### dyson pure cool

Operating manual 操作手册 操作手冊 사용 설명서 คู่มือการใช้งาน Petunjuk penggunaan

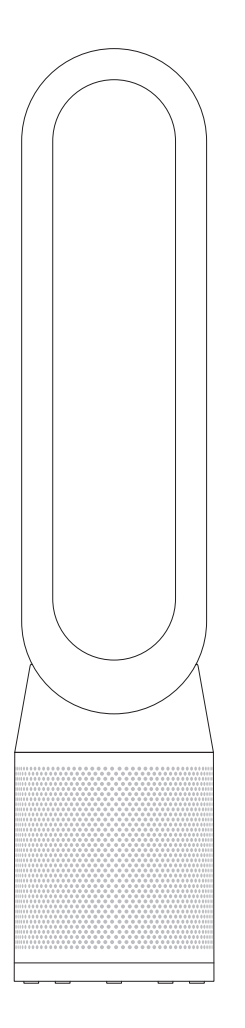

TP04

dyson 31.10.2017 09:23 - C91610\_TP04\_OPMAN\_FEAST\_X438-OPMAN-91610.indd\_15\_4c0s

### Thank you for choosing to buy a Dyson purifier To read your manual in English go to page 3.

**感谢您选择购买戴森空气净化风扇** 如需阅读简体中文版手册,请转至第 27 页。

感謝您選購戴森空氣清淨機

若要閱讀繁體中文版手冊,請翻至第51頁。

다이슨 정화 장치를 구입해 주셔서 감사합니다. 사용자 설명서를 한국어로 보려면 75 페이지로 이동하십시오.

ขอบคุณที่เลือกซื้อเครื่องฟอกอากาศ Dyson

ไปที่หน้า 99 เพื่ออ่านคู่มือภาษาไทย

### Terima kasih telah membeli Dyson purifier

Untuk membaca manual dalam bahasa Indonesia, buka halaman 123.

### EN Contents

# Getting started

- 5 Registration
- 6 Important Safety Instructions
- 9 Assembly
- 10 Controls
- 11 Additional functions
- 12 Connecting to the Dyson Link app
- 14 Information menu
- 16 Auto mode
- 17 Airflow
- 18 Night mode
- 19 Oscillation

### Maintenance

- 20 Changing the glass HEPA filters
- 22 Changing the carbon filters
- 24 Cleaning

### Important information

- 25 Troubleshooting
- 26 Additional information

### We're here to help

### dyson

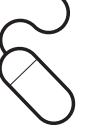

Online

www.dyson.com/support

Download the Dyson Link app The Dyson Link app allows you to control, monitor, customise and get automatic setting upgrades for your appliance on your mobile device.

Search for the Dyson Link app on the App Store or Google Play.

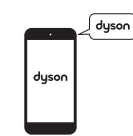

Support centre CN: 4009 202 808 HK: (852) 2926 2300 ID: +62 21 2966 8000 KR: 1588 4253 MY: +603 7969 1313 PH: +632 727 4092 SG: +65 7000 4357546 TH: (+66) 02 229 7190 TW: 0800 251 209 CN:china.service@dyson.com HK:pidcs@jebsen.com ID:cs.dyson@e-metrox.com KR:help@kr.dyson.com MY:dysoncs@dancom.com.my PH:dysonservice@whiteplanetinc.com SG:sg.service@dyson.com TH:service@cmg.co.th TW:service@hlh.com.tw

4

dyson 31.10.2017 09:23 - C91610\_TP04\_OPMAN\_FEAST\_X438-OPMAN-91610.indd\_15\_4c0s

### Registration

After registering your 2 year guarantee, your Dyson appliance will be covered for parts (excluding filters) and labour for 2 years from the date of purchase, subject to the terms of the guarantee. However, indispensable legal rights of the final consumer under applicable national legislation governing the sale of consumer goods are not affected by the terms of the guarantee.

Your serial number can be found on your rating plate which is on the base of the appliance. Note your serial number for future reference.

This illustration is for example purposes only.

Small details may vary slightly from those shown.

# 3 easy ways to register for your 2 year guarantee

Register with your smartphone

Download the Dyson Link app and you will be taken through registration as part of the set up.

| $\int$ |  |
|--------|--|
| 6      |  |

#### Register by phone

Call our dedicated Helpline. CN: 4009 202 808 HK: (852) 2926 2300 ID: +62 21 2966 8000 KR: 1588 4253 MY: +603 7969 1313 PH: +632 727 4092 SG: +65 7000 4357546 TH: (+66) 02 229 7190 TW: 0800 251 209

#### Register by email

CN: china.service@dyson.com HK: pidcs@jebsen.com ID: cs.dyson@e-metrox.com KR: help@kr.dyson.com MY: dysoncs@dancom.com.my PH: dysonservice@whiteplanetinc.com SG: sg.service@dyson.com TH: service@cmg.co.th TW: service@hlh.com.tw

# IMPORTANT SAFETY INSTRUCTIONS

#### BEFORE USING THIS APPLIANCE READ ALL INSTRUCTIONS AND CAUTIONARY MARKINGS IN THIS MANUAL AND ON THE APPLIANCE

When using an electrical appliance, basic precautions should always be followed, including the following:

# **WARNING**

6

# THE APPLIANCE AND THE REMOTE CONTROL BOTH CONTAIN MAGNETS.

- 1. Pacemakers and defibrillators may be affected by strong magnetic fields. If you or someone in your household has a pacemaker or defibrillator, avoid placing the remote control in a pocket or near to the device.
- 2. Credit cards and electronic storage media may also be affected by magnets and should be kept away from the remote control and the top of the appliance.

# 

These warnings apply to the appliance, and also where applicable, to all tools, accessories, chargers or mains adaptors.

# TO REDUCE THE RISK OF FIRE, ELECTRIC SHOCK, OR INJURY:

- 3. This Dyson appliance is not intended for use by persons (including children) with reduced physical, sensory or mental capabilities, or lack of experience and knowledge, unless they have been given supervision or instruction by a responsible person concerning use of the appliance to ensure that they can use it safely. Cleaning and user maintenance should not be performed by children without supervision.
- 4. Ensure that the appliance is fully assembled in line with the instructions before use.
- 5. Do not allow to be used as a toy. Close attention is necessary when used by or near children. Children should be supervised to ensure that they do not play with the appliance.
- 6. Use only as described in this Dyson Operating Manual. Do not carry out any maintenance other than that shown in this manual, or advised by the Dyson Helpline.

- 7. Suitable for dry locations ONLY. Do not use outdoors or on wet surfaces and do not expose to water or rain.
- 8. Do not handle any part of the plug or appliance with wet hands.
- 9. Do not operate any appliance with a damaged cable or plug. Discard the appliance or return to an authorised service facility for examination and/or repair. If the supply cable is damaged it must be replaced by Dyson, its service agent or a similarly qualified person in order to avoid a hazard.
- If the appliance is not working as it should, has received a sharp blow, has been dropped, damaged, left outdoors, or dropped into water, do not use and contact the Dyson Helpline.
- 11. Do not stretch the cable or place the cable under strain. Keep cable away from heated surfaces.
- 12. Do not run cable under carpeting. Do not cover cable with throw rugs, runners or similar coverings. Arrange cable away from traffic area and where it will not be tripped over.
- 13. Do not unplug by pulling on the cable. To unplug, grasp the plug, not the cable. The use of an extension cable is not recommended.
- 14. Do not put any object into openings or the air inlet holes. Do not use with any opening blocked;

keep free of dust, lint, hair, and anything that may reduce airflow.

- 15. Do not use any cleaning agents or lubricants on this appliance. Unplug before cleaning or carrying out any maintenance, and before replacing the filter.
- 16. Always carry the appliance by the base, do not carry it by the loop amplifier.
- Turn off all controls before unplugging. Unplug from socket when not in use for extended periods. To avoid a tripping hazard, safely coil the cable.
- 18. Do not use near furnaces, fireplaces, stoves or other high temperature heat sources.
- 19. Do not use in conjunction with or directly next to an air freshener or similar products. Do not spray or apply perfumes directly on or near the filter. Keep essential oils and chemicals away from the appliance.
- 20. WARNING: Chemical Burn and Choking Hazard. Keep batteries away from children. This product contains a lithium button/coin cell battery. If a new or used lithium button/coin cell battery is swallowed or enters the body, it can cause severe internal burns and can lead to death in as little as 2 hours. Always completely secure the battery compartment. If the battery

compartment does not close securely, stop using the product, remove the batteries, and keep it away from children. If you think batteries might have been swallowed or placed inside any part of the body, seek immediate medical attention.

- 21. When removing or replacing the filter, take care to keep your fingers clear.
- 22. This appliance is only to be used with the power supply unit provided with it.

# READ AND SAVE THESE INSTRUCTIONS

THIS DYSON APPLIANCE IS INTENDED FOR HOUSEHOLD USE ONLY.

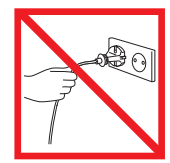

Do not pull on the cable.

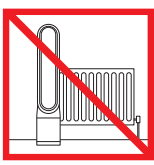

Do not store near heat sources.

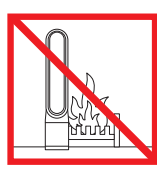

Do not use near naked flames.

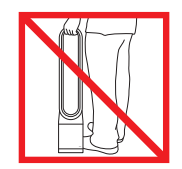

Do not carry by the air loop amplifier. The air loop amplifier is not a handle.

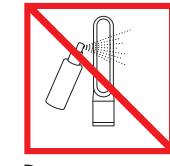

Do not spray scented products such as air freshener or perfume near the filter or the appliance.

### Assembly

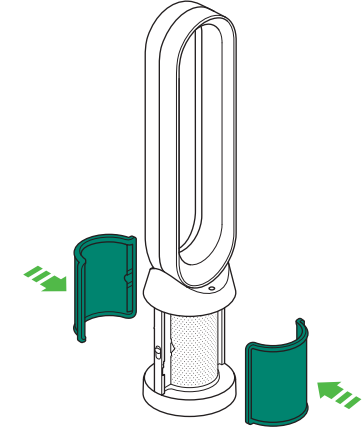

Use both hands to lift the appliance out of the box, taking care to hold by the base of the appliance only.

Do not lift out by the amplifier loop.

Take the carbon filters out of the box and remove the protective packaging.

Attach both carbon filters to the appliance.

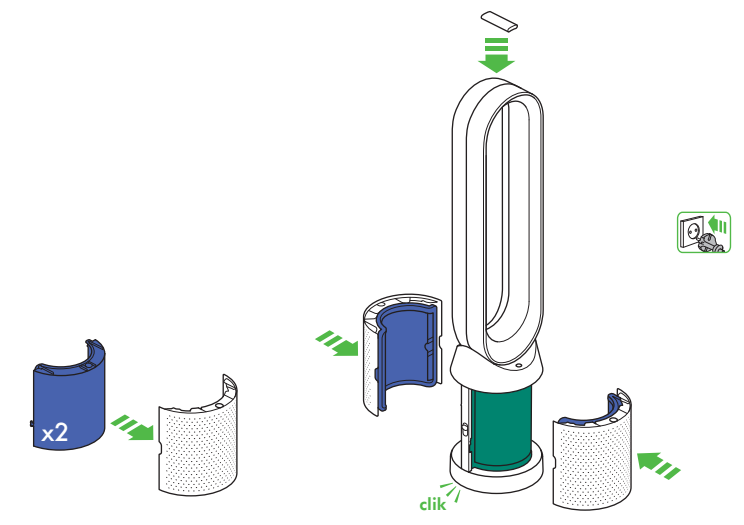

Remove the glass HEPA filters from their protective packaging and push into the shrouds until secure. Position the shrouds onto the base and push gently until they click securely into place.

Place the remote control on the top of the appliance with the buttons facing down.

Plug in and switch on.

# Controls

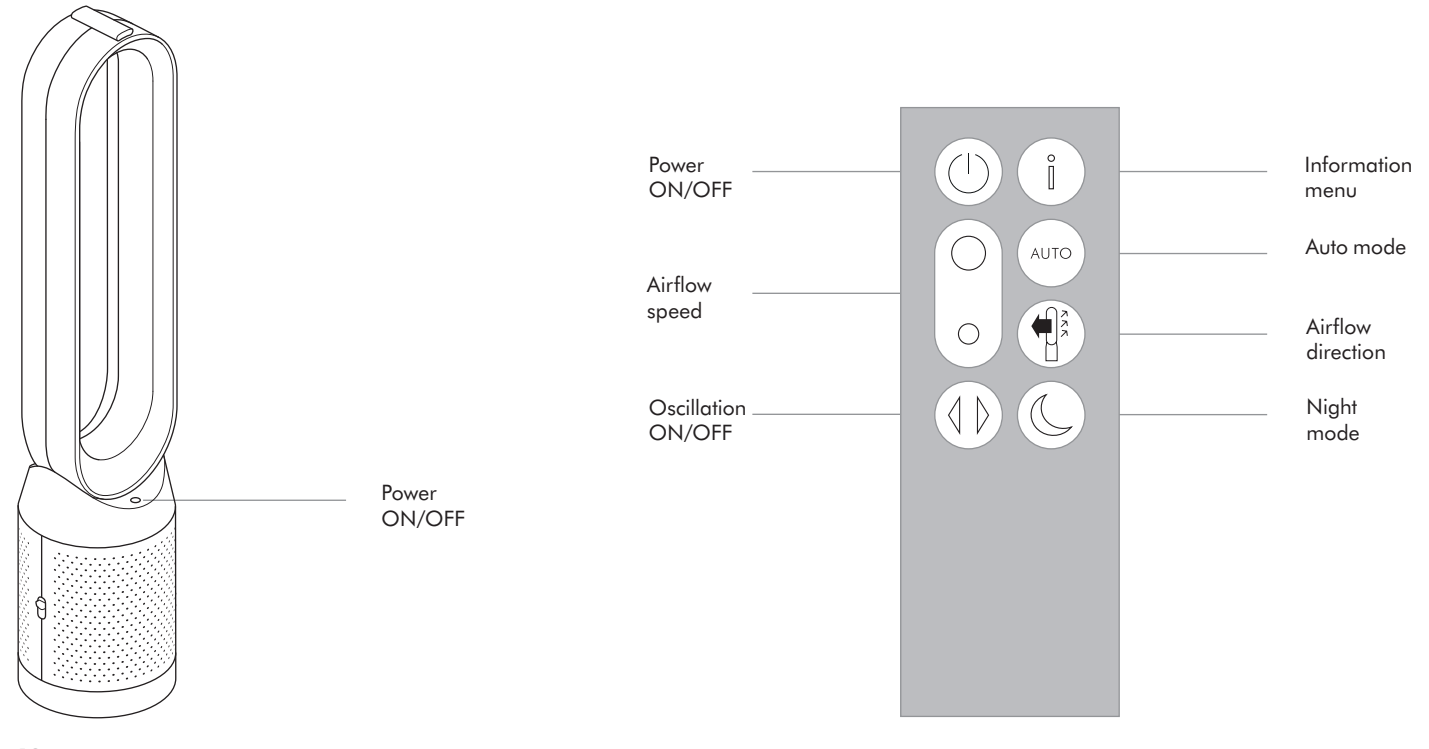

### Additional functions

#### Power ON/OFF

Press the Power ON/OFF button on the appliance or remote control to stop the purifier. The appliance will continue to monitor the air quality.

**Continuous monitoring** The continuous monitoring function will:

Collect extensive environmental information (see the "Information menu" section). Allow historical air quality information to be displayed on the screen and in the Dyson Link app. Continuous monitoring is active at all times unless standby is selected.

#### Standby

To stop continuous monitoring, press and hold the Auto mode button for 5 secs.

To exit standby and reactivate the appliance press the Power ON/OFF button on the appliance or remote control.

### Connecting to the Dyson Link app

# dyson

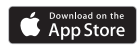

Google Play

The Dyson Link app allows you to control, schedule, monitor, and customise your settings for your appliance from your mobile device.

Make a note of your Wi-Fi password here.

Wi-Fi is enabled by default. To disable or enable the Wi-Fi press and hold the ON/OFF button on the appliance for 5 Seconds. Plug in your appliance to the mains electricity supply and turn on the power.

Ensure you are connected to a wifi network.

Check your mobile device is compatible with the app, switched on, connected to a Wi-Fi network and Bluetooth enabled.

If you do not already have the Dyson Link app you will need to download it from the App Store or Google Play.

Open the Dyson Link app and follow the instructions to create a new account if you do not already have one.

Follow the on-screen instructions to pair your appliance to the Dyson Link app.

You will now be able to use the Dyson Link app to create custom settings, monitor information from the appliance, control your appliance, schedule use and also keep up to date with system upgrades.

If you experience problems downloading the Dyson Link app or pairing your device; first check that you are connected to a Wi-Fi network and Bluetooth is enabled on your mobile device and try again.

If you continue to experience problems downloading the app or pairing your device, please contact the Dyson Helpline.

Apple and the Apple logo are trademarks of Apple Inc., registered in the U.S. and other countries. App Store is a service mark of Apple Inc., registered in the U.S. and other countries. Google Play and the Google Play logo are trademarks of Google Inc.

dyson 31.10.2017 09:23 - C91610\_TP04\_OPMAN\_FEAST\_X438-OPMAN-91610.indd\_15\_4c0s

### Information menu

Scroll through the options to monitor the performance of your appliance.

The menu will also allow you to access information about the pollutants in the air and the temperature and humidity levels.

When a particular type of pollutant causes air quality to decrease, the symbol for that pollutant will show in the display.

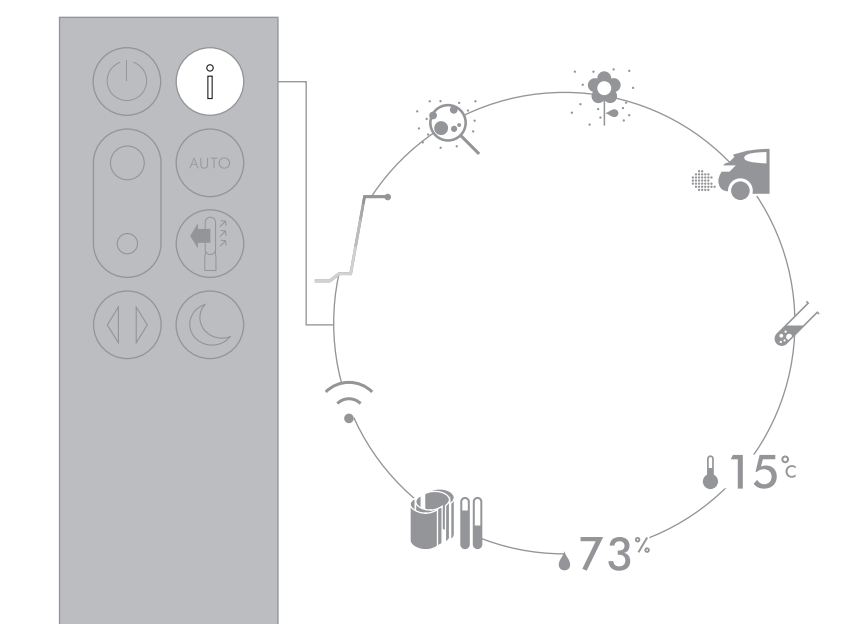

Small details may vary slightly from those shown.

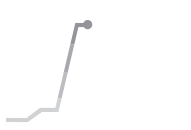

Indoor air quality - 12 seconds Monitor the current air quality with a graph showing the last 12 seconds of data.

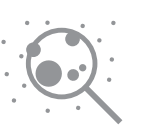

Particulate matter (PM2.5) Microscopic particles up to 2.5 microns in size, suspended in the air we breathe. These include smoke, bacteria and allergens.

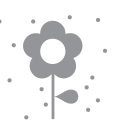

Particulate matter (PM10)

Larger microscopic particles up to 10 microns in size, suspended in the air we breathe. These include dust, mould and pollen.

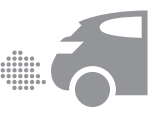

### Nitrogen dioxide and other oxidising gases

These potentially harmful gases are released into the air by combustion, for example the burning gas when cooking and in vehicle exhaust emissions.

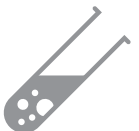

Volatile organic compounds VOC's are typically odours that may be potentially harmful. These can be found in cleaning products, paints and new furnishings.

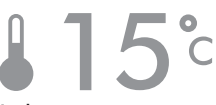

Indoor temperature Monitor the ambient temperature to help maintain a comfortable environment.

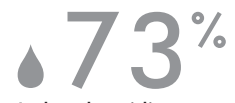

Indoor humidity

The amount of water vapour in the air, shown as a percentage of the maximum possible humidity at the current temperature.

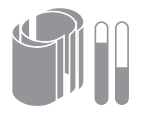

Filters The remaining filter life is shown in the display and will indicate when either filter needs replacing.

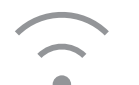

Wi-Fi The current status of connection to the Wi-Fi network.

### Auto mode

When Auto mode is selected the on-board sensors will intelligently adjust the settings of the appliance according to the quality of air.

The appliance will pause once the sensors detect that the target air quality level has been reached.

The sensors will continue to monitor the air quality, switching the appliance back on when air quality levels have dropped.

Customise your Auto mode and air quality settings in the Dyson Link app.

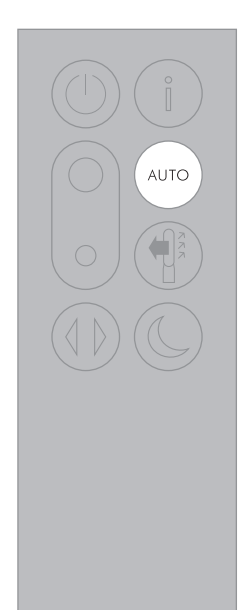

dyson 31.10.2017 09:23 - C91610\_TP04\_OPMAN\_FEAST\_X438-OPMAN-91610.indd\_15\_4c0s

# Airflow

Air will be purified continuously, whether the air is set to flow from the front or the back.

For purification in fan mode, select the airflow direction to the front.

For purification without fan mode from the front, select the airflow direction to the back.

Press the Airflow speed button to increase and decrease the airflow speed.

# Night mode

Night mode will dim the display and the appliance will run more quietly, making it ideal for use while sleeping.

If Auto mode has been set, Night mode will reduce airflow speeds to range from 1 to 4.

You can manually change the airflow from 1-10.

Customise your Night mode settings in the Dyson Link app.

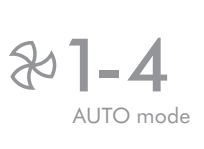

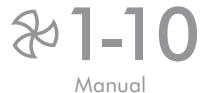

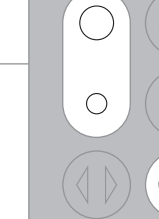

# Oscillation

Press the Oscillation button to scroll through the options from  $0^{\circ}$  to 350°.

Customise your oscillation settings in the Dyson Link app and it will appear as an option as you scroll through.

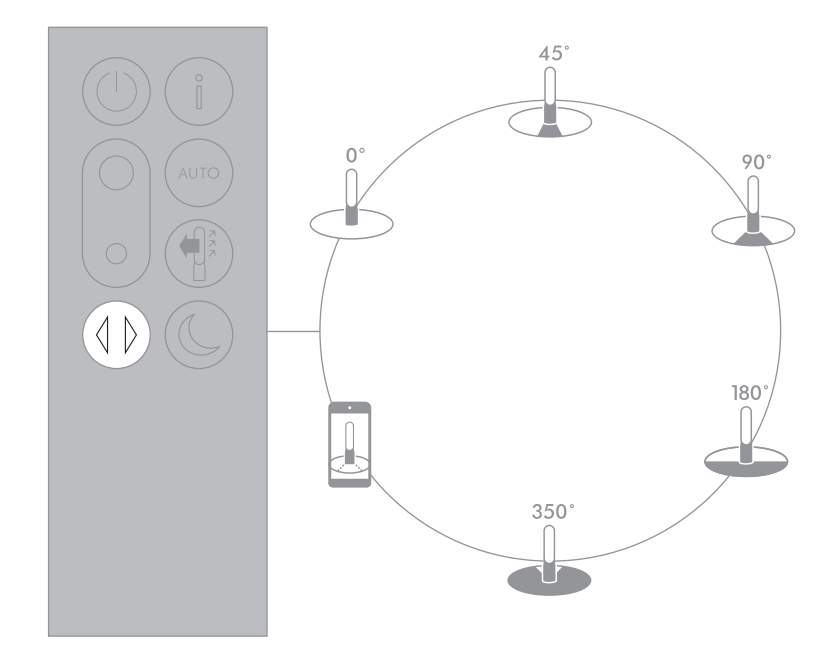

Small details may vary slightly from those shown.

### Changing the glass HEPA filters

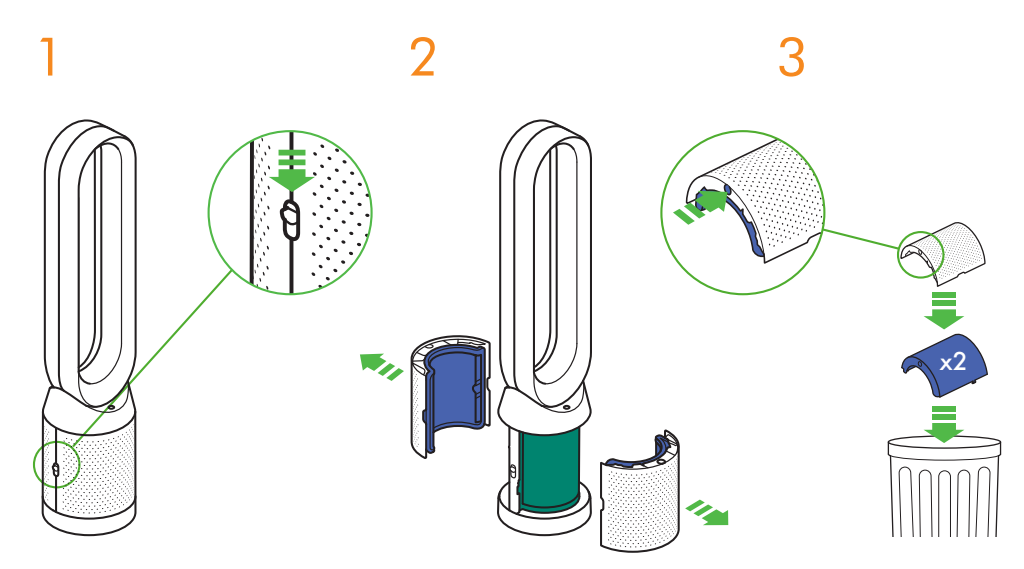

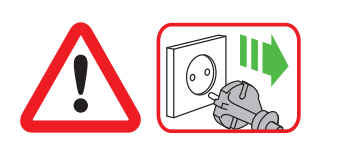

Important: Always unplug the appliance before changing filters. When the appliance detects that the non-washable glass HEPA filters need replacing the display on the appliance will show a solid purple bar.

Dispose of used filter units in accordance with local regulations.

Unplug the appliance from the mains electricity supply.

Slide the buttons down on either side of the shrouds.

The shrouds will release with the glass HEPA filters attached.

Empty the glass HEPA filters directly into the bin by pushing in both the purple tabs on the shrouds.

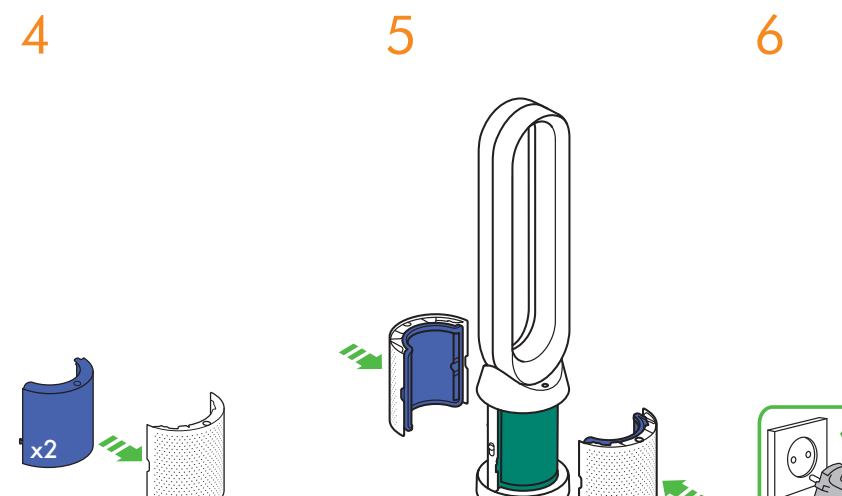

Push the new glass HEPA filters into the shrouds until secure.

Push the shrouds until they click back into position in the base.

Plug the appliance in to the mains electricity supply and switch on.

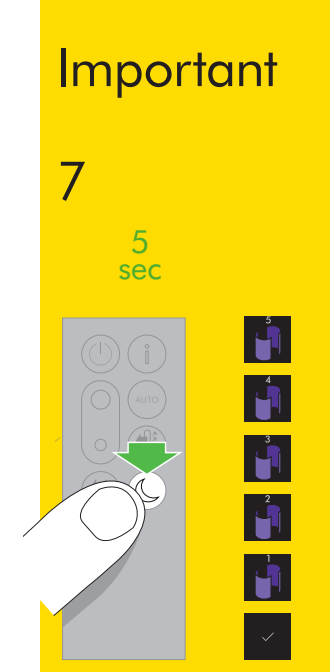

Press and hold the Night mode button on the remote control.

The display on the appliance will countdown from five, finishing with the default screen. The glass HEPA filter level will be reset and the appliance is ready to use.

### Changing the carbon filters

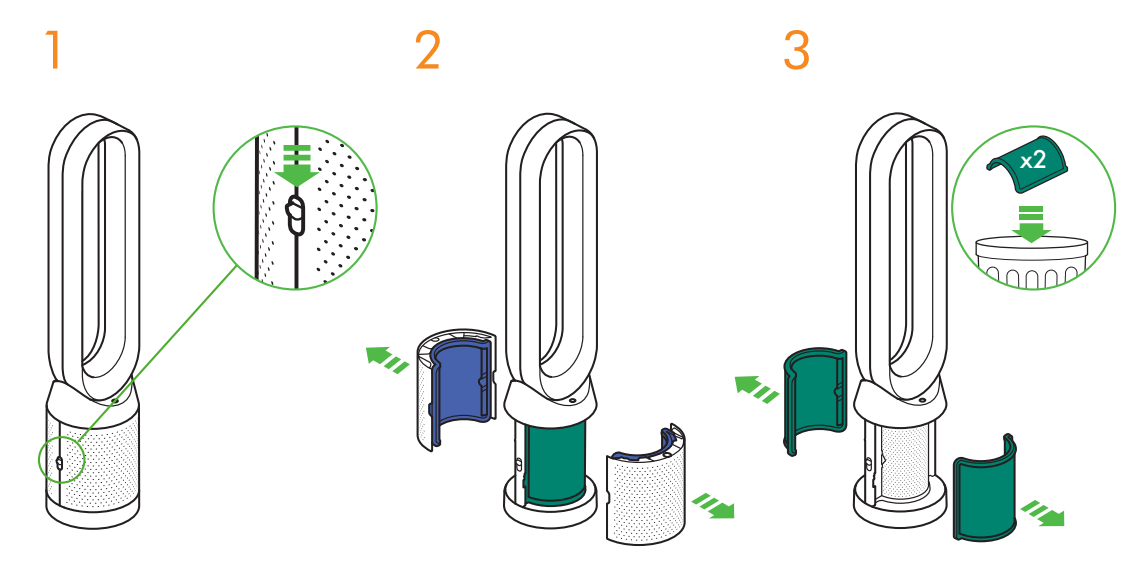

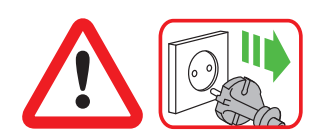

Important: Always unplug the appliance before changing filters. When the appliance detects that the non-washable carbon filters need replacing the display on the appliance will show a solid green bar.

Dispose of used filter units in accordance with local regulations.

Unplug the appliance from the mains electricity supply.

Slide the buttons down on either side of the shrouds.

The shrouds will release with the glass HEPA filters attached.

To remove the carbon filters: pull the tabs on both sides of the filters.

Dispose of the carbon filters in the bin.

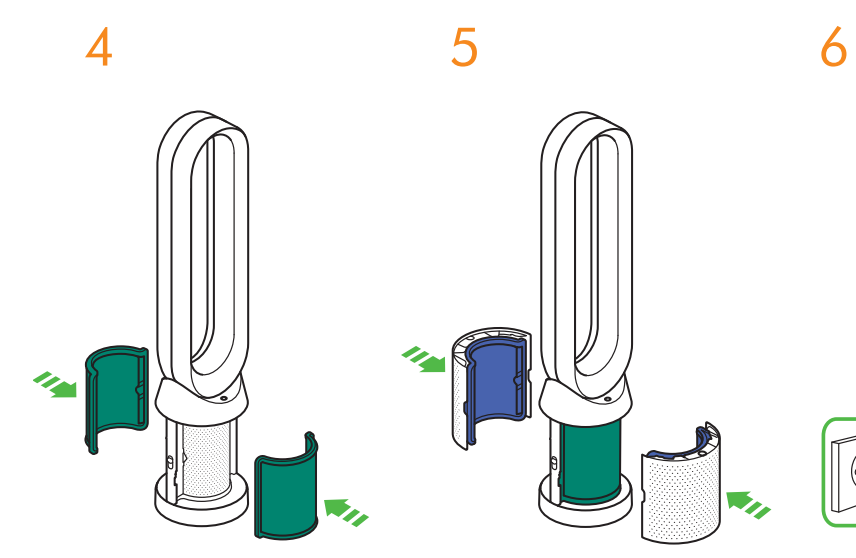

Push the new carbon filters onto the base until secure.

Push the shrouds until they click back into position in the base.

Plug the appliance in to the mains electricity supply and switch on.

Important

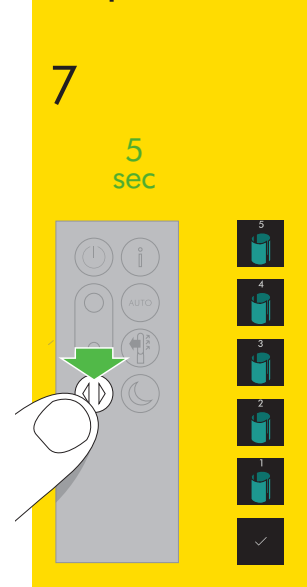

Press and hold the Oscillation button on the remote control.

The display on the appliance will countdown from five, finishing with the default screen. The carbon filter level will be reset and the appliance is ready to use.

# Cleaning

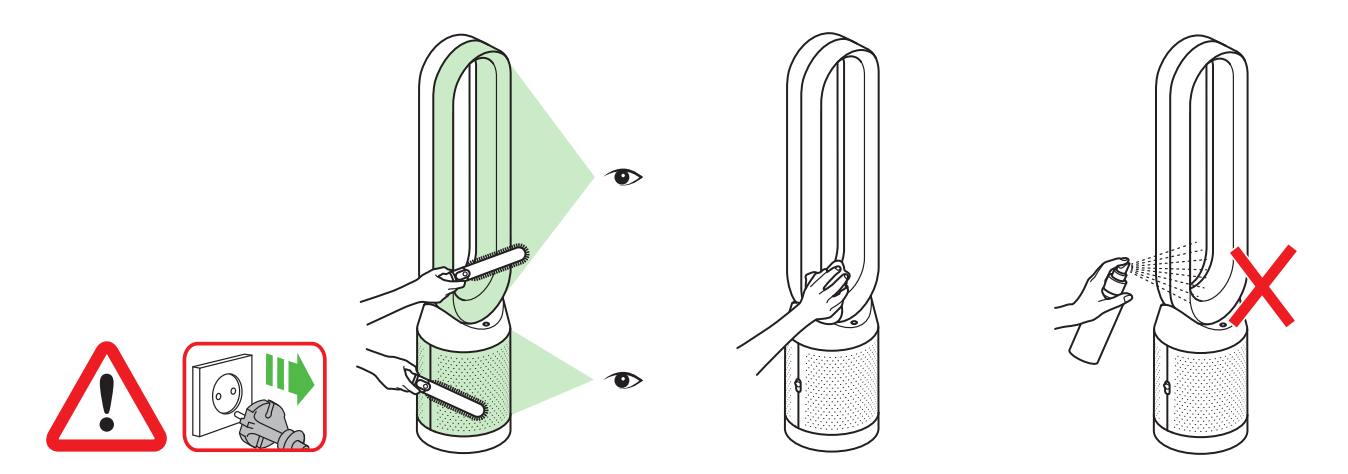

To ensure that your appliance works efficiently, it is important to clean and check for blockages regularly.

Unplug your appliance from the mains electricity supply before cleaning. Look for blockages in the air inlet holes on the filter and the small aperture inside the loop amplifier.

Use a soft brush to remove dust and debris.

Dust may accumulate on the surface of the machine. Wipe dust from the loop amplifier, filter unit and other parts with a dry or damp cloth. Do not use detergents or polishes to clean the appliance.

### Troubleshooting

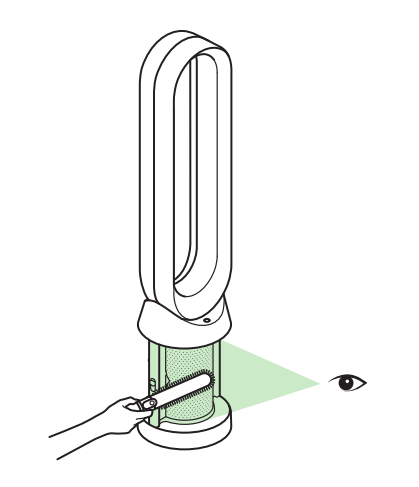

For further information and support: Online: www.dyson.com/support On the phone: CN: 4009 202 808 HK: (852) 2926 2300 ID: +62 21 2966 8000 KR: 1588 4253 MY: +603 7969 1313 PH: +603 7969 1313 PH: +632 727 4092 SG: +65 7000 4357546 TH: (+66) 02 229 7190 TW: 0800 251 209 If the appliance has been used without a filter in place or the filters have not been changed when prompted, blockages may occur. To remove a blockage:

Remove the filter shrouds and look for blockages in the air inlet holes under the filters.

Use a soft brush to remove dust and debris.

If an error code is displayed, first try unplugging the appliance and plugging it in again.

If an error code continues to be displayed, contact the Dyson Helpline.

### Additional information

#### CONTROL WITHOUT REMOTE

• The appliance can be controlled through your Dyson Link app.

#### DYSON LINK APP CONNECTIVITY

- You must have a live internet connection in order for the Dyson Link app to work.
- The appliance can connect to either 2.4GHz or 5GHz networks which includes most modern routers. Check your router documentation for compatibility.
- The Dyson Link app requires an iOS device with at least iOS version 10\* or an Android device with at least Android version 5.
- Your mobile device must have Bluetooth 4.0 support (Bluetooth Low Energy) in
  order to set up a connection with the appliance. Check your device specification
  for compatibility.
  - Supported Wi-Fi protocols:
  - IEEE802.11a
  - IEEE802.11b (Not recommended)
  - IEEE802.11g
  - IEEE802.11n

#### REPLACEABLE PARTS

#### BATTERY REPLACEMENT

#### 

- Unscrew the battery compartment on the remote control. Loosen the base and pull to remove the battery.
- Do not install backwards or short circuit the batteries.
- Do not attempt to dismantle or charge the batteries. Keep away from fire.
- Follow the battery manufacturers' instructions when installing new batteries (battery type CR 2032).
- Always replace the screw in the remote control.

#### NON-WASHABLE FILTER UNITS

- Your filter units are non-washable and non-recyclable.
- To replace your filter units follow the steps as shown.
- Failure to replace the filter units when prompted may result in changes to product performance and appearance.
- New filter units can be purchased at www.dyson.com/support.

#### AUTO MODE

 A period of 6 days is required after the machine is first used for the sensor to calibrate. During this period the machine may be more sensitive to VOCs (such as odours) than normal.

#### DISPOSAL INFORMATION

- Dyson products are made from high grade recyclable materials. Recycle where possible.
- Dispose of or recycle the battery in accordance with local ordinances or regulations.
- · Keep the used batteries away from children as these can still harm children if swallowed.
- · Your filter units are non-washable and non-recyclable.
- Dispose of the exhausted filter units in accordance with local ordinances or regulations.
- The battery should be removed from the product before disposal.

#### DYSON CUSTOMER CARE

#### THANK YOU FOR CHOOSING TO BUY A DYSON APPLIANCE.

After registering your 2 year guarantee, your Dyson appliance will be covered for parts and labour for 2 years from the date of purchase, subject to the terms of the guarantee. However, indispensable legal rights of the final consumer under applicable national legislation governing the sale of consumer goods are not affected by the terms of the guarantee. If you have any queries regarding your Dyson appliance, visit www.dyson. com/support for online help, general tips and useful information about Dyson. Alternatively, you can call the Dyson Helpline with your serial number and details of where and when you bought the appliance.

Your serial number can be found on your rating plate which is on the base of the appliance.

If your Dyson appliance needs a service, call the Dyson Helpline so we can discuss the available options. If your Dyson appliance is under guarantee, and the repair is covered, it will be repaired at no cost.

#### PLEASE REGISTER AS A DYSON APPLIANCE OWNER

To help us ensure that you receive prompt and efficient service, please register as a Dyson appliance owner. There are three ways to do this:

- By email:
  - CN:china.service@dyson.com HK:pidcs@jebsen.com ID:cs.dyson@e-metrox.com KR:help@kr.dyson.com MY:dysoncs@dancom.com.my TH:service@cmg.co.th TW:service@hlh.com.tw SG:sg.service@dyson.com
- PH:dysonservice@whiteplanetinc.com
- By calling the Dyson Helpline.
- Smartphone: Download the Dyson Link app and you will be taken through registration as part of the set up.

This will confirm ownership of your Dyson appliance in the event of an insurance loss, and enable us to contact you if necessary.

#### LIMITED 2 YEAR GUARANTEE TERMS AND CONDITIONS OF THE DYSON 2 YEAR LIMITED GUARANTEE

#### WHAT IS COVERED

- The repair or replacement of your Dyson appliance (at Dyson's discretion) if it is found to be defective due to faulty materials, workmanship or function within 2 years of purchase or delivery (if any part is no longer available or out of manufacture, Dyson will replace it with a functional replacement part).
- This guarantee will only be valid if the appliance is used in the country in which it was sold.

#### WHAT IS NOT COVERED

- Replacement filter units. The appliance's filter units are not covered by the guarantee. Dyson does not guarantee the repair or replacement of an appliance where a defect is the result of:
- Damage caused by not carrying out the recommended appliance maintenance.
- Accidental damage, faults caused by negligent use or care, misuse, neglect, careless
  operation or handling of the appliance which is not in accordance with the Dyson
  Operating Manual.
- Use of the appliance for anything other than normal domestic household purposes.
- · Use of parts not assembled or installed in accordance with the instructions of Dyson.
- Use of parts and accessories which are not genuine Dyson components.
- Faulty installation (except where installed by Dyson).
- Repairs or alterations carried out by parties other than Dyson or its authorised agents.
- Blockages Please refer to the 'Troubleshooting' section and illustrations in this Dyson Operating Manual for details of how to look for and clear blockages.
- Normal wear and tear (e.g. fuse etc.).
- Reduction in battery discharge time due to battery age or use (where applicable).
   If you are in any doubt as to what is covered by your guarantee, please contact Dyson.

#### SUMMARY OF COVER

- The guarantee becomes effective from the date of purchase (or the date of delivery if this is later).
- You must provide proof of (both the original and any subsequent) purchase/delivery before any work can be carried out on your Dyson appliance. Without this proof, any work carried out will be chargeable. Keep your receipt or delivery note.
- · All work will be carried out by Dyson or its authorised agents.
- Any parts which are replaced by Dyson will become the property of Dyson.
- The repair or replacement of your Dyson appliance under guarantee will not extend the period of guarantee.
- The guarantee provides benefits which are additional to and do not affect your statutory rights as a consumer.

#### IMPORTANT DATA PROTECTION INFORMATION

#### PRIVACY AND PERSONAL DATA PROTECTION

You will need to provide us with basic contact information when you register your Dyson Product or the Dyson Link app;

When registering your Dyson appliance:

 You will need to provide us with basic contact information to register your appliance and enable us to support your guarantee.

#### WHEN REGISTERING VIA THE DYSON LINK APP

You will need to provide us with basic contact information to register the Dyson Link app; this enables us to securely link your product to your instance of the app.

When you register, you will have the opportunity to choose whether you would like to
receive communications from us. If you opt-in to communications from Dyson, we will
send you details of special offers and news of our latest innovations. We never sell your
information to third parties and only use information that you share with us as defined by
our privacy policies which are available on our website: privacy.dyson.com.

CN 目录

### 开始使用

- 31 登记
- 32 重要安全信息
- 35 组装
- 36 控制
- 37 其他功能
- 38 连接至 Dyson Link 应用程序
- 40 信息菜单
- 42 自动模式
- 43 气流方向
- 44 夜间模式
- 45 环绕设置

### 维护

- 46 更换 PTFE HEPA 滤网
- 48 更换活性炭过滤网
- 50 清洁

51 故障排除 52 其他信息

重要信息

dyson 31.10.2017 09:23 - C91610\_TP04\_OPMAN\_FEAST\_X438-OPMAN-91610.indd\_15\_4c0s

### 我们在此提供帮助

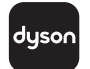

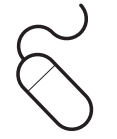

下载 Dyson Link 应用程序 Dyson Link 应用程序让您可以在移 动设备上为您的产品控制、计划、监 控和自定义自己的设置。

在 App Store 或 Google Play 中搜 索 Dyson Link 应用程序。 在线方式 www.dyson.cn/support dyson

支持中心 CN: 4009 202 808 HK: (852) 2926 2300 ID: +62 21 2966 8000 KR: 1588 4253 MY: +603 7969 1313 PH: +632 727 4092 SG: +65 7000 4357546 TH: (+66) 02 229 7190 TW: 0800 251 209

CN:china.service@dyson.com HK:pidcs@jebsen.com ID:cs.dyson@e-metrox.com KR:help@kr.dyson.com MY:dysoncs@dancom.com.my PH:dysonservice@whiteplanetinc.com SG:sg.service@dyson.com TH:service@cmg.co.th TW:service@hlh.com.tw

30

dyson 31.10.2017 09:23 - C91610\_TP04\_OPMAN\_FEAST\_X438-OPMAN-91610.indd\_15\_4c0s

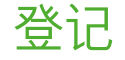

登记获取 2 年保修后, 您的戴森产 品自购买之日起将享受 2 年的零件( 滤网除外)和人工保修服务, 但须符 合保修条款的规定。但是, 最终消费 者依据消费品销售所适用的国家法 规享有不可撤销的合法权利, 此类权 利不受保修条款规定的影响。

在您的铭牌上可以找到序列号, 铭牌 位于产品的主机底部。 请记录您的产品序列号, 以备日后查用。

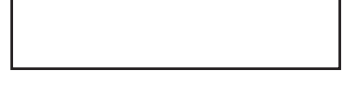

本图仅供示例之用。

| dyson     |                |
|-----------|----------------|
| serial XX | X-XX-XXXXXXXXX |
| 细微之处可     | 「能与图形所示略有差     |

异。

### 3种便捷方式登记您的2年保修

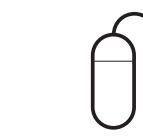

#### 通过电子邮件注册

CN:china.service@dyson.com HK:pidcs@jebsen.com ID:cs.dyson@e-metrox.com KR:help@kr.dyson.com MY:dysoncs@dancom.com.my PH:dysonservice@whiteplanetinc.com SG:sg.service@dyson.com TH:service@cmg.co.th TW:service@hlh.com.tw

#### 通过电话注册

用智能手机注册

下载 Dyson Link 应用程序, 在安装

过程中根据提示完成注册。

请致电我们的专用服务热线。 CN: 4009 202 808 HK: (852) 2926 2300 ID: +62 21 2966 8000 KR: 1588 4253 MY: +603 7969 1313 PH: +632 727 4092 SG: +65 7000 4357546 TH: (+66) 02 229 7190 TW: 0800 251 209

### 重要的安全说明

在使用本产品之前,请阅读本手册中和产品上的所有 说明及警告提示。

使用电器时, 应当始终遵守基本预防措施, 包括以下 内容:

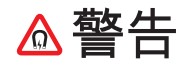

产品和遥控器中均包含磁铁。

- 强磁场可能会对电子起搏器和心脏除颤器造成 影响。如果您或您的家人使用电子起搏器或心脏 除颤器,请勿将遥控器放在口袋里或靠近这些设 备。
- 2. 磁场也会对信用卡或电子存储媒介造成影响,应 使这些物品远离遥控器和产品的顶部。

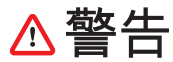

这些警告适用于本产品、所有工具和附件。 为降低火灾、触电及意外伤害的危险:

- 本戴森产品不可由身体、感官或智力残障人士以及无相关经验与知识之人士(包括儿童)使用,除非有监护人的看管或指导,以确保其能够安全使用本产品。清洁和用户维护不应由儿童在未经看管的情况下进行。
- 4. 使用前,请确保产品已按照说明组装完整。

- 5. 请勿将本产品当作玩具使用。由儿童使用或接近 儿童时尤其需要密切注意。请照看好儿童,确保 他们不会把本产品当玩具玩。
- 仅按本戴森操作手册中说明的方式使用。请勿执 行任何本手册说明或戴森帮助热线人员建议以 外的维护作业。
- 7. 本产品仅适合在干燥环境下使用。请勿在户外或 潮湿表面上使用,不要接触水或雨水。
- 8. 请勿以湿手触摸插头或产品的任何部分。
- 请勿操作电源线或插头有任何损坏的产品。丢 弃产品或将其送至经授权的服务提供商处进行 检查和/或维修。一旦电源线损坏,必须由戴森公 司、戴森服务代理商或具有相关资质的人员来进 行更换,以避免危害。
- 10. 如果产品未按其设计的方式运行、受到严重冲 击、从高处掉落、被损坏、被放在室外或落入水 中,请勿使用并请联系戴森帮助热线。
- 11. 不可拉扯或重压电源线。请保持电源线远离高温 表面。
- 12. 请勿将电源线布置在地毯下面。请勿在电源线上 覆盖小块地毯、垫子或类似物品。将电源线布置 在远离人员活动区域,以免将人绊倒。
- 13. 拔电源时, 切勿拉扯电源线。拔插头时, 请抓住插头而不是电源线。建议不要使用延长电源线。
- 14. 请勿将任何物体放在开口或进气格栅处。请勿在 任何开口封住的状况下使用;请清除任何灰尘、 棉絮、毛发或任何会阻碍气流的物体。

- 15. 请勿在本产品上使用任何清洁剂或润滑剂。在清 洁或执行任何维护,以及更换滤网前,请断开电 源或拔下插头。
- 16. 务必通过底座拿起产品, 切勿提拉风环。
- 17. 在拔下插头前请关闭所有开关。长期不使用时, 从插座上拔下插头。为避免使人绊倒,请将电源 线妥善缠绕收起。
- 18. 请勿在火炉、壁炉、炉子或其他高温热源附近使用。
- 19. 请勿与空气清新剂或类似产品同时使用,或在与 其直接相邻的位置使用。请勿在滤网附近喷洒或 敷涂香水。请保持精油和化学品远离本产品。
- 20. 警告: 化学烧伤和窒息危险。使电池远离儿童。 本产品包含纽扣/硬币型锂电池。如果新的或废 旧纽扣/硬币型锂电池被误吞或进入体内,可能会 导致严重的内部烧伤,并在短至2小时内导致死 亡。请确保电池盖完全安全。如果电池盖未安全 闭合,请停止使用产品,取下电池,并使其远离儿 童。如果认为电池可能已被吞下或放入身体任何 部位,请立即就医。
- 21. 取下或更换滤网时,请注意不要碰到手指。 22. 本产品只能与其随附的电源设备搭配使用。

### **请阅读并妥善保管说明手册** 本戴森产品设计仅限居家用途。

dyson 31.10.2017 09:23 - C91610\_TP04\_OPMAN\_FEAST\_X438-OPMAN-91610.indd\_15\_4c0s

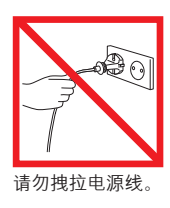

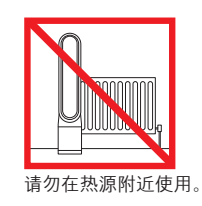

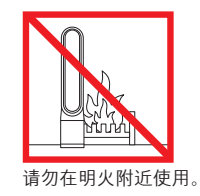

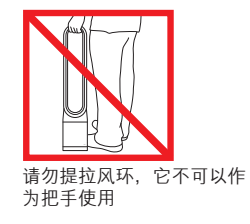

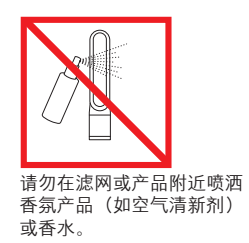

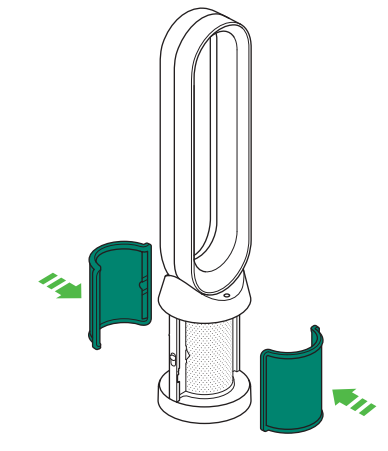

使用双手将产品从箱中提出,注意只能握住产品的 底座。

请勿提拉风环将产品取出。

将活性炭滤网从箱中取出,并去 除保护包装。

将两个活性炭滤网附接至产品。

将 PTFE HEPA 滤网从其保护包装上 拆下,并推入护罩,直至其到位。

x2

1

将护罩放置到底座上,并轻轻推动, 直到其牢固卡扣到位。

将遥控器置于产品顶部,按钮面朝 下。

插入电源并开机。

clik

 $\bigcirc$ 

æ.,

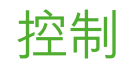

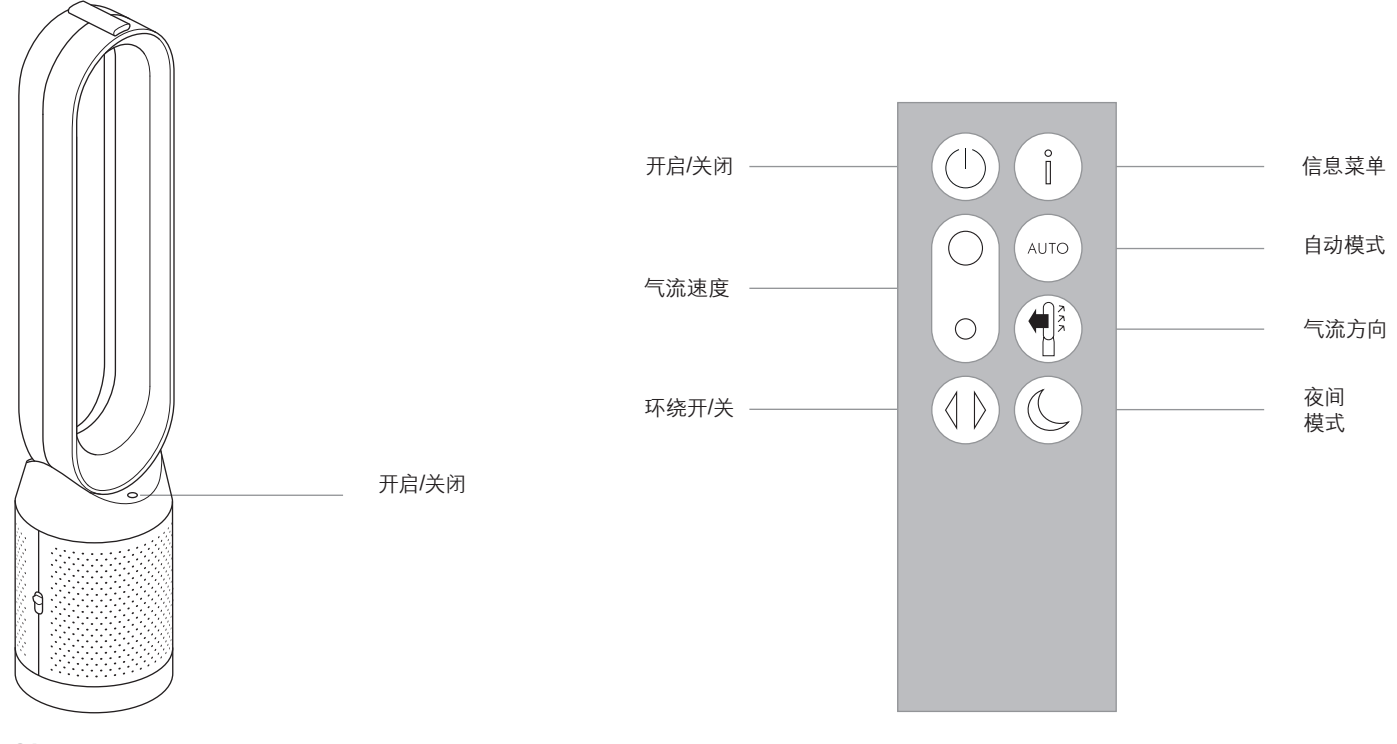
# 其他功能

开启/关闭 按下产品或遥控器上的电源开/关按钮将净化器停止。产 品将继续监测空气质量。

持续监测 持续监测功能可:

收集广泛的环境信息(参见"信息菜单"一节)。 允许历史空气质量信息显示在屏幕上 以及 Dyson Link 应用程序中。 除非选择了待机, 否则持续监视将始终运作。

待机 要停止持续监测,按住"自动"模式按钮 5 秒时间。

要退出待机状态并重新激活产品,可按下产品或遥控器 上的 Power ON/OFF (电源开/关) 按钮。

### 连接至 Dyson Link 应用程序

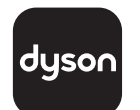

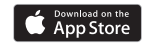

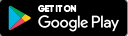

将您的产品插入主电源并通电。

务必连接至 Wifi 网络。

Dyson Link 应用程序让您可以在移动设备上为您的产品 控制、计划、监测和自定义自己的设置。

在此记录您的 Wi-Fi 密码。

Wi-Fi 默认为启用。要禁用或启用 Wi-Fi, 请按住本产品上的 ON/OFF (开/关) 按钮 5 秒。

您现在将能够使用 Dyson Link 应用程序创建 自定义设置、监测来自产品的信息、控制产品、 计划使用情况并确保获得最新系统升级。

如果您在下载 Dyson Link 应用程序或设备配 对时遇到问题,请先检查确认您已连接到 Wi-Fi 网络并且移动设备已启用蓝牙,然后重试。

如果您在下载应用程序或配对设备上仍存在问题,请联系戴森热线。

如果您还没有帐户,请打开 Dyson Link 应用程 序并按照说明新建帐户。

检查您的移动设备是否与应用程序兼容、将移

动设备开启,连接至 Wifi 网络并启用蓝牙。

如果您还没有 Dyson Link 应用程序, 则需要 从 App Store 或 Google Play 下载。

按照屏幕上的说明将您的产品和 Dyson Link 应用程序配对。

Apple 和 Apple 徽标是 Apple Inc. 在美国和其他国家/地区的注册商标。App Store 是 Apple Inc. 在美国和其他国家/地区注册的服务标志。 Google Play 和 Google Play 徽标是 Google Inc. 的商标。

dyson 31.10.2017 09:23 - C91610\_TP04\_OPMAN\_FEAST\_X438-OPMAN-91610.indd\_15\_4c0s

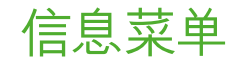

滚动选项,监测您产品的性能。

该菜单也可让您访问有关空气中污 染物、温度以及湿度水平的信息。

当特定类型的污染物导致空气质量 下降时,该污染物的符号将显示在 显示屏中。

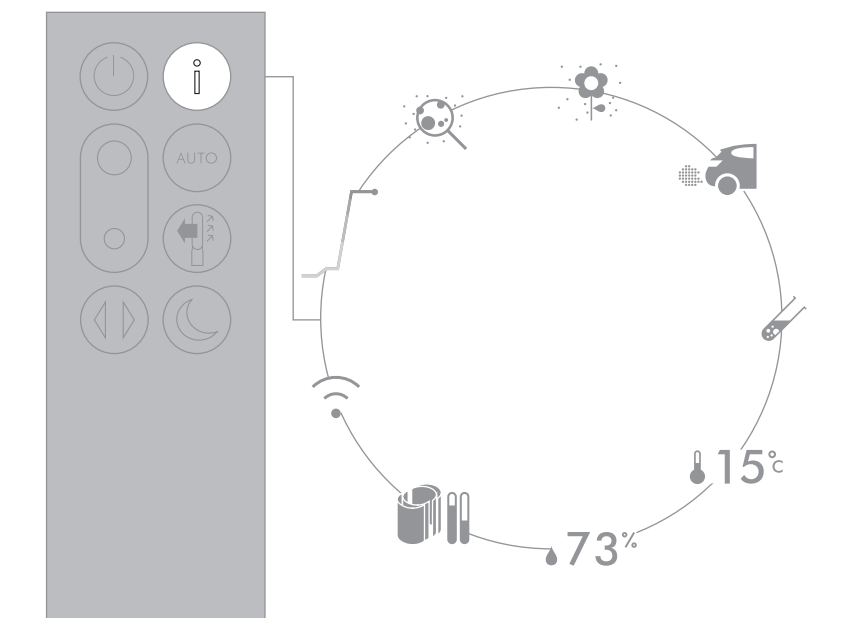

细微之处可能与图形所示略有差异。

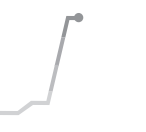

室内空气质量 - 12 秒 通过显示过去 12 秒数据的图,监控 当前空气质量。

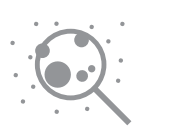

微粒物质 (PM2.5) 尺寸最大 2.5 微米的微观粒子, 悬浮 在我们呼吸的空气中。这些微粒物质 包括烟雾、细菌和过敏原。

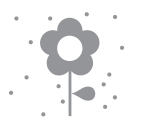

微粒物质 (PM10) 尺寸最大 10 微米的较大微观粒子, 悬浮在我们呼吸的空气中。这些微粒 物质包括灰尘、霉菌和花粉。

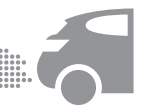

二氧化氮和其他氧化气体 这些气体是潜在有害的气体,通过 燃烧释放到空气中,例如烹饪时的 燃烧气体,以及车辆排放物中的燃 烧气体。

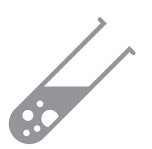

挥发性有机物 VOC通常是潜在有害的气味。这些物质存在于清洁产品、油漆和新家 俱中。

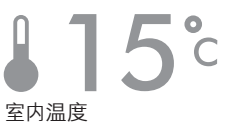

至內為反 监控环境温度,帮助维持舒适的环 境。

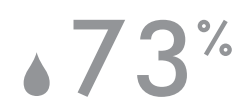

室内湿度 空气中的水蒸汽量,显示为当前温度 下可能的最大湿度的百分比。

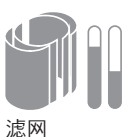

滤网剩余的寿命显示在显示屏上, 将指明何时需要更换滤网。

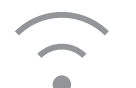

Wi-Fi 显示 Wi-Fi 网络的连接的当前状 态。

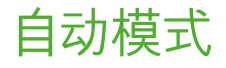

如果选择了自动模式,机器上的传 感器将根据空气质量智能调整产品 的设置。

一旦传感器检测到已达到目标空气 质量水平,产品就会暂停工作。

传感器将继续监测空气质量,在空气 质量水平下降时重新开启产品。

请在 Dyson Link 应用程序中自定义 您的自动模式和空气质量设置。

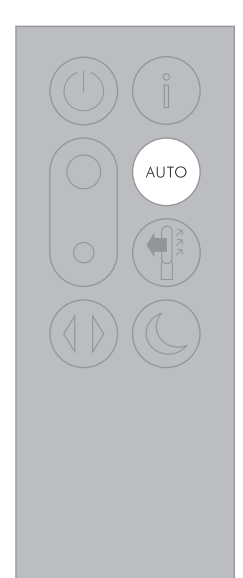

# 其他功能

开启/关闭 按下产品或遥控器上的电源开/关按 钮将净化器停止。产品将继续监测空 气质量。

持续监测 持续监测功能可:

收集广泛的环境信息(参见"信息 菜单"一节)。 允许历史空气质量信息显示在屏幕 上以及 Dyson Link 应用程序中。 除非选择了待机, 否则持续监视将始 终运作。

待机 要停止持续监测,按住"自动"模式 按钮 5 秒时间。

要退出待机状态并重新激活产品,可 按下产品或遥控器上的 Power ON/ OFF (电源开/关) 按钮。

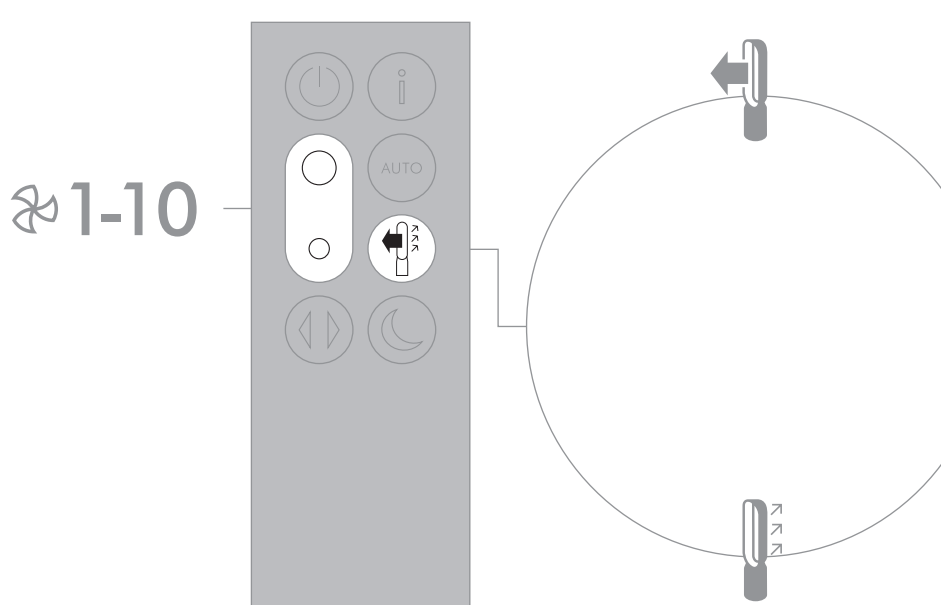

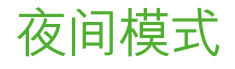

进入夜间模式后,显示屏将会变暗, 产品将会更安静地运行,是睡眠时使 用的理想之选。

如果设置了自动模式,夜间模式将把 气流速度降低至1到4的范围。

您可手动从 1 到 10 更改气流速 度。

可在 Dyson Link 应用程序中自定义 您的夜间模式设置。 2 1-4 AUTO mode

2-1-10 Manual

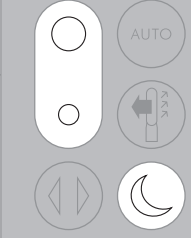

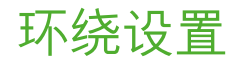

按下环绕设置按钮以在 0°到 350°的选项之间滚动。

在 Dyson Link 应用程序中自定义您 的环绕设置,并且在您滚动时其将显 示为一个选项。

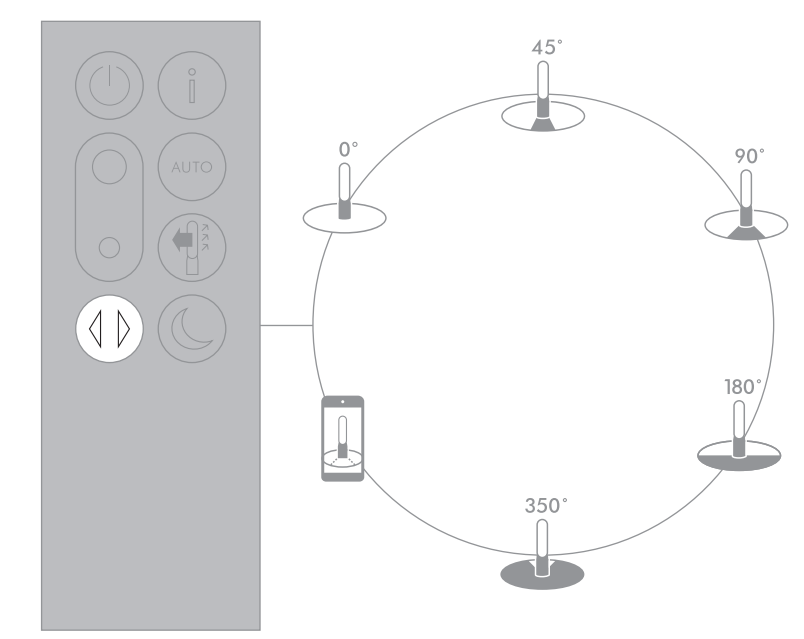

细微之处可能与图形所示略有差异。

### 更换 PTFE HEPA 滤网

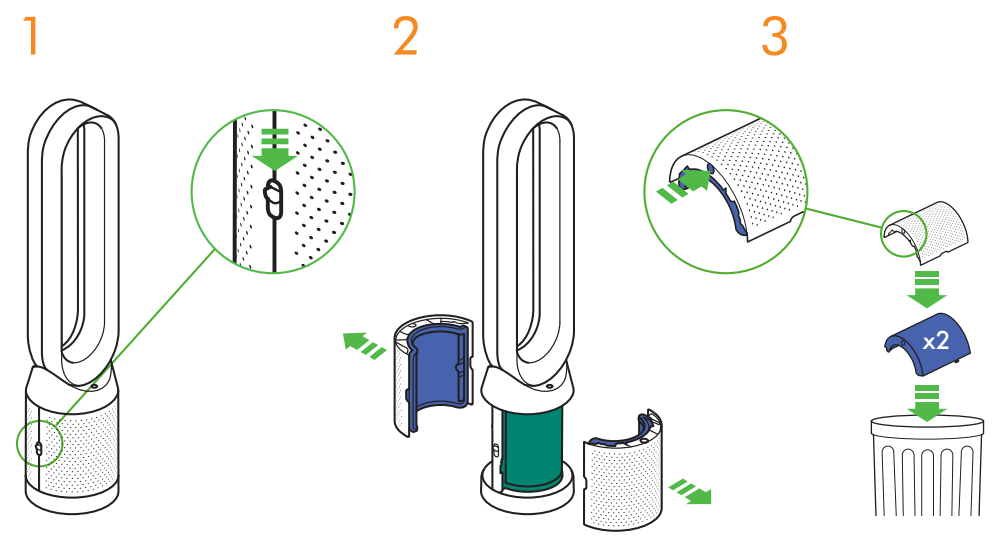

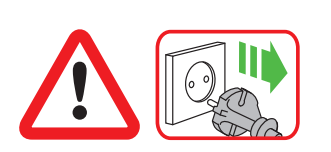

重要提示:在更换滤网之前,务必拔 下产品插头。 当产品检测到不可清洗的 PTFE HEPA 滤网需要更换时,产品上 的显示屏将持续显示紫色条。

请根据当地法规处置用过的滤网

将产品插头从主电源上拔下。

将护罩上任一侧上的按钮向下滑 动。 将护罩和PTFE HEPA 滤网一起松开 拆下。 通过按下护罩上的两个紫色锁扣, 将 PTFE HEPA 滤网直接清空到垃 圾箱中。

46

装置。

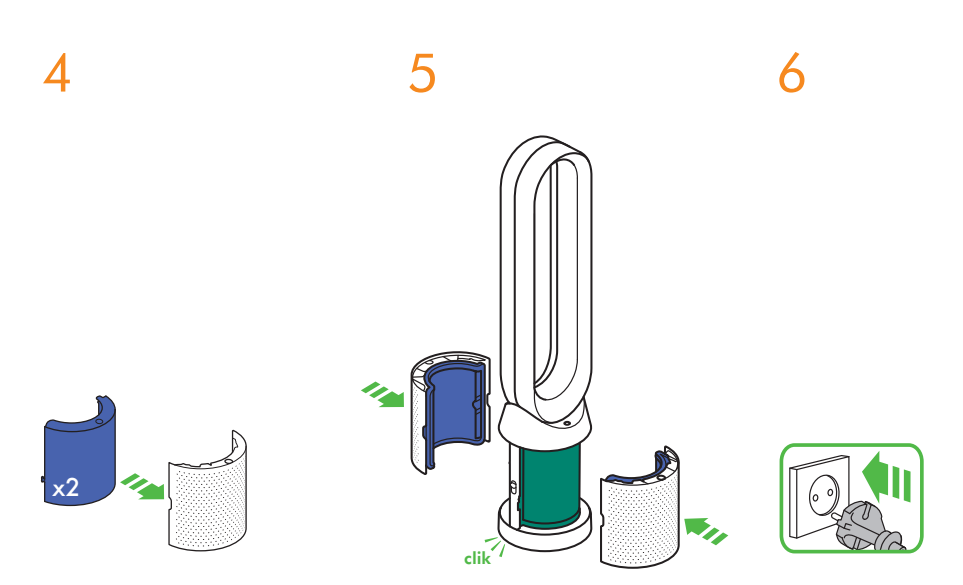

将新的 PTFE HEPA 滤网推入护罩, 直至到位。 推动护罩,直至它们重新在底座上卡 扣到位。 将产品插头插入主电源并通电。

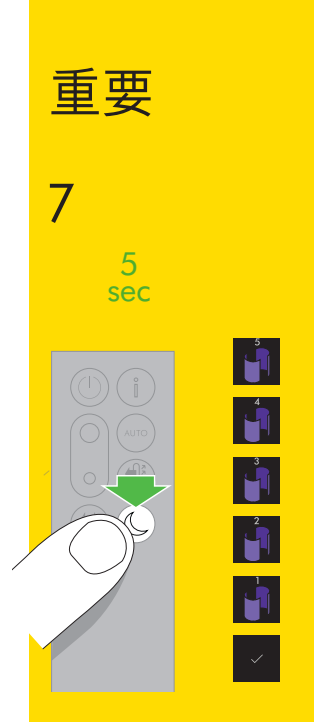

按住遥控器上的夜间模式按钮。

产品上的显示屏将从五开始倒数, 以默认屏幕结束。PTFE HEPA 滤网 使用寿命将重置,并且产品准备好 供使用。

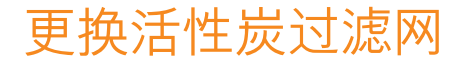

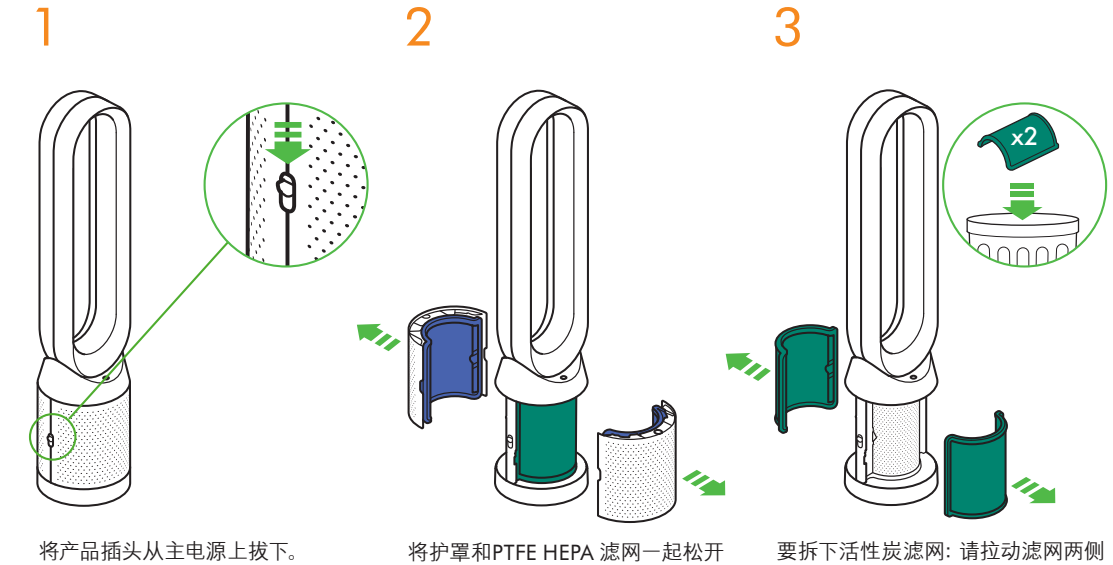

下产品插头。 当产品检测到不可清洗的活性炭滤

网需要更换时,产品上的显示屏将持 续显示绿色条。

重要提示:在更换滤网之前,务必拔

请根据当地法规处置用过的滤网 装置。

将护罩上任一侧上的按钮向下滑动。

拆下。

的锁扣。

将活性炭滤网丢弃在垃圾箱中。

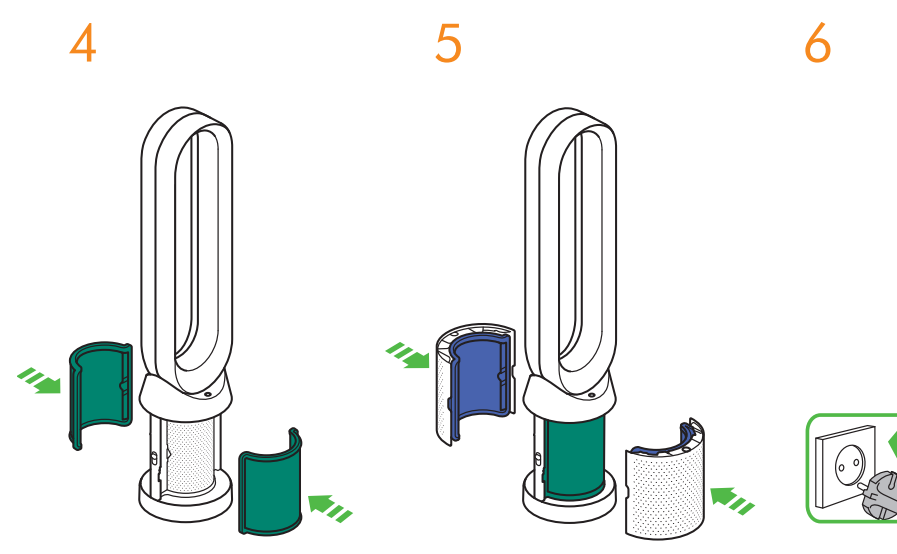

将新的活性炭滤网推到底座上, 直 至到位。 推动护罩, 直至它们重新在底座上卡 扣到位。

将产品插头插入主电源并通电。

# 

5

4

3

重要

5 sec

7

按住遥控器上的摆动按钮。

产品上的显示屏将从五开始倒数,以 默认屏幕结束。活性炭滤网使用寿 命将重置,并且产品准备好供使用。

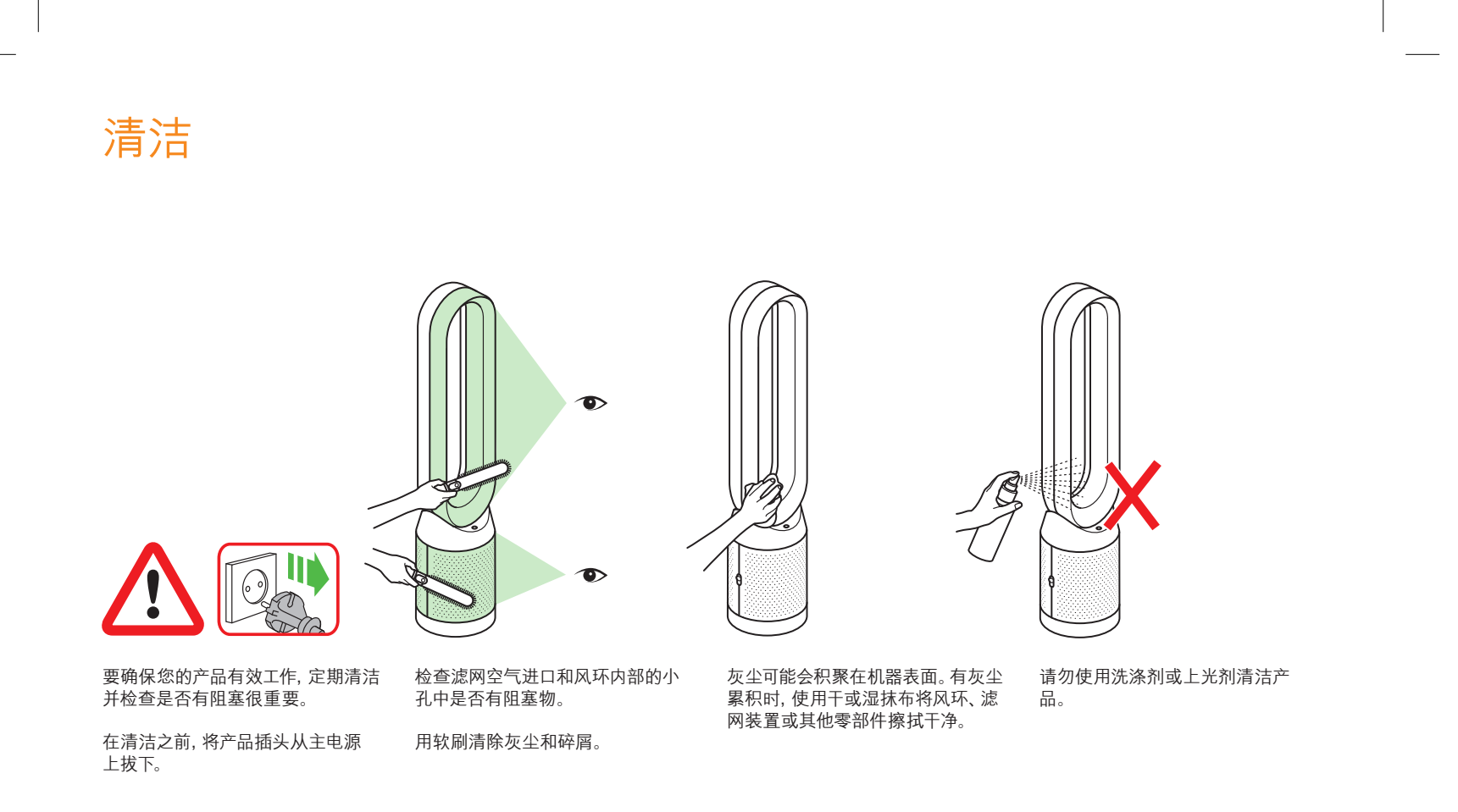

# 故障排除

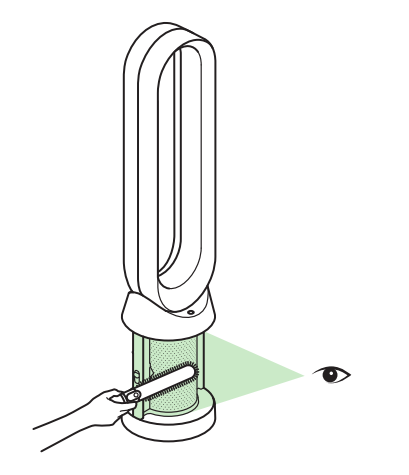

如需更多信息和支持: 在线方式: www.dyson.cn/support 电话方式: CN: 4009 202 808 HK: (852) 2926 2300 ID: +62 21 2966 8000 KR: 1588 4253 MY: +603 7969 1313 PH: +632 727 4092 SG: +65 7000 4357546 TH: (+66) 02 229 7190 TW: 0800 251 209 如果在没有滤网或在提醒更换滤网 而没有更换的情况下使用本产品,可 能会出现阻塞物。

去除阻塞物:

拆下滤网护罩并在滤网下方的空气 进口处检查是否有阻塞物。

用软刷清除灰尘和碎屑。

如果显示错误代码,请先尝试拔下产品插头,然后再插入插头。

如果错误代码仍然显示,请联系戴森帮助热线。

### 其他信息

#### 无遥控器时的控制

• 可通过 Dyson Link 应用程序控制本产品。

#### DYSON LINK 应用程序连接性

- 您必须拥有实时互联网连接才能让戴森应用程序正常运作
- 本产品可连接 2.4GHz 或 5GHz 网络,兼容最先进的路由器。查看您的路由器说明书,了 解兼容性。
- Dyson Link 应用程序需要 iOS 设备, iOS 版本至少为 10\*, 或者是 Android 设备, Android 版本至少为 5。
- 您的移动设备必须支持 Bluetooth 4.0 (低功耗蓝牙)以设置与设备之间的连接。检查您设备规格,确定兼容性。
  - 支持的 Wi-Fi 协议:
  - IEEE802.11a
  - IEEE802.11b(不推荐)
  - IEEE802.11g
  - IEEE802.11n

#### 可更换零件

#### 更换电池

#### 1 注意事项

- 拧下遥控器上的电池盖。松开底座,将电池取出。
- 请勿反装电池,可能导致电池短路。
- 请勿尝试拆解电池或为电池充电。远离火源。
- 安装新电池时,请遵照电池制造商的说明操作(电池型号为 CR 2032)。
- 请务必装回遥控器上的螺丝。

#### 不可清洗过滤器单元

- 产品的滤网单元是不可清洗和不能回收的。
- 更换滤网单元必须要遵循说明书中的指示。
- 不及时更新滤网单元可能导致产品性能和外观变化。
- 新的滤网单元可以在www.dyson.cn/support 上购买。

#### 自动模式

本产品在初次使用后的6天里,传感器会持续校准。在此期间,对比正常工作状态下,机器可能会对于VOCs(挥发性有机化合物,例如异味)更加敏感。

#### 处理信息

- 戴森产品使用高级别可回收材料制成。请尽可能进行循环利用。
- 处理电池或者再循环利用电池时,需遵循当地的法令或规章。

- 应使废旧电池远离儿童,因为吞咽后仍会对儿童造成危害。
- 产品的滤网单元是不可清洗和不能回收的。
- 处理废弃的滤网单元时,需遵循当地的法令或法规。
- 请在处理产品前,从产品中取出电池。

#### 戴森客户服务

#### 感谢您选择购买戴森产品。

登记获取2年保修后,您的戴森产品自购买之日起将享受2年的零件(滤网除外)和人工保 修服务,但须符合保修条款的规定。最终消费者依据消费品销售所适用的国家法规享有不 可撤销的合法权利,此类权利不受保修条款规定的影响。关于戴森产品,如果您有任何问题,请访问www.dyson.cn/support以获取有关戴森产品的在线帮助、一般信息提示和其他 有用的信息。

或者,请拨打戴森客户服务热线,提供给我们产品序列号和购买产品的详细时间和地点。 在您的铭牌上可以找到序列号,铭牌位于产品的主机底部。\_\_\_\_\_\_

如果您的产品需要修理, 请致电戴森客户专家热线, 以便我们讨论可能的方案。 如果您的产 品在保修期内, 且属于保修范围, 将会免费修理。

#### 请注册为戴森用户

- 为帮助我们确保您获得及时高效的服务,请注册为戴森用户。
- 电子邮箱保修注册
  - CN:china.service@dyson.com
- HK:pidcs@jebsen.com
- ID:cs.dyson@e-metrox.com KR:help@kr.dyson.com:
- MY:dvsoncs@dancom.com.mv
- TH:service@cmg.co.th
- TW:service@hlh.com.tw
- SG:sg.service@dyson.com
- PH:dysonservice@whiteplanetinc.com
- 致电戴森客户帮助热线。
- 用智能手机注册下载 Dyson Link 应用程序,在安装过程中根据提示完成注册。 如果发生保险损失情况,这可确定您对戴森产品的所有权,并且我们也可以在必要时与您 联系。
- 2 年有限保修

戴森 2 年有限保修的条款与条件

#### 保修范围

- 除非法律另有规定,如果在购买或交付的2年内发现戴森产品存在材料、制造或功能缺陷, 将为您维修或更换(由戴森决定)戴森产品(如果任何部件不可获取或不再制造,戴森将为 您更换功能相当的替换部件)。
- 本保修仅当产品在售出国使用时方有效力。

#### 不保修范围

更换滤网单元不在保修的范围。
 戴森不保证以下原因导致的产品修理或更换:

- 由于不执行建议的产品维护而导致的损坏。
- 由于使用时不小心、误用、疏忽、粗鲁操作或以任何违反戴森操作手册的方式操作戴森产品所造成的意外损坏和故障。
- 将产品用于任何正常居家使用之外的目的。
- 使用的零件未按戴森指导说明进行组装或安装。
- 使用非戴森原厂的零件和附件。
- 错误安装 (戴森安装的除外)。
- 非戴森或其授权代理所执行的维修或改动。
- 阻塞物 有关如何检查并清除阻塞物的详细信息,请参阅本戴森操作手册中的图示和 "故 障排除" 部分。
- 正常磨损和损耗(例如,保险丝等)。
- 由于电池老化或使用而导致电池放电时间缩短(仅无绳产品)。
  如果您对保修范围有任何疑问,请致电戴森热线。

#### 保修范围概要

- 保修自购买(或交付, 若交付时间略晚于购买时间)之日起生效。
- 在您的戴森产品接受任何处理前,您必须提供(初次及任何后续)交货/购买的证明材料。
  若无此证明材料,任何处理都将会收费。请妥善保存您的收据或提货单。
- 所有工作都将由戴森或其授权代理商完成。
- 任何更换的部件将归戴森所有。

#### 关于您的隐私权

#### 隐私和个人资料保护

- 在您注册戴森产品或 Dyson Link 应用程序时, 需要向我们提供基本联系信息。 注册戴森产品时:
- 您需要向我们提供基本联系信息,方可注册您的产品,使我们能支持您的保修。

#### 通过 DYSON LINK 应用程序注册时

您需要向我们提供基本联系信息, 方可注册 Dyson Link 应用程序, 让我们能够安全地将您的产品链接到您的应用程序实例。

 注册时,您可以选择是否从我们这里接收通讯。如果您同意接收戴森的通讯,我们将向你 发送特别优惠详情和最新发明及创新产品方面的新闻。我们决不会将您的信息透露给第 三方,只会按我们隐私政策的规定使用您与我们分享的信息,政策内容可在我们网站上找 到:privacy.dyson.com

### TW/HK 目錄

### 快速入門

- 57 註冊
- 58 重要安全注意事項
- 61 組裝
- 62 控制
- 63 其他功能
- 64 連接至 Dyson Link 應用程式
- 66 資訊功能表
- 68 自動模式
- 69 氣流
- 71 夜間模式
- 72 擺動

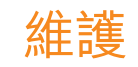

- 72 更換 PTFE HEPA 濾網
- 74 更換碳濾網
- 76 清潔

77 問題解決 78 其他資訊

重要資訊

### 我們在這裡協助

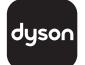

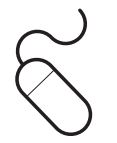

下載 Dyson Link 應用程式 Dyson Link 應用程式可讓您從行動 裝置控制、排程、監控並自訂產品 設定。

在 App store 或是 Google Play 上 搜尋 Dyson Link 應用程式。 線上 TW: www.dyson.tw/support HK: www.dyson.hk/support

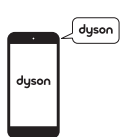

支援中心 CN: 4009 202 808 HK: (852) 2926 2300 ID: +62 21 2966 8000 KR: 1588 4253 MY: +603 7969 1313 PH: +632 727 4092 SG: +65 7000 4357546 TH: (+66) 02 229 7190 TW: 0800 251 209

CN:china.service@dyson.com HK:pidcs@jebsen.com ID:cs.dyson@e-metrox.com KR:help@kr.dyson.com MY:dysoncs@dancom.com.my PH:dysonservice@whiteplanetinc.com SG:sg.service@dyson.com TH:service@cmg.co.th TW:service@hlh.com.tw

56

dyson 31.10.2017 09:23 - C91610\_TP04\_OPMAN\_FEAST\_X438-OPMAN-91610.indd\_15\_4c0s

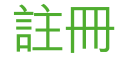

在完成2年保固註冊之後,您的戴森 產品享有自購買日起2年的零件(濾 網除外)和維修服務保固,但必須遵 守保固條款的規定。但是,最終客戶 根據有關銷售產品的適用國家法規 所享有的不可排除的法律權益並不 受該保固條款的影響。

在您的標牌上可以找到序號,標牌位 於產品的底部。 請記下您的序號以備日後參考。

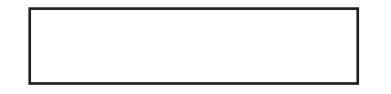

本説明僅供示範之用。

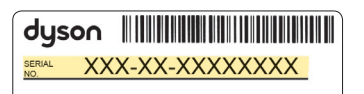

細微之處可能與圖片所示略有差異。

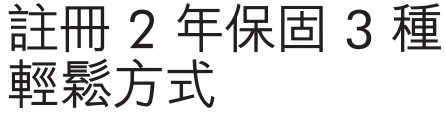

用智慧型手機註冊 下載 Dyson Link 應用程式, 然後在 安裝過程中根據提示完成註冊。

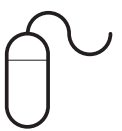

### 透過電子郵件註冊

CN:china.service@dyson.com HK:pidcs@jebsen.com ID:cs.dyson@e-metrox.com KR:help@kr.dyson.com MY:dysoncs@dancom.com.my PH:dysonservice@whiteplanetinc. com SG:sg.service@dyson.com TH:service@cmg.co.th TW:service@hlh.com.tw

透過電話註冊

請致電我們的服務熱線。 CN: 4009 202 808 HK: (852) 2926 2300 ID: +62 21 2966 8000 KR: 1588 4253 MY: +603 7969 1313 PH: +632 727 4092 SG: +65 7000 4357546 TH: (+66) 02 229 7190 TW: 0800 251 209

### 重要安全説明

### 在使用本產品前<sup>,</sup>請閱讀本手冊中和設備上的所有説 明及警告提示

使用電器時應確實遵守基本預防措施,包括下列各 項:

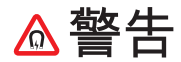

產品以及遙控器中都含有磁鐵。

- 心臟節律器及除顫器可能受到強磁場影響。如您 或您的家人安有心臟節律器或除顫器,請勿將遙 控器放在口袋或接近心臟節律器或除顫器的地 方。
- 信用卡以及電子儲存媒體可能會受到磁鐵的影響,因此應避免放置在遙控器和產品頂端附近。

△警告

這些警告適用於本產品、所有工具與附件,以及需要用到的任何充電器或電源配接器。

為了降低起火燃燒、電擊或受傷的危險:

 本戴森產品不適合行動不便、知覺或心理障礙的 人士使用,亦不適合缺乏使用經驗或一定程度認 識者(包含孩童),除非在專人指導或監督,確保 安全無虞的情況下方能使用。兒童在無人監督的 情況下,不得進行清潔與使用者維護的工作。

- 4. 在使用本產品前,請確定已經按照説明完成組 裝。
- 切勿將本產品當做玩具使用。由兒童使用或接近 兒童時,尤須密切注意。應注意不要讓兒童亂玩 產品。
- 僅按本戴森操作手冊中説明的方式使用。請勿執 行任何本手冊或戴森服務專線建議以外的維修 保養作業。
- 本產品僅適合在乾燥環境下使用。本產品不得在 戶外或潮濕地面使用,切勿水浸雨淋。
- 8. 請勿以濕手觸摸插頭或設備的任何部分。
- 2. 纜線或插頭損壞時,請勿操作任何設備。將設備 丟棄或是送交授權的維修經銷商進行檢查和/或 修理。如果電源線損壞,必須交由戴森、戴森維 修代理或類似的合格人員更換以免發生危險。
- 如果產品運作不正常、受到嚴重撞擊、掉落、損壞、置於室外或掉入水中,請勿使用並聯絡戴森服務專線。
- 11. 不可拉扯重壓電線。電線請遠離高溫表面。
- 請勿將電線鋪設在地毯下。請勿將腳踏墊、小地 毯或類似物品覆蓋電線。請將電線遠離走動區域 和容易被絆倒的地方。
- 13. 拔插頭時請勿拉扯電線。拔除插頭時,請緊抓住 插頭,而非電線。不建議使用電源延長線。
- 14. 請勿將異物放入進風口或開口。在任何開口封住 的狀況下請勿使用;請排除任何灰塵、棉絮、毛 髮或任何會阻礙氣流的物體。

- 15. 請勿對本產品使用任何清潔劑或潤滑劑。在進行 清潔或任何保養之前,請將插頭拔下。
- 16. 搬運本產品時請始終持握產品的底部,不要以拿 住迴路放大器的方式搬運。
- 17. 拔插頭前請關閉所有裝置。 如長時間不使用本 產品,請將插頭從插座中拔出。為避免使人絆 倒,請將電線妥善纏繞收起。
- 18. 使用本產品時請遠離火爐、壁爐、爐灶或其他高 溫熱源。
- 19. 請勿將它與空氣清香劑或是類似產品一起使用, 或是直接在其旁邊使用。請勿在濾網上或附近 · 喧灑或塗覆香料。將精油和化學品遠離本產品放 置。
- 20. 警告:化學灼傷危險。請將電池放置在兒童拿不 到的地方。本產品包含鈕扣型/硬幣型鋰電池。如 果新的或用過的鈕扣型/硬幣型鋰電池被誤吞或 是進入身體,可能會造成嚴重的內部灼傷,並且 可能最少在 2 小時內導致死亡。請確保電池盒蓋 完全安全。如果未安全地關閉電池盒蓋,請停止 使用本產品、移除電池,並且將它放置在兒童拿 不到的地方。如果認為電池已被誤吞或是已放入 身體的任何部位,請立即尋求醫療協助。

21. 取出或更換濾網時,請注意不要碰到手指。 22. 本產品僅可使用它所隨附的電源供應裝置。

### 請仔細閱讀並妥善保管説明 手冊

本戴森產品僅供居家使用。

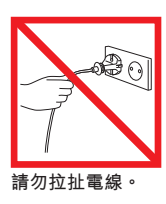

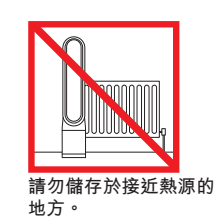

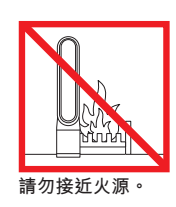

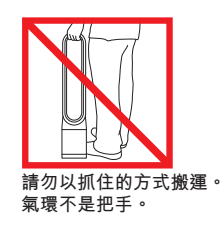

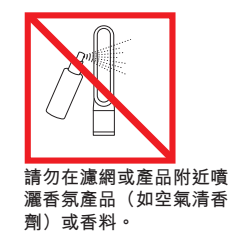

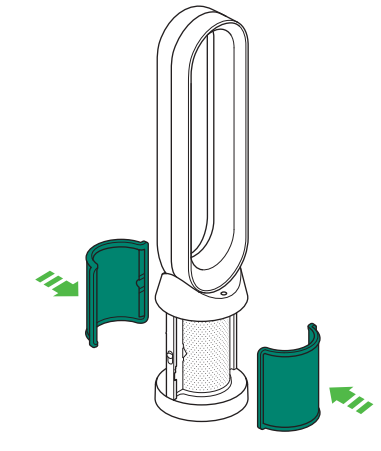

使用雙手從盒中取出本產品,務必小心握住產品底 座。 從盒中取出碳濾網並拆下保護 性包裝。

將碳濾網連接至本產品。

從保護性包裝拆下 PTFE HEPA 濾網,並推入覆板中,直到固定。

x2

1

> 將覆板置於底座上,並輕輕推動,直 到喀一聲固定在位置上。

將遙控器置於本產品的頂端,按鈕 面朝下。

插電並開啟。

請勿以握住氣環的方式取 出。

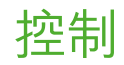

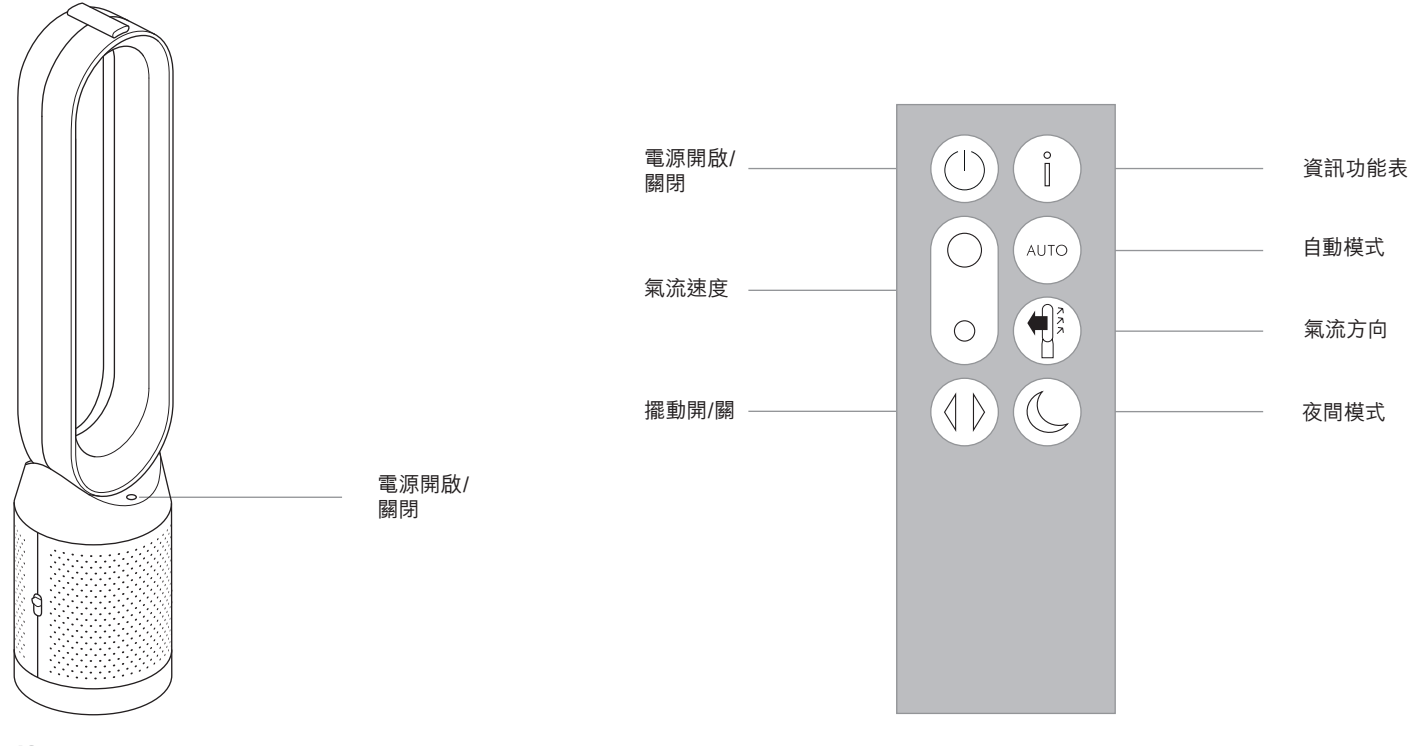

### 其他功能

電源開啟/關閉

按下產品或遙控器上的開啟/關閉按鈕可停止空氣清淨 機。本產品會繼續監測空氣品質。

持續監測 持續監測功能可:

收集廣泛的環境資訊(參閱「資訊選單」一節)。 允許空氣品質的歷史資訊顯示在螢幕和 Dyson Link 應 用程式中。 除非選擇待機,否則持續監測將始終運作。

待機 若要停止持續監測,請將自動模式按鈕按住5秒。

若要結束待機並重新啟動本產品,請按產品或遙控器上的開啟/關閉按鈕。

### 連接至 Dyson Link 應用程式

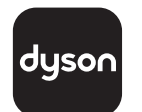

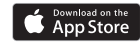

### Google Play

Dyson Link 應用程式可讓您從行動裝置控制、排程、監控並自訂產品設定。

請在此寫下您的 Wi-Fi 密碼。

預設為啟用 Wi-Fi。若要停用或啟用 Wi-Fi,請按住本產品 上的 ON/OFF (開啟/關閉) 按鈕 5 秒。 將產品插頭插入電源供應管線並開啟電源。

請確定連線到 Wifi 網路。

確認行動裝置相容於應用程式、處於開啟狀態、連線至Wi-Fi網路並啟用藍芽功能。

若您尚未有 Dyson Link 應用程式,則需要從 App store 或是 Google Play 下載。

若您尚未有帳戶,請開啟 Dyson Link 應用程式 並依照指示建立新的帳戶。

依照螢幕上的指示將產品配對至 Dyson Link 應用程式。

您現在能夠使用 Dyson Link 應用程式建立自 訂設定、監控產品資訊、控制產品、排程使用並 保持最新的系統升級。

若您在下載 Dyson Link 應用程式或配對裝置 時遇到問題,請先檢查您是否連線至 Wi-Fi 網 路並啟用行動裝置上的藍芽功能,再重試。

若您在下載應用程式或配對裝置時持續遇到問 題,請聯絡戴森服務專線。

Apple 和 Apple 標誌是 Apple Inc. 在美國和其他 國家或地區註冊的商 標 • App Store 是 Apple Inc.在美國和其他國家或地區註冊的服務標誌。

Google Play 和 Google Play 標誌均為 Google Inc. 的商標。

dyson 31.10.2017 09:23 - C91610\_TP04\_OPMAN\_FEAST\_X438-OPMAN-91610.indd\_15\_4c0s

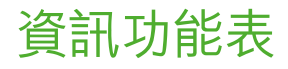

捲動選項以監控產品效能。

功能表也能讓您存取關於空氣中污 染物和溫度及濕度的資訊。

若特定類型的污染物造成空氣品質 降低,則該污染物的符號將會顯示 在顯示器中。

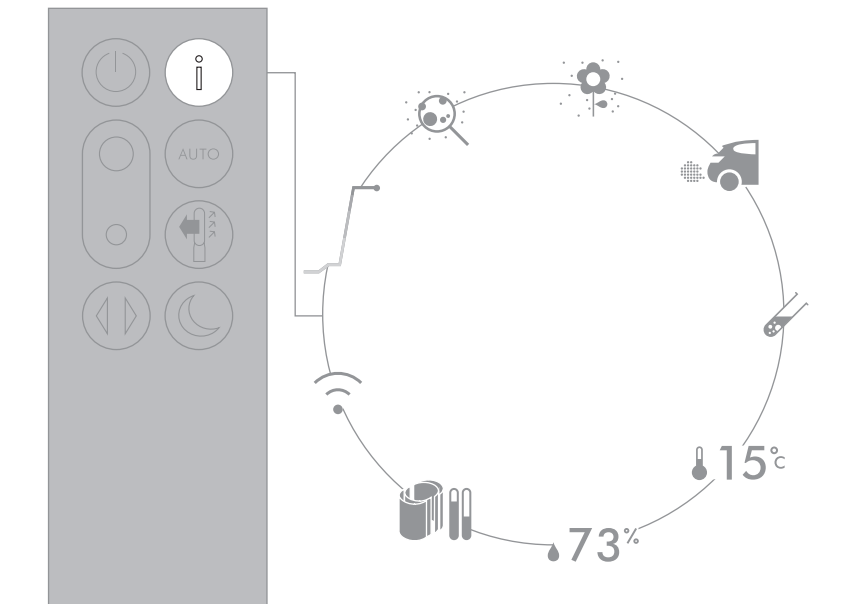

dyson 31.10.2017 09:23 - C91610\_TP04\_OPMAN\_FEAST\_X438-OPMAN-91610.indd\_15\_4c0s

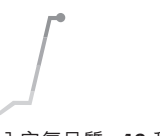

室內空氣品質 - 12 秒 以圖表顯示最近 12 秒的資料,藉此 監控目前的空氣品質。

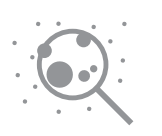

懸浮微粒 (PM2.5) 最大 PM2.5的微粒,在我們呼吸時懸 浮於空氣中。這些微粒包括煙霧、細 菌和過敏原。

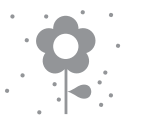

懸浮微粒 (PM10) 最大 PM10的較大微粒,在我們呼吸 時懸浮於空氣中。這些微粒包括灰 塵、黴菌和花粉。

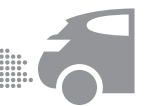

二氧化氮和其他氧化氣體 這些潛在的有害氣體會透過燃燒釋 放到空氣中,例如烹煮和車輛廢氣排 放時的燃燒氣體。

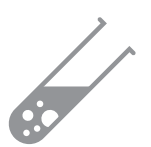

揮發性有機化合物 VOC 是可能有害的典型有味化合物。這些化合物存在於清潔產品、油 漆和新的傢俱中。

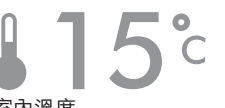

室內溫度 監控環境溫度以協助維持舒適的 環境。

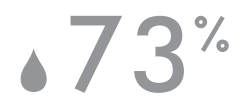

室內濕度 空氣中的水份含量,以目前溫度的最 大可能濕度百分比顯示。

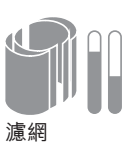

濾網剩餘的使用壽命顯示在顯示 器中,有一個濾網需要更換時也會 指示。

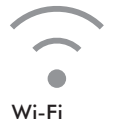

WI-FI 目前連線至 Wi-Fi 網路的狀態。

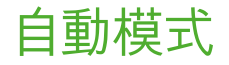

若選擇了自動模式,內建感應器將 會智慧地根據空氣品質調整產品的 設定。

感應器偵測出空氣品質達到目標水 平後,本產品就會暫停。

感應器將會持續監控空氣品質,若 空氣品質程度下降,產品就會切換 回開啟。

在 Dyson Link 應用程式自訂您的自 動模式和空氣品質設定。

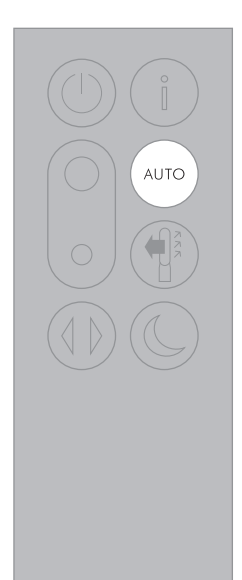

68

dyson 31.10.2017 09:23 - C91610\_TP04\_OPMAN\_FEAST\_X438-OPMAN-91610.indd\_15\_4c0s

### 其他功能

電源開啟/關閉 按下產品或遙控器上的開啟/關閉按 鈕可停止空氣清淨機。本產品會繼續 監測空氣品質。

持續監測 持續監測功能可:

收集廣泛的環境資訊(參閱「資訊 選單」一節)。 允許空氣品質的歷史資訊顯示在螢 幕和 Dyson Link 應用程式中。 除非選擇待機,否則持續監測將始 終運作。

待機 若要停止持續監測,請將自動模式按 鈕按住5秒。

若要結束待機並重新啟動本產品,請 按產品或遙控器上的開啟/關閉按鈕。

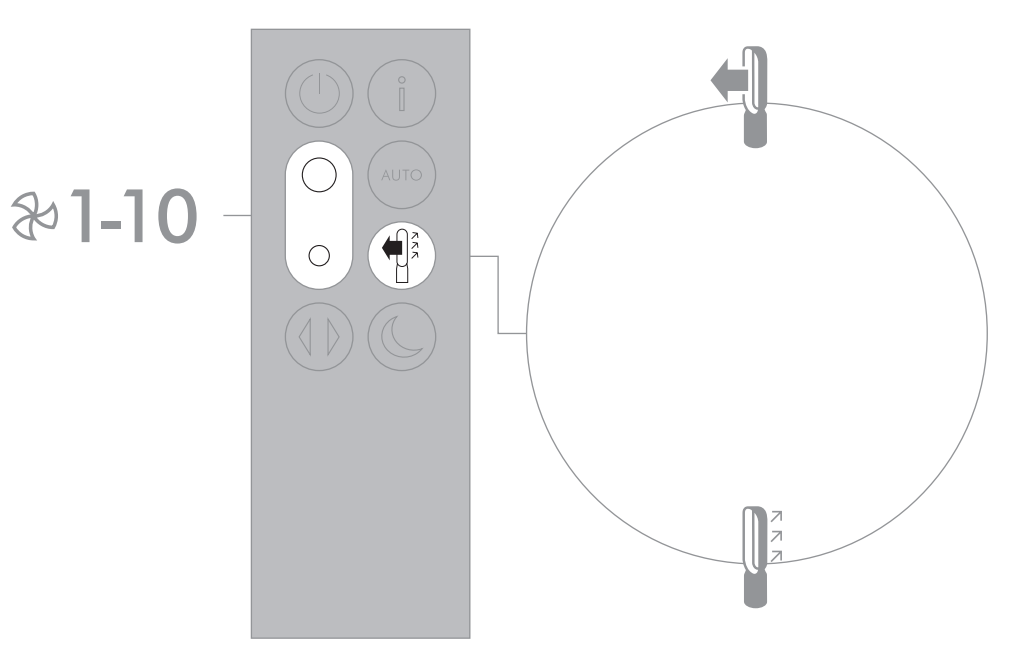

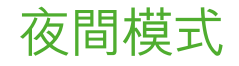

夜間模式將會使顯示器變暗,且產品 將會更安靜地運轉,使其適合在睡眠 期間使用。

若已設定自動模式,則夜間模式將 會降低氣流速度,範圍介於1到4 之間。

您可以在 1-10 之間手動變更氣流。

在 Dyson Link 應用程式自訂您的夜 間模式設定。

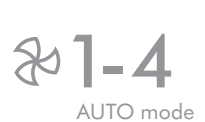

**2 1-10** Manual

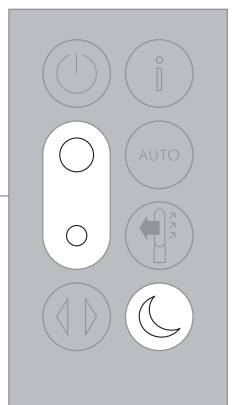

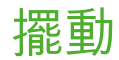

按下擺動按鈕,擺動從 0°到 350°的選項。

在 Dyson Link 應用程式自訂擺動 設定<sup>,</sup>這將會在您擺動時作為選項 顯示。

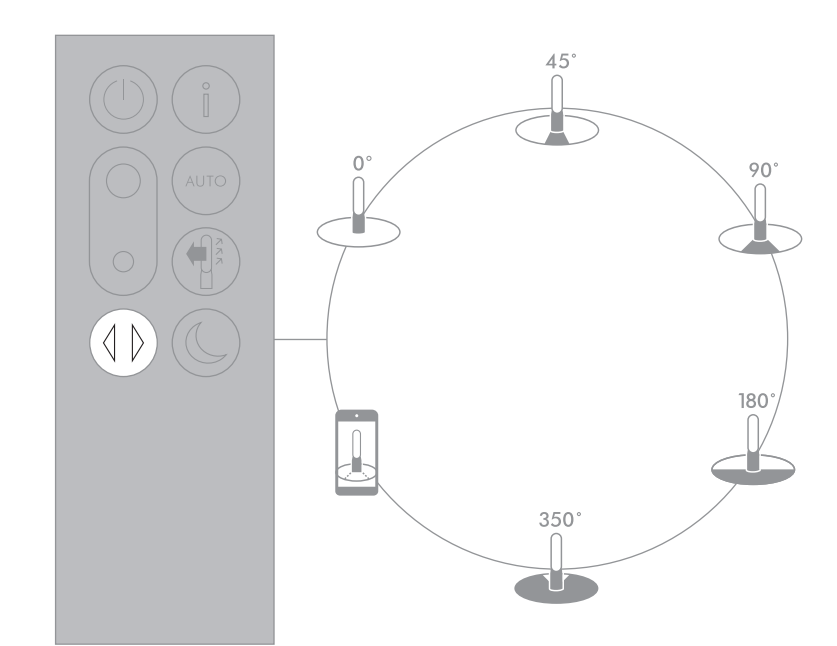

### 更換 PTFE HEPA 濾網

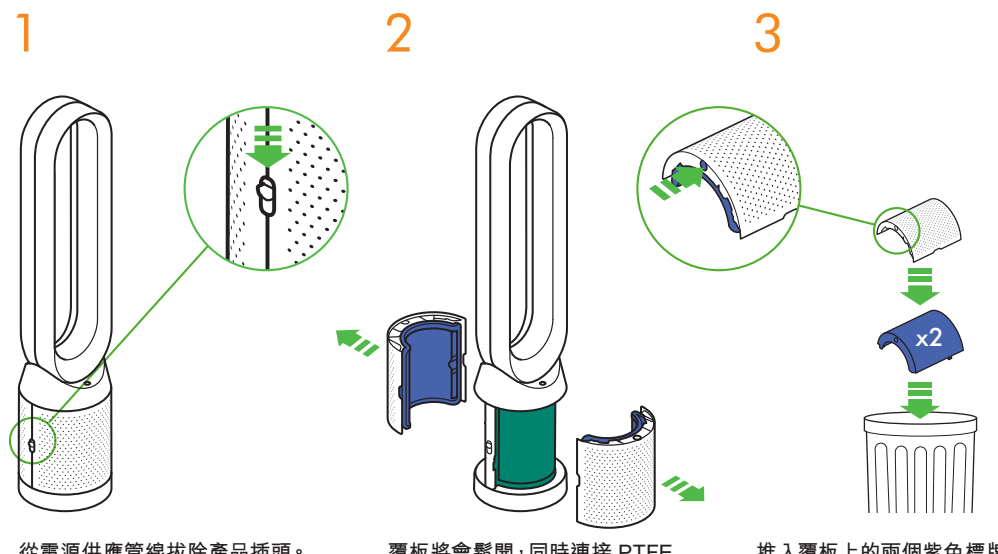

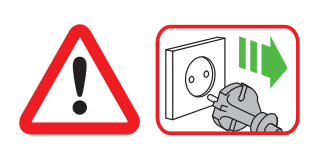

重要事項:在更換濾網之前務必先拔 下產品插頭。 若產品偵測到需要更換不可清洗的 PTFE HEPA 濾網,則產品上的顯示器 將會顯示實心的紫色列。

請根據當地安全法規處置用過的濾

從電源供應管線拔除產品插頭。

將按鈕向下滑至覆板的任一側。

覆板將會鬆開<sup>,</sup>同時連接 PTFE HEPA 濾網。 推入覆板上的兩個紫色標牌以清空 PTFE HEPA 濾網<sup>,</sup>將廢棄物直接倒 入垃圾箱中。

72

網裝置。
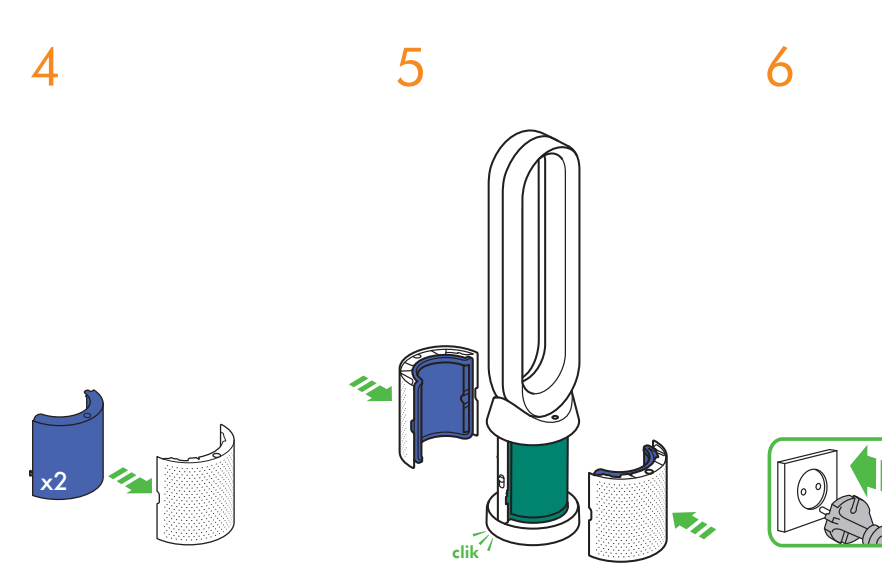

將新的 PTFE HEPA 濾網推入覆板, 直到固定。 推動覆板,直到喀一聲回到底座上 的位置。 將產品插頭插入電源供應管線並轉 至開啟。

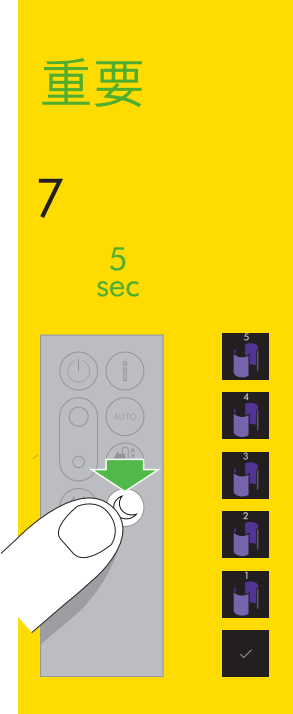

按住遙控器上的夜間模式按鈕。

產品上的顯示器將會從五開始倒數, 最後顯示預設畫面。PTFE HEPA 濾 網程度將會重設,產品即準備好提 供使用。

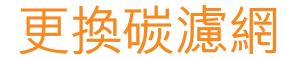

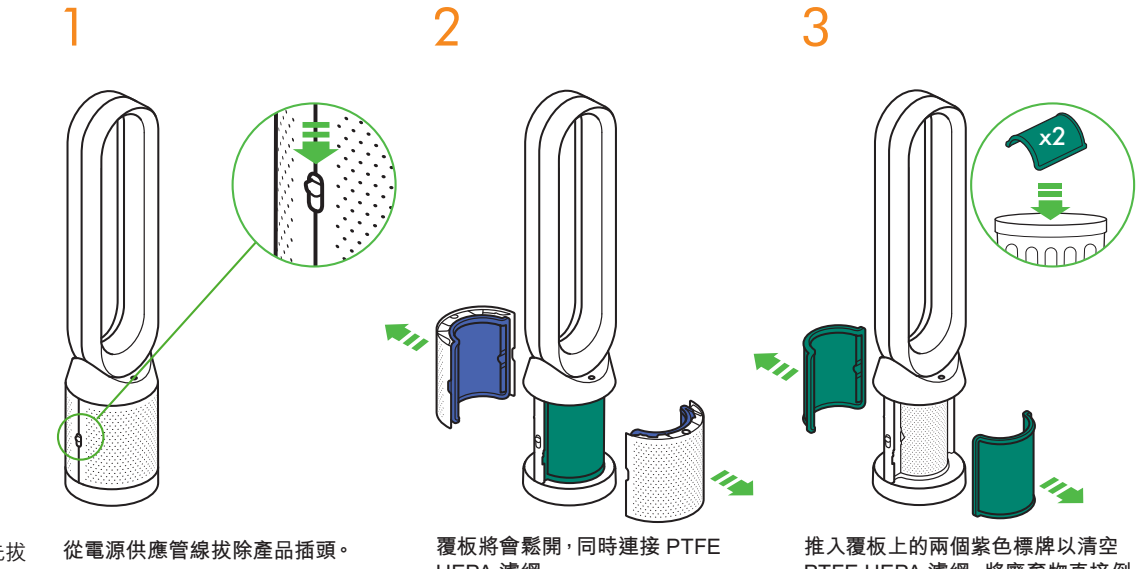

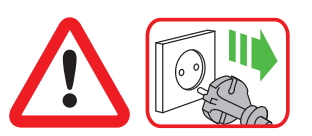

重要事項:在更換濾網之前務必先拔 下產品插頭。 若產品偵測到需要更換不可清洗的 碳濾網,則產品上的顯示器將會顯示 綠色常亮條。

請根據當地安全法規處置用過的濾

將按鈕向下滑至覆板的任一側。

HEPA 濾網。

PTFE HEPA 濾網<sup>,</sup>將廢棄物直接倒 入垃圾箱中。

74

網裝置。

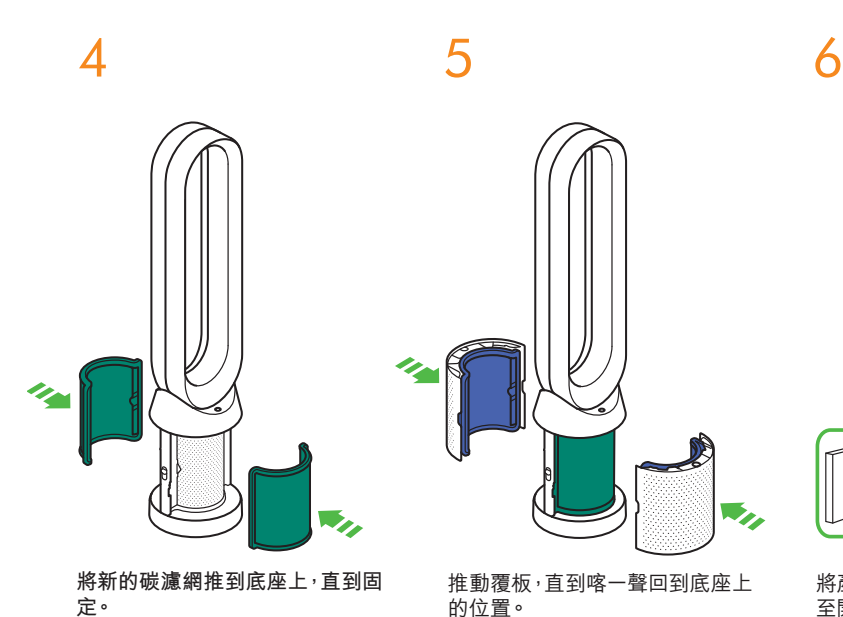

將產品插頭插入電源供應管線並轉 至開啟。

### 按住遙控器上的擺動按鈕。

重要

5 sec

7

產品上的顯示器將會從五開始倒數, 最後顯示預設畫面。碳濾網程度將 會重設,產品即準備好提供使用。

5

4

3

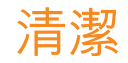

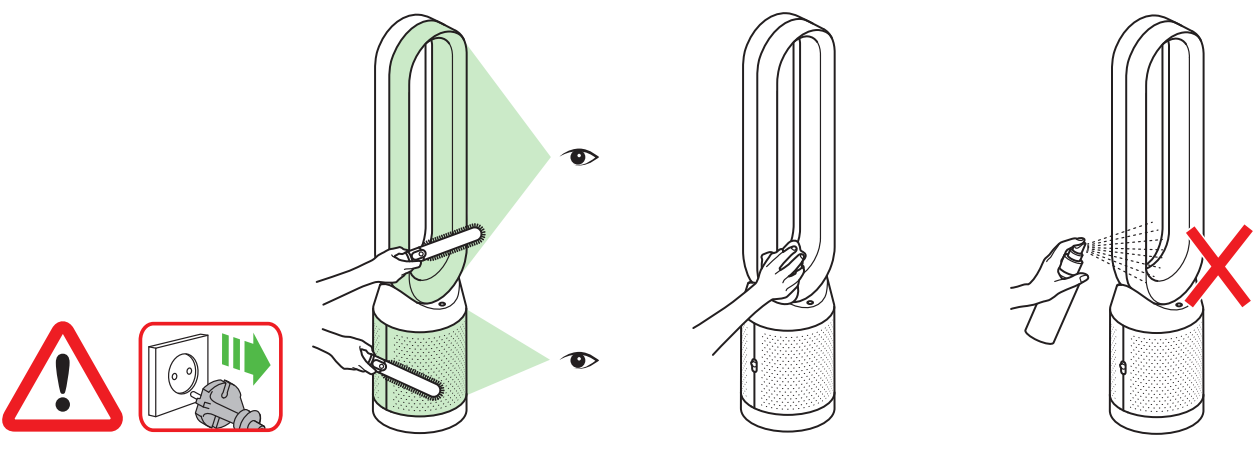

為確保產品有效率地運作,定期清潔 和檢查阻塞情況十分重要。 檢查濾網上的入氣孔與氣環內部的 小隙縫中是否有阻塞。

請先從電源供應管線拔除產品插頭, 使用軟刷來去除灰塵和碎屑。 再進行清潔。 灰塵可能會積聚在機器表面。請使 用乾布或濕布將氣環、濾網裝置及其 他零件擦拭乾淨。 請勿使用清潔劑或亮光劑來清潔本 產品。

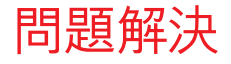

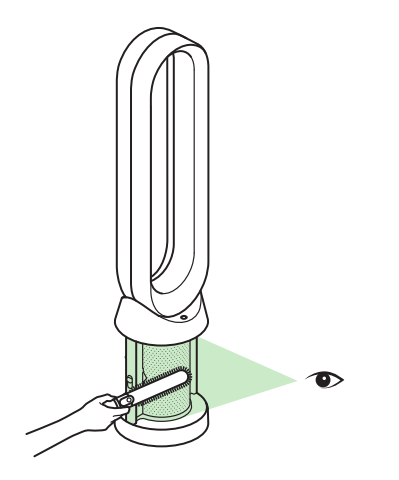

如需更多資訊和支援: 線上: TW: www.dyson.tw/support HK: www.dyson.hk/support 從手機: CN: 4009 202 808 HK: (852) 2926 2300 ID: +62 21 2966 8000 KR: 1588 4253 MY: +603 7969 1313 PH: +632 727 4092 SG: +65 7000 4357546 TH: (+66) 02 229 7190 TW: 0800 251 209

若產品在沒有放置濾網的情況下使 用,或沒有在提示時更換濾網,可能 會發生阻塞。 若要去除阻塞:

取下濾網覆板檢查濾網下的入氣口 中是否有阻塞。

使用軟刷來去除灰塵和碎屑。

若顯示錯誤代碼,請先嘗試拔除產品 電源插頭之後再重新插上。

若持續顯示錯誤代碼,請聯絡戴森 服務專線。

## 其他資訊

### 不用遙控器時的控制

• 您可以透過 Dyson Link 應用程式來控制本產品。

### DYSON LINK 應用程式連線

- 您必須擁有有效的網際網路連線,才能讓 Dyson Link 應用程式運作。
- 本產品可連線至 2.4GHz 或 5GHz 網路,包括最現代的路由器。請參閱路由器説明文件, 以瞭解其相容性。
- Dyson Link 應用程式需要具有最新 iOS 版本 10\* 的 iOS 裝置或具有最新 Android 版本 5 的 Android 裝置。
- 您的行動裝置必須具有藍芽 4.0 支援 (藍芽低功耗),才能設定與產品之間的連線。查看裝置規格,以瞭解其相容性。
  - 支援的 Wi-Fi 協議:
  - IEEE802.11a
  - IEEE802.11b (不建議)
  - IEEE802.11g
  - IEEE802.11n

#### 可替換零件

### 電池更換

### 1 注意事項

- 將遙控器上的電池盒旋開。鬆開底部然後將電池拉出取下。
- 請勿反向安裝電池,否則有可能造成電池短路。
- 請勿嘗試拆除電池或對其充電。將電池遠離火源。
- 安裝新電池 (電池型號 CR 2032) 時,請遵照電池製造商的説明。
- 請務必裝回遙控器上的螺絲。

### 不可清洗的濾網裝置

- 您的濾網裝置不可清洗並且不可回收。
- 若要更換濾網裝置,請遵照所示的步驟操作。
- 若未能根據提示及時更換濾網裝置,則可能導致產品效能和外觀發生變化。
- 新濾網裝置可從 www.dyson.tw/support / www.dyson.hk/support 購買。

#### 自動模式

本產品在初次使用後需要經過6天,感應器才會校準。在此期間,本產品可能對VOC(揮發性有機化合物,例如異味)感測器比正常情況更為敏感。

### 棄置資訊

- 戴森產品是由高級的可回收材料所製造。請儘可能回收使用。
- 請依照當地的法規或條例棄置或回收電池。
- 請將廢舊電池放置在兒童拿不到的地方,因為誤吞後仍會對兒童造成危險。
- 您的濾網裝置不可清洗並且不可回收。
- 請按照當地法令或規定丟棄壽命耗盡的濾網裝置。
- 在棄置本產品前,應先將電池取出。

### 戴森客戶服務

#### 感謝您選購戴森產品。

在完成2年保固的註冊之後,您的戴森產品享有自購買日起2年的零件(濾網除外)和人工 保固,但需遵守保固條款的規定。但是,最終客戶根據有關銷售產品的適用國家法規所享有 的不可排除的法律權益並不受該保固條款的影響。

請瀏覽 www.dyson.tw/www.dyson.hk 以獲得有關戴森產品的線上説明、支援視訊、一般提示和其他有用的資訊。

或者,也可以撥打戴森服務專線,並提供您的產品序號及購買地點與時間等資訊。

在您的標牌上可以找到序號,標牌位於產品的底部。

如果您的產品要維修,請撥打戴森客戶服務專線,與我們的服務人員討論可行的方案。若您的 產品仍在保固期內,且維修項目在保固範圍內,則不收取任何維修費用。

### 請登記為戴森產品擁有者

- 為協助我們確保您能夠獲得立即而且有效的服務,請登記為戴森產品擁有者。
- 透過電子郵件註冊
- CN:china.service@dyson.com
- HK:pidcs@jebsen.com
- ID:cs.dyson@e-metrox.com
- KR:help@kr.dyson.com:
- MY:dysoncs@dancom.com.my
- TH:service@cmg.co.th
- TW:service@hlh.com.tw
- SG:sg.service@dyson.com
- PH:dysonservice@whiteplanetinc.com
- 致電戴森客戶服務專線。
- 用智慧型手機註冊。下載 Dyson Link 應用程式,然後在安裝過程中根據提示完成註冊。 倘若發生保險損失的情況,如此將可確認您戴森裝置的所有權,並且讓我們在必要時能夠 和您聯絡。
- 2 年保固

### 戴森 2 年有限保固的條款和條件

#### 保固範圍

- 如果您的戴森產品在購買或交貨之後的2年內期間發現因故障材料、製作工藝或功能而 出現瑕疵,將由戴森決定提供戴森產品的修理或更換服務(如果有任何零件缺貨或停止生 產,戴森可將零件更換為功能性的替代零件)。
- 本產品在銷售國家/地區使用的情況下,本保固方可生效。

#### 不保固範圍

- 替換濾網裝置。本產品的濾網裝置不屬於保固範圍。
   因下列情況造成的產品需維修或更換不在戴森保固範圍內:
- 因不進行建議的產品維護而導致的損壞。
- 使用或保養疏忽、濫用、操作粗心或是處理戴森產品時未能遵照戴森操作手冊造成的意外 損壞和故障。
- 將產品用於任何正常居家使用以外的目的。
- 未依照戴森説明手冊,組裝零件。
- 使用非戴森原廠的零件與配件。
- 安裝錯誤(除非由戴森安裝)。
- 由戴森或其授權代理以外的單位進行修理或改裝。
- 阻塞 請參考本戴森操作手冊中的「問題解決」一節與圖示,瞭解如何檢查與清除阻塞的 詳細資訊。
- 正常磨損(例如保險絲等)。
- 由於電池壽命或電池使用而導致電池放電時間減少。
   如果您對產品保固範圍有任何疑問,請撥打戴森服務專線。

### 保固範圍概要

- 保固將於購買日開始生效(若送貨日期較晚則以收到貨該日為準)。
- 在您的戴森產品進行任何處理之前,您必須提供(正本及影本均可)交貨/購買的證明。沒有 此證明,執行的任何工作都將會收取費用。請保留您的收據或是送貨單。
- 所有維修皆由戴森或其授權代理提供。
- 所有維修時換掉的零件皆為戴森財產。
- 維修或更換仍在保固期間的戴森產品並不會延長保固的期間。
- 保固權益是戴森額外提供給您的權益,不影響您的法定消費者權利。

### 重要資料保護

#### 隱私權和個人資料保護

您註冊戴森產品或是 Dyson Link 應用程式時,將需要提供我們基本的聯絡資訊。 註冊戴森產品時:

您將需要提供我們基本的聯絡資訊,以註冊產品並讓我們得以支援您的保固。

#### 透過 DYSON LINK 應用程式註冊時

您將需要提供我們基本的聯絡資訊,以註冊 Dyson Link 應用程式,這將可讓我們安全地將 產品連結至應用程式的執行個體。

您註冊時,將有機會選擇是否要接收我們的訊息。如果您選擇加入接收戴森的訊息,我們將會傳送特殊優惠的詳細資訊以及最新產品的訊息。我們絕不會將您的資訊賣給第三方,而且只會依據我們網站上 (privacy.dyson.com) 提供的隱私權政策所定義,來使用您分享給我們的資訊。

### 符合性資訊

- 本產品符合臺灣低功率電波輻射性電機管理辦法第十二條、第十四條條文規定:
- 第十二條 經型式認證合格之低功率射頻電機,非經許可、公司、商號或使用者均不得擅自
   變更頻率,加大功率或變更原設計之特性及功能。
   第十四條 低功率射頻電機之使用不得影響飛航安全及干擾合法通信:經發現

有干擾現象時,應立即停用,並改善至無干擾時方得繼續使用。 前項合法通信,指依電信規定作業之無線電信。低功率射頻電機須忍受合法通 信或工業、科學及醫療用電波輻射性電機設備之干擾。

### KR 목차

### 시작하기 83 등록 84 중요 안전 지침 87 조립 88 컨트롤 장치 89 추가 기능 90 다이슨 링크 앱에 연결 92 정보 메뉴 94 자동 모드 95 풍속 96 야간 모드 97 진동

유지보수

98 유리 HEPA 필터 교체 100탄소 필터 교체 102청소

중요 정보 103문제 해결 104추가 정보

### 도움을 받을 수 있는 곳

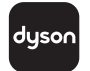

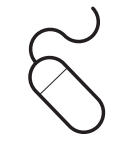

온라인

www.kr.dyson.com/support

다이슨 링크 앱 다운로드 다이슨 링크 앱을 사용하면 모바일 장치에서 기기에 대한 설정을 제어, 예약, 모니터링하고 사용자 지정할 수 있습니다.

App Store나 Google Play에서 다이슨 링크 앱을 검색해 보십시오.

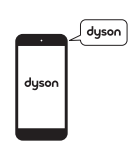

지원 센터 CN: 4009 202 808 HK: (852) 2926 2300 ID: +62 21 2966 8000 KR: 1588 4253 MY: +603 7969 1313 PH: +632 727 4092 SG: +65 7000 4357546 TH: (+66) 02 229 7190 TW: 0800 251 209

CN:china.service@dyson.com HK:pidcs@jebsen.com ID:cs.dyson@e-metrox.com KR:help@kr.dyson.com MY:dysoncs@dancom.com.my PH:dysonservice@whiteplanetinc.com SG:sg.service@dyson.com TH:service@cmg.co.th TW:service@hlh.com.tw

82

dyson 31.10.2017 09:23 - C91610\_TP04\_OPMAN\_FEAST\_X438-OPMAN-91610.indd\_15\_4c0s

등록

2년 보증을 등록한 후에는 보증 약관에 따라 다이슨 제품 구입일로부터 2년 동안 부품 교환( 필터 제외) 및 수리가 보증됩니다. 그러나 소비재 판매에 적용되는 해당 국가 법률에 따른 최종 소비자의 필수 법적 권리는 보증 약관으로부터 영향을 받지 않습니다.

일련번호는 제품 바닥에 있는 명판에 기록되어 있습니다. 향후 문의를 위해 일련번호를 별 도로 메모해 두시기 바랍니다.

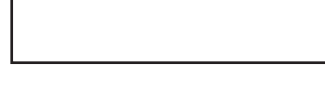

이 그림은 예시용으로만 제공 된 것입니다.

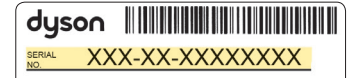

일부 세부 사항은 제시된 내용 과 약간 다를 수 있습니다. 무료 2년 품질보증을 받을 수 있 는 간단한 3가지 고객등록 방법

**스마트폰으로 등록하십시오.** 다이슨 링크 앱을 다운로드하시면 설정의 일부로서 등록을 통해 받게 됩니다.

### 이메일 등록

CN: china.service@dyson.com HK: pidcs@jebsen.com ID: cs.dyson@e-metrox.com KR: help@kr.dyson.com MY: dysoncs@dancom.com.my PH: dysonservice@whiteplanetinc.com SG: sg.service@dyson.com TH: service@cmg.co.th TW: service@hlh.com.tw

**전화 등록** 다이슨 헬프라인으로 문의해주십시오.

CN: 4009 202 808 HK: (852) 2926 2300 ID: +62 21 2966 8000 KR: 1588 4253 MY: +603 7969 1313 PH: +632 727 4092 SG: +65 7000 4357546 TH: (+66) 02 229 7190 TW: 0800 251 209

# 중요 안전 지침

### 본 제품을 사용하기 전에 설명서와 제품에 표시된 모든 안내 및 주의 사항을 읽어주십시오.

전기제품을 사용할 때는 다음과 같이 기본적인 주의사항을 항상 따라야 합니다.

# ▲경고

### 제품과 리모컨에는 모두 자석이 들어 있습니다.

- 맥박 조정기와 심장소생기는 강한 자기장에 의해 영향을 받을 수 있습니다. 귀하 또는 가족 구성원이 맥박 조정기나 심장소생기를 사용하는 경우, 리모컨을 주머니에 넣거나 이러한 장치 주변에 두지 않도록 하십시오.
- 신용 카드 및 전자 저장 매체도 자석에 의해 영향을 받을 수 있으므로 리모컨 가까이나 제품 위에 놓아두지 마십시오.

# ☆경고

### 해당 경고는 이 제품, 모든 도구 및 액세서리를 비롯하여 적용 가능한 모든 충전기 또는 기본 어댑터에 적용됩니다.

### 화재, 감전이나, 부상의 위험을 줄이기 위해:

3. 신체적, 감각적, 정신적 장애인 또는 경험이나 지식이 부족한 사람(어린이 포함)은 이 제품

사용과 관련하여 그들이 안전하게 이를 사용하는지 책임지는 보호자의 감독이나 지시없이 이 다이슨 제품을 사용할 수 없습니다. 어른의 감독이 없는 상태에서 어린이가 청소 및 사용자 유지 보수를 수행해서는 안 됩니다.

- 4. 사용 전에 제품이 지침에 맞춰 완전히 조립되도록 하십시오.
- 본 제품을 장난감처럼 가지고 놀게 하면 안 됩니다. 어린이가 사용하거나 어린이 주변에서 사용할 경우, 특별한 주의가 필요합니다. 어린이가 제품을 가지고 놀지 않도록 감독해 주십시오.
- 본 다이슨 사용 설명서에서 설명한 대로만 사용해 주십시오. 설명서에 설명된 방식이나 다이슨 헬프라인에서 권장하는 방법으로만 관리해야 합니다.
- 반드시 건조한 장소에만 설치하십시오. 실외나 젖은 표면 위 혹은 우천 시에 사용하지 마십시오.
- 8. 젖은 손으로 플러그 또는 제품의 일부를 다루지 마십시오.
- 케이블이나 플러그가 손상된 제품을 사용하지 마십시오. 제품을 폐기하거나 공인 서비스 대리점에 보내 검사 및/또는 수리를 받으십시오. 전원 케이블이 손상되었다면

다이슨이나 서비스 대리점 또는 자격있는 담당자를 통해 케이블을 교체하여 위험을 피해야 합니다.

- 10. 만일 제품이 날카로운 타격을 받았거나, 떨어졌거나, 손상되었거나, 실외에 방치되었거나, 혹은 물에 빠져 정상적으로 작동하지 않는 경우, 사용을 중지하고 다이슨 헬프라인으로 연락하십시오.
- 11. 케이블을 잡아 늘리거나 팽팽하게 당기지 마십시오. 케이블을 화기주변에서 보관 및 사용하지 마십시오.
- 12. 기기의 케이블이 카펫과 같은 부분에 덮이지 않도록 주의하여 주십시오. 케이블 위에 작은 깔개, 바닥 보 또는 기타 덮개를 두지 마십시오. 케이블을 사람들이 자주 다니는 곳이나 걸려 넘어질 수 있는 곳에 두지 마십시오.
- 13. 케이블을 잡아 당겨 뽑지 마십시오. 전원에서 뽑을 때는 케이블이 아니라 플러그를 잡으십시오. 확장 케이블의 사용은 권장하지 않습니다.
- 14. 다이슨 에어멀티플라이어의 흡입구가 먼지, 머리카락 등과 같은 이물질로 막히지 않도록 주의하여 주십시오. 다이슨 에어멀티플라이어의 흡입구에 어떤 물체도 넣지 마십시오.

- 15. 이 제품에 세제나 윤활제를 사용하지
- 마십시오. 청소 또는 유지 보수 전에 플러그를 뽑아 주십시오.
- 16. 항상 기기의 바닥을 잡고 운반하십시오. 루프 증폭기를 잡고 운반하지 마십시오.
- 17. 플러그를 전원 콘센트에서 뽑기 전에 다이슨 에어멀티플라이어의 전원이 꺼져있는지 확인하여 주십시오. 제품을 사용하지 않을 때에는 플러그를 전원 콘센트에서 뽑아 주십시오. 걷다가 넘어지는 일이 없도록 케이블을 동그랗게 말아서 보관하여 주십시오.
- 18. 화로, 난로, 스토브 또는 기타 높은 열이 발생하는 곳 주변에서 사용하지 마십시오.
- 19. 방향제 또는 유사 제품과 함께 사용하거나 바로 옆에서 사용하지 마십시오. 필터 또는 그 주변에 직접 향수를 뿌리거나 바르지 마십시오. 방향유 및 화학 물질을 제품에서 멀리 두십시오.
- 20. 경고: 화학적 화상 및 질식. 배터리를 어린이의 손이 닿지 않는 곳에 두십시오. 이 제품에는 리튬 버튼/동전 배터리가 들어 있습니다. 새로운 또는 사용한 리튬 버튼/동전 배터리를 삼키거나 몸속으로 들어가면, 신체 내부에 심각한 화상을 유발하고 2시간만에 사망할 수 있습니다. 배터리 케이스를 항상 단단히 잠그십시오. 배터리 케이스가 단단히 닫히지

### 않으면, 제품 사용을 중지하고 배터리를 제거한 후 어린이의 손이 닿지 않는 곳에 보관하십시오. 배터리를 삼켰거나 신체 내부로 들어갔다고 판단되는 경우에는 즉시 의사의 진료를 받으십시오.

- 21. 필터를 제거 또는 교체할 경우 손가락을 가까이 대지 않도록 주의하십시오.
- 22. 본 제품은 함께 제공된 전원 공급 장치를 통해서만 사용해야 합니다.

## 이 설명서를 읽고 보관해 두십시오.

본 다이슨 제품은 가정용으로만 사용하기 위한 것입니다.

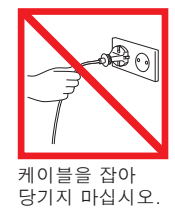

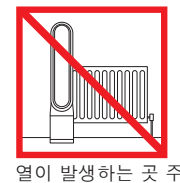

열이 발생하는 곳 주위에 두지 마십시오.

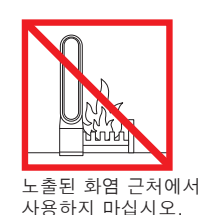

공기 루프 증폭기를 잡고 운반하지 마십시오. 공기 루프 증폭기는

손잡이가 아닙니다.

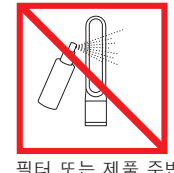

필터 또는 제품 주변에 방향제 또는 향수 등의 방향 제품을 뿌리지 마십시오.

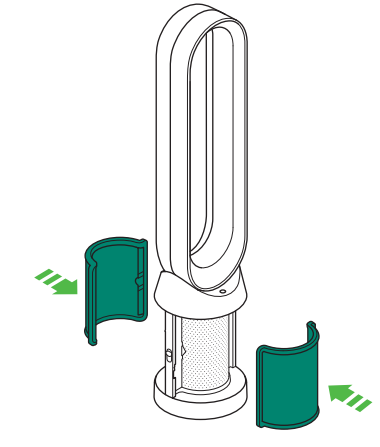

두 손으로 기기의 베이스만 조심스럽게 잡아서 상자에서 기기를 들어내십시오.

증폭기 루프로 들어내지 마십시오. 상자에서 탄소 필터를 끄집어 내고 보호 포장을 벗기십시오.

탄소 필터 두 개 모두 기기에 부착하십시오. 유리 HEPA 필터의 보호 포장을 벗기고 고정될 때까지 보호판에 밀어 넣으십시오. 보호판을 베이스에 배치하고 딸깍-하고 제위치에 고정될 때까지 살짝 누르십시오.

단추가 아래를 향하게 하여 기기 상단에 리모컨을 부착하십시오.

플러그를 꽂고 스위치를 켜십시오.

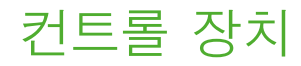

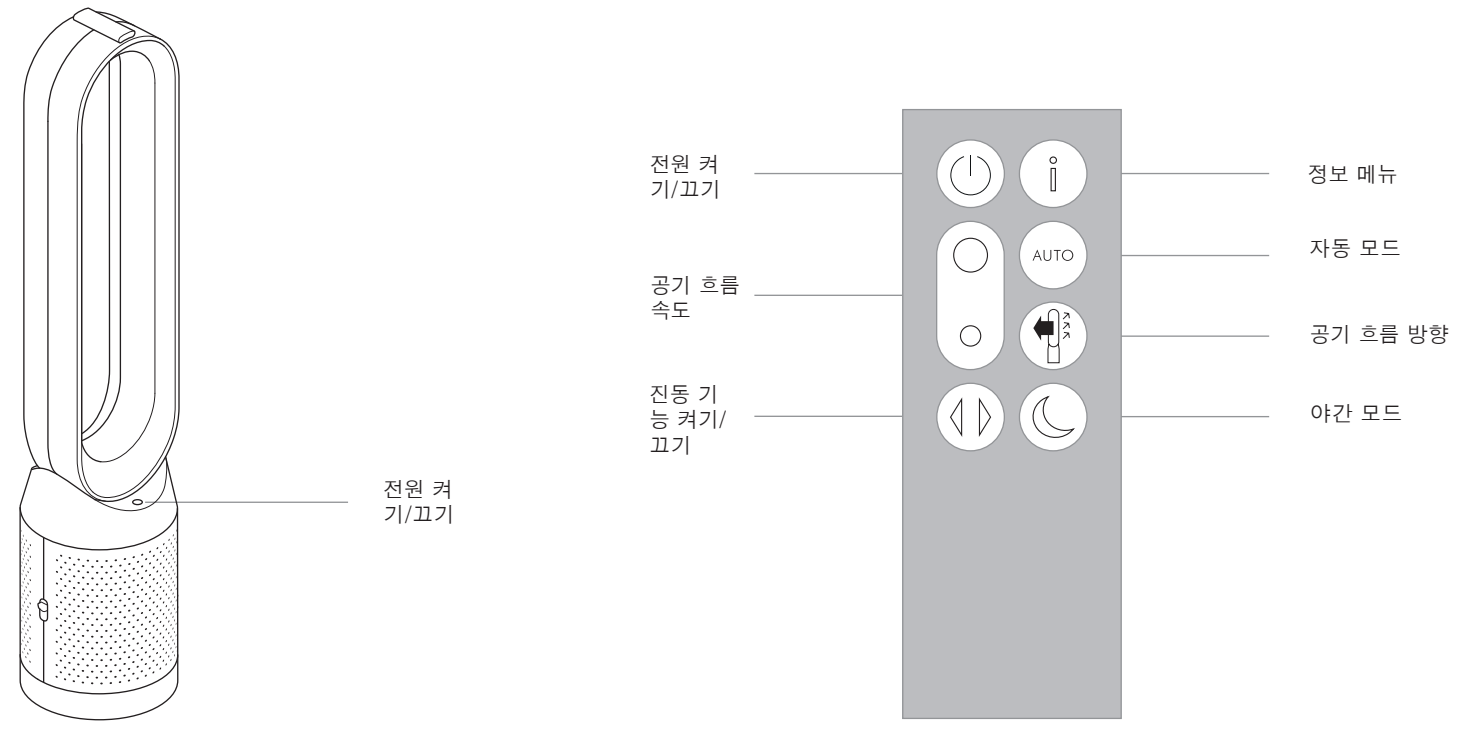

# 추가 기능

### 전원 켜기/끄기

기기의 전원 ON/OFF 단추를 누르거나 리모컨으로 청정기를 중지합니다. 기기는 계속해서 공기 청정도 모니터링을 진행합니다.

### 지속적 모니터링

지속적 모니터링 기능:

광범위한 환경 정보를 수집합니다("정보 메뉴" 섹션 확인). 공기 청정도 이력 정보를 화면 및 다이슨 링크 앱에 표 시합니다. 대기 상태가 선택되지 않는 한 지속적 모니터링은 항상 활성 상태를 유지합니다.

### 대기 상태

지속적 모니터링을 중지하려면 자동 모드 단추를 5 초간 누르십시오.

대기 상태를 종료하고 기기를 재활성화하려면 기기의 전원 ON/OFF 단추를 누르거나 리모컨을 사용하십시오.

### 다이슨 링크 앱에 연결

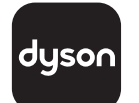

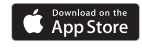

### Google Play

다이슨 링크 앱을 사용하면 모바일 장치에서 기기에 대한 설정을 제어, 예약, 모니터링하고 사용자 지정할 수 있습니다.

여기서 Wi-Fi 암호를 메모해 두십시오.

Wi-Fi는 기본으로 활성화되어 있습니다. Wi-Fi를 비활성화 또는 활성화하려면 제품의 ON/OFF 버튼을 5초 동안 길게 누르십시오. 기기의 플러그를 주 전력원에 꽂고 전원을 켜십시오.

WiFi 네트워크가 연결되어 있는지 확인하십시오.

모바일 장치가 앱과 호환 가능하고 스위치가 켜졌고 Wi-Fi 네트워크에 연결되고 블루투스 기능이 활성화되었음을 확인하십시오.

다이슨 링크 앱이 아직 없으면 App Store나 Google Play에서 다운로드해야 합니다.

다이슨 링크 앱을 열고 아직 계정이 없으면 지시사항에 따라 새 계정을 만드십시오.

화면의 지시사항에 따라 기기를 다이슨 링크 앱에 페어링하십시오. 이제 다이슨 링크 앱을 사용하여 사용자 지정 설정을 하고, 기기의 정보를 모니터링하고, 기기를 제어하고, 사용 일정을 예약하고, 시스템 업그레이드로 최신 상태를 유지할 수 있습니다.

다이슨 링크 앱을 다운로드하거나 장치를 페어링할 때 문제가 발생하는 경우, 먼저 Wi-Fi 네트워크에 연결되었고 블루투스가 모바일 장치에서 활성화되었음을 확인하고 다시 시도하십시오.

앱을 다운로드하거나 장치를 페어링할 때 계속해서 문제가 발생하면 다이슨 헬프라인에 문의하십시오.

Apple 및 Apple 로고는 미국 및 기타 국가에서 등록된 Apple Inc.의 상표입니다. App Store는 미국 및 기타 국가에서 등 록된 Apple Inc.의 서비스 마크입니다.

Google Play 및 Google Play 로고는 Google Inc.의 상표입니다.

dyson 31.10.2017 09:23 - C91610\_TP04\_OPMAN\_FEAST\_X438-OPMAN-91610.indd\_15\_4c0s

## 정보 메뉴

기기의 성능을 모니터링하려면 옵션을 스크롤 이동하십시오.

또한 메뉴를 사용하여 공기의 오염도와 온도 및 습도 수준에 대한 정보를 확인할 수 있습니다.

특정 유형의 오염원이 공기 청정도를 떨어뜨리면 해당 오염원에 대한 기호가 디스플레이에 표시됩니다.

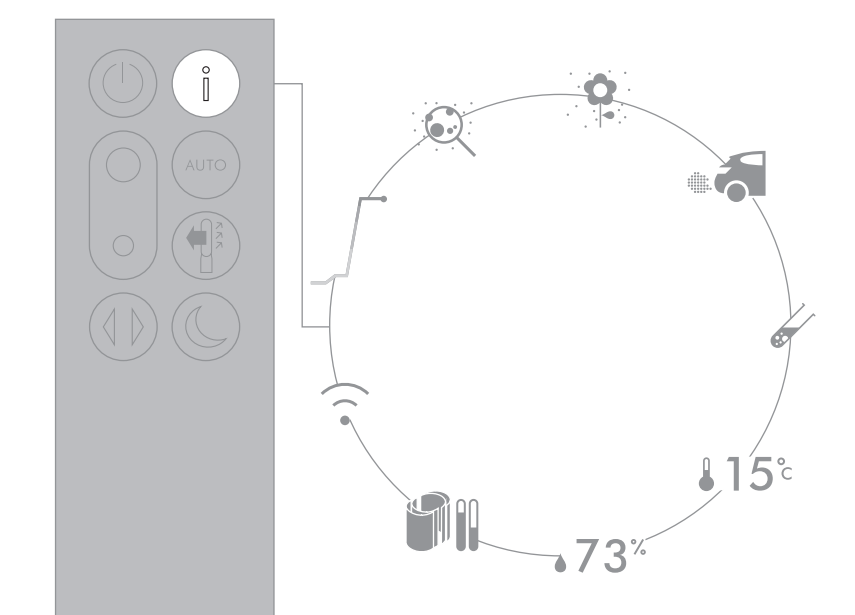

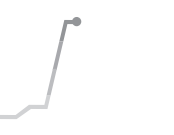

실내 공기 청정도 - 12초 마지막 12초의 데이터를 나타내는 그래프로 현재 공기 청정도를 모니터링합니다.

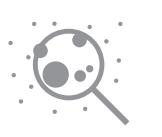

입자상 물질(PM2.5) 우리가 숨쉬는 공기 속에 떠 있는 최대 2.5미크론 크기의 미세 물질 이러한 물질에는 연기, 세균 및 알레르기 유발 항원이 포함됩니다.

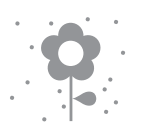

**입자상 물질(PM10)** 우리가 숨쉬는 공기 속에 떠 있는 최대 10미크론 크기의 조금 큰 미세 물질 이러한 물질에는 먼지, 곰팡이 및 꽃가루가 포함됩니다.

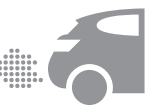

**이산화질소 및 기타 산화 가스** 이러한 잠재적으로 유해한 가스는 요리를 할 때 가스가 연소되거나 차량에서 배기를 배출하는 등의 방식으로 공기로 방출됩니다.

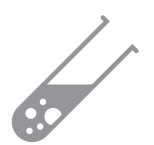

**휘발성 유기 화합물(VOC)** VOC는 보통은 잠재적으로 유해할 수 있는 악취입니다. 이러한 화합물은 청소 제품, 페인트 및 새로운 마감재에서 찾을 수 있습니다.

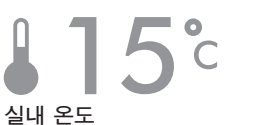

주변 온도를 모니터링하여 쾌적한 환경을 유지하도록 하십시오.

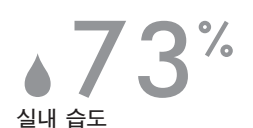

현재 온도에서 가능한 최대 습도의 백분율로 표시된 공기 중 수분의 양.

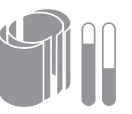

**필터** 남은 필터 수명은 화면에 표시되며 이는 각 필터 교체 시기를 알려 줍니다.

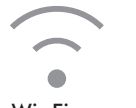

Wi-Fi 현재 Wi-Fi 네트워크에 연결 상태.

## 자동 모드

자동 모드가 선택되면, 공기 청정도에 따라 내장 센서가 기기의 설정을 지능적으로 조정합니다.

센서가 목표된 공기 청정도 수준에 도달되었음을 감지하면 기기는 잠시 중단됩니다.

센서는 공기 청정도를 지속적으로 모니터링하여, 공기 청정도가 떨어졌을 때 기기를 다시 켭니다.

다이슨 링크 앱에서 자동 모드 및 공기 청정도 설정을 사용자 지정하십시오.

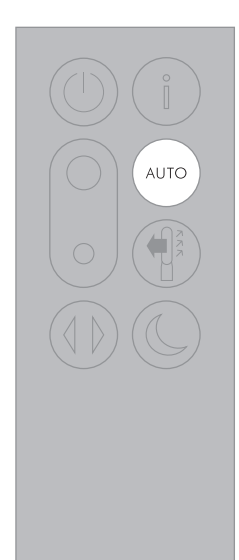

풍속

공기는 흐름 방향이 앞, 뒤로 설정된 경우 모두 지속적으로 정화됩니다.

팬 모드에서 정화를 원할 경우, 공기 흐름 방향을 앞으로 선택하십시오.

팬 모드에서 앞쪽으로부터의 정화를 원할 경우 뒤쪽 방향 공기 흐름을 선택하십시오.

공기 흐름 속도를 증가 및 감소시키려면 공기 흐름 속도 단추를 누르십시오.

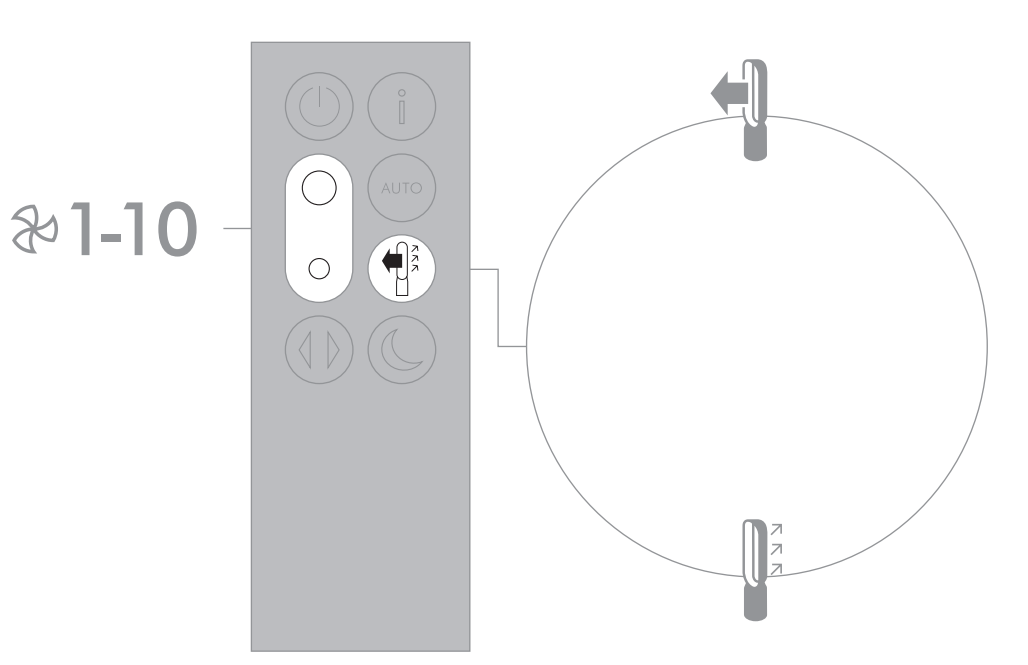

# 진동

0°~350° 범위의 옵션을 스크롤하려면 진동 단추를 누르십시오.

진동 설정을 다이슨 링크 앱에서 사용자 정의하면 스크롤 이동 시 옵션으로 나타납니다.

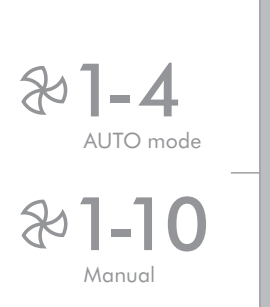

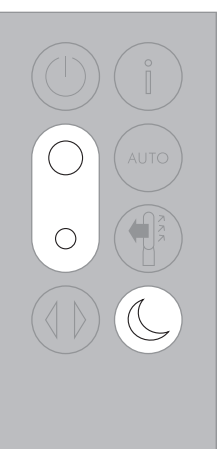

# 진동

0°~350° 범위의 옵션을 스크롤하려면 진동 단추를 누르십시오.

진동 설정을 다이슨 링크 앱에서 사용자 정의하면 스크롤 이동 시 옵션으로 나타납니다.

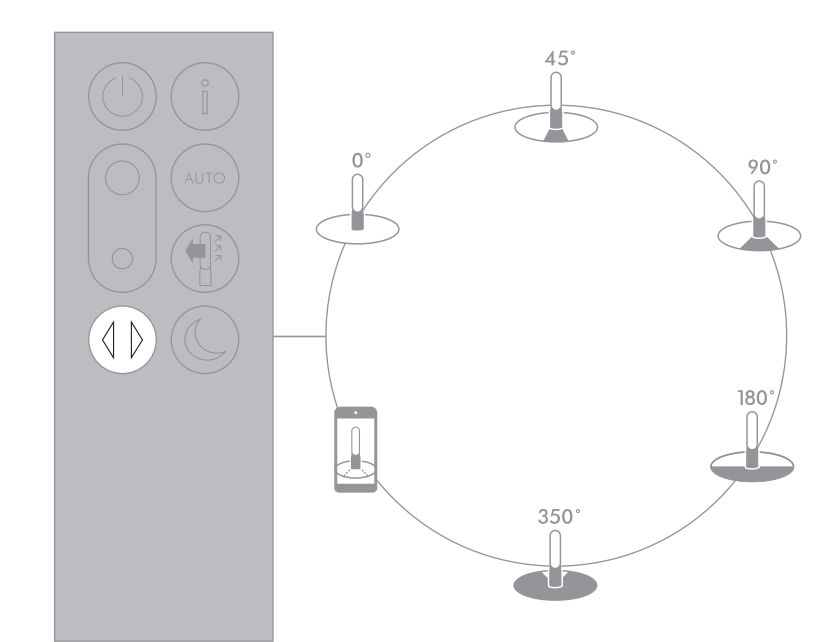

## 유리 HEPA 필터 교체

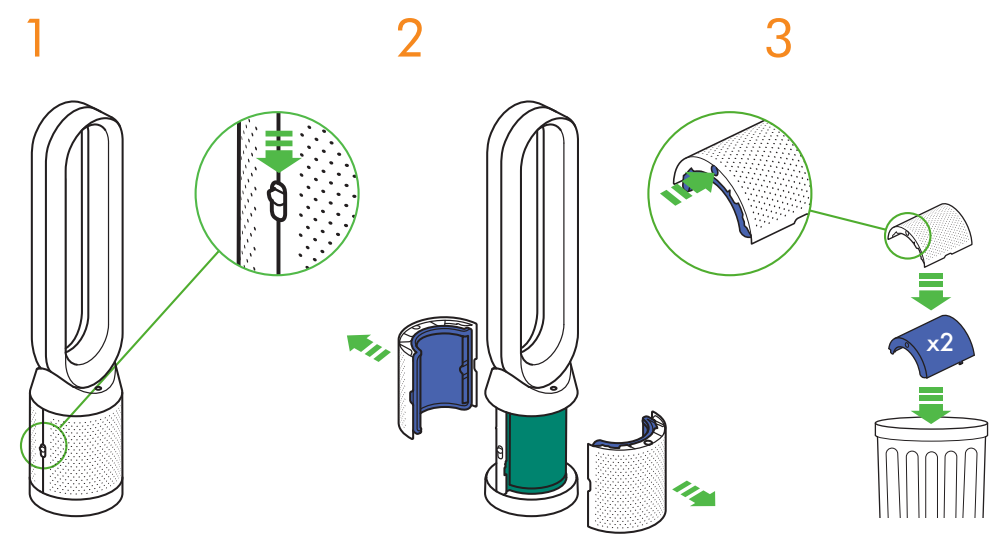

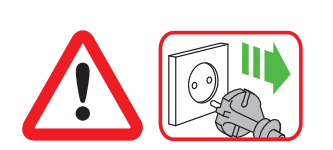

중요: 필터를 교체하기 전에 항상 기기의 플러그를 뽑으십시오. 기기에서 세척 불가능한 유리 HEPA 필터를 교체해야 되는 것을 탐지하면 기기의 디스플레이에 자주색 막대가 표시됩니다.

지역 규정에 따라 사용한 필터기를 폐기하십시오. 주 전력원에서 기기의 플러그를 뽑으십시오.

보호판의 한 쪽에서 단추를 밀어 넣으십시오. 보호판이 장착된 유리 HEPA 필터와 함께 해제됩니다. 보호판의 두 자주색 탭을 모두 눌러서 유리 HEPA 필터를 직접 먼지통에 비우십시오.

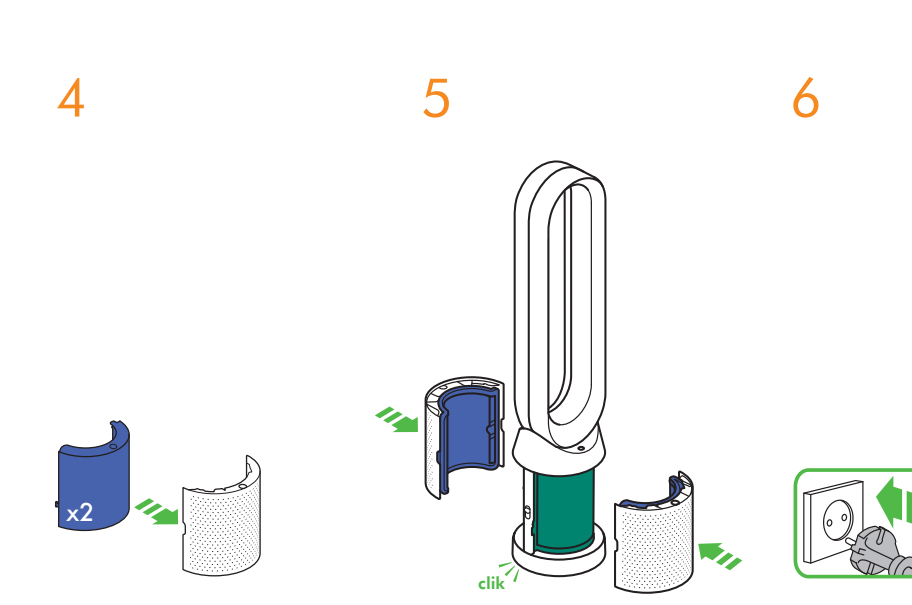

새 유리 HEPA 필터를 고정될 때까지 보호판에 밀어 넣으십시오. 보호판이 다시 베이스에 맞물려 배치될 때까지 보호판을 미십시오. 기기의 플러그를 주 전력원에 꽂고 스위치를 켜십시오.

중요 7 5 sec

> 리모컨의 야간 모드 버튼을 누르십시오.

기기의 디스플레이는 5에서 초읽기를 시작하여, 기본 화면으로 마칩니다. 유리 HEPA 필터 수준이 재설정되고 기기가 사용할 준비가 됩니다.

## 탄소 필터 교체

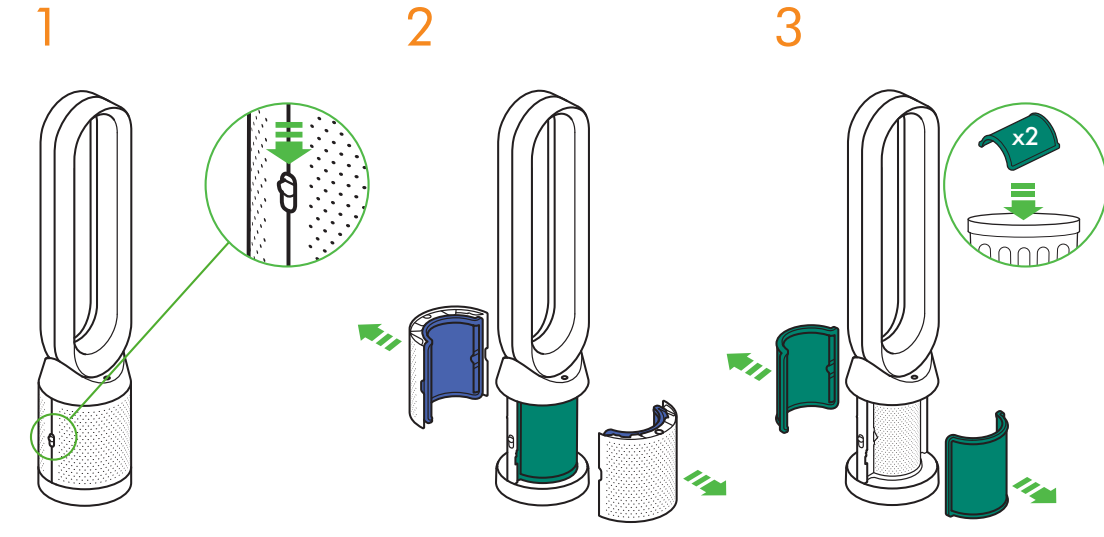

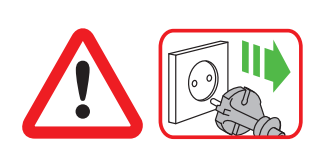

중요: 필터를 교체하기 전에 항상 기기의 플러그를 뽑으십시오. 기기에서 세척 불가능한 탄소 필터를 교체해야 되는 것을 탐지하면 기기의 디스플레이에 녹색 막대가 표시됩니다.

지역 규정에 따라 사용한 필터기를 폐기하십시오. 주 전력원에서 기기의 플러그를 뽑으십시오.

보호판의 한 쪽에서 단추를 밀어 넣으십시오. 보호판이 장착된 유리 HEPA 필터와 함께 해제됩니다. 보호판의 두 자주색 탭을 모두 눌러서 유리 HEPA 필터를 직접 먼지통에 비우십시오.

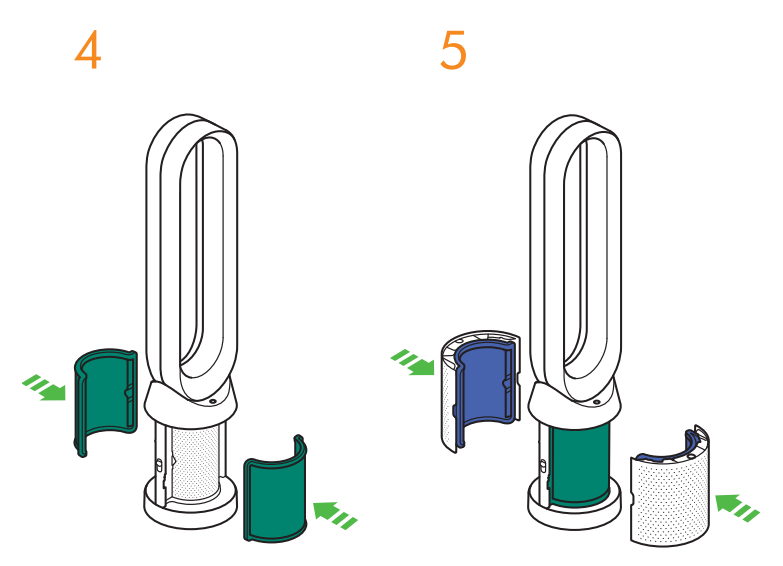

새 탄소 필터를 고정될 때까지 베이스로 미십시오. 보호판이 다시 베이스에 맞물려 배치될 때까지 보호판을 미십시오. 기기의 플러그를 주 전력원에 꽂고 스위치를 켜십시오.

6

중요 7 5 sec

> 리모컨의 회전 버튼을 길게 누르십시오.

기기의 디스플레이는 5에서 초읽기를 시작하여, 기본 화면으로 마칩니다. 탄소 필터 수준이 재설정되고 기기가 사용할 준비가 됩니다.

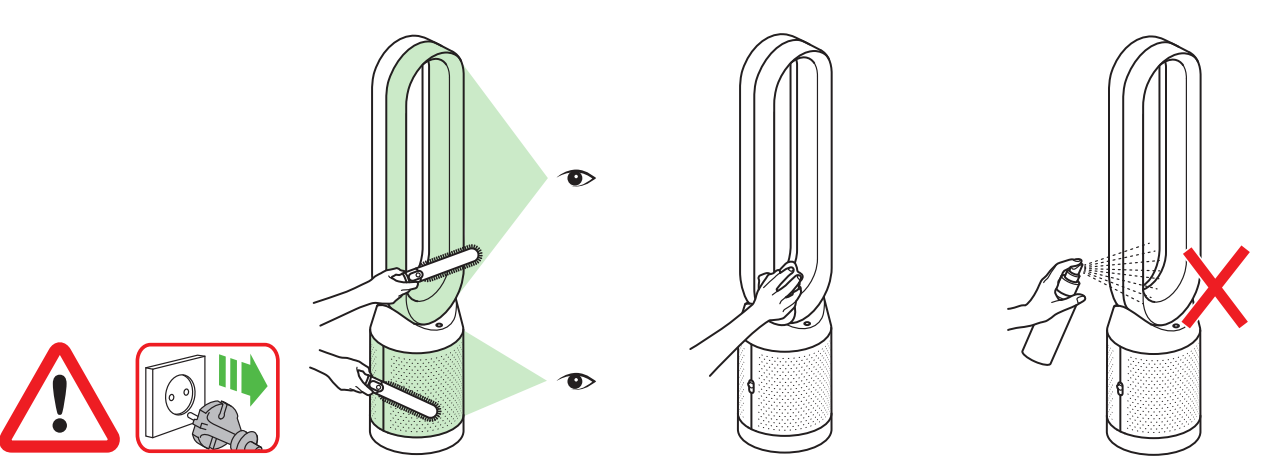

기기가 효율적으로 작동하도록 하기 위해서는 정기적으로 청소하고 막힘을 점검하는 것이 중요합니다.

청소하기 전에 주 전력원에서 기기의 플러그를 뽑으십시오. 필터의 공기 흡입구와 루프 증폭기 내부의 작은 구멍에 막힌 부분이 있는지 찾으십시오.

부드러운 솔을 사용하여 먼지와 부스러기를 제거하십시오. 기계 표면에 먼지가 쌓일 수 있습니다. 루프 증폭기, 필터기 및 기타 부품의 먼지를 건조하거나 젖은 헝겊으로 닦아내십시오. 기기 청소 시 세제나 광택제를 사용하지 마십시오.

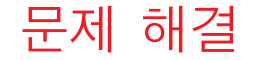

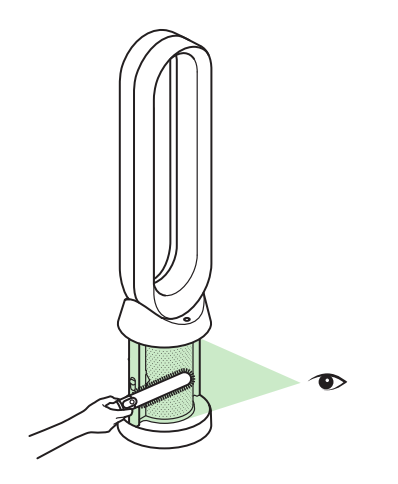

추가 정보 및 지원: 온라인: www.kr.dyson.com/support 전화: CN: 4009 202 808 HK: (852) 2926 2300 ID: +62 21 2966 8000 KR: 1588 4253 MY: +603 7969 1313 PH: +632 727 4092 SG: +65 7000 4357546 TH: (+66) 02 229 7190 TW: 0800 251 209 필터가 제위치에 장착되지 않은 상태로 기기가 사용되었거나 필터 교체 요청에도 필터를 교체하지 않았다면 막힘이 발생할 수 있습니다. 막힌 부분을 제거하려면

필터 보호판을 분리하고 필터 아래에 있는 공기 흡입구에 막힌 부분이 있는지 찾으십시오.

부드러운 솔을 사용하여 먼지와 부스러기를 제거하십시오. 오류 코드가 표시되면 기기의 플러그를 뽑았다가 다시 연결해 보십시오.

오류 코드가 계속 표시되면 다이슨 헬프라인에 문의하십시오.

### 추가 정보

### 리모컨 없이 제어

• 기기는 다이슨 링크 앱을 통해 제어할 수 있습니다.

### 다이슨 링크 앱 연결

- 다이슨 링크 앱을 작동하려면 인터넷에 연결되어 있어야 합니다.
- 기기는 2.4GHz 또는 5GHz 네트워크에 연결할 수 있으며, 대부분의 최신 라우터들을 포함합니다. 라우터 문서에서 호환성을 확인하십시오.
- 다이슨 링크 앱을 사용하려면 iOS 버전 10\* 이상의 iOS 장치 또는 Android 버전 5 이상의 Android 장치가 필요합니다.
- 모바일 장치와 기기의 연결을 설정하려면 모바일 장치에서 블루투스 4.0(저전력 블루투스)을 지원해야 합니다. 장치 설명서에서 호환성을 확인하십시오.
  - 지원하는 Wi-Fi 프로토콜:
  - IEEE802.11a
  - IEEE802.11b (비추천)
  - IEEE802.11g
  - IEEE802.11n

### 교체가능 부품

### 배터리 교환

### \Lambda 주의

- 리모컨 배터리 케이스의 나사를 풉니다. 밑부분을 풀고 배터리를 잡아당겨 분리합니다.
- 배터리를 반대 방향으로 넣거나 배터리를 단락시키지 마십시오.
- 배터리를 분해하거나 충전하지 마십시오. 불에서 멀리 두십시오.
- 새 배터리를 설치할 때에는 배터리 제조업체의 안내를 따르십시오(배터리 종류 CR 2032).
- 리모컨에 있는 나사를 반드시 항상 조여주십시오.

### 비세척 필터기

- 필터는 세척할 수 없으며 재활용할 수 없습니다.
- 필터를 교체하려면 다음 그림에 표시된 단계를 따르십시오
- 알림 메시지가 표시되었을 때 필터를 교체하지 못하면 제품 성능과 외관에 변화가 나타날 수 있습니다.
- 새로운 필터는 www.kr.dyson.com/support에서 구입할 수 있습니다.

### 자동 모드

 기기가 센서를 재교정하려면 처음 사용된 이후, 6일이 필요합니다. 이 기간 동안에는 기계가 보통 때보다 VOC(냄새 등)에 더욱 민감할 수 있습니다.

### 폐기 정보

- 다이슨 제품은 재활용 가능한 고급 소재로 만들어집니다. 가급적 재활용하시기 바랍니다.
- 지역 법령 또는 규정에 따라 배터리를 폐기하거나 재활용하십시오.
- 어린이가 배터리를 삼켜 다치지 않도록 사용한 배터리를 어린이의 손이 닿지 않는 곳에 두십시오.
- 필터는 세척할 수 없으며 재활용할 수 없습니다.
- 다 쓴 필터는 지역 법령 또는 규정에 따라 처리하십시오
- 제품을 폐기하기 전에 배터리를 반드시 제품에서 제거해야 합니다.

### 다이슨 고객 관리

### 다이슨 제품을 구입해 주셔서 감사합니다.

무료 2년 보증을 등록한 후에는 보증 약관에 따라 다이슨 제품 구입일로부터 2년 동안 부품 교환 및 수리(필터 제외)가 보증됩니다. 그러나 소비재 판매에 적용되는 해당 국가 법률에 따른 최종 소비자의 필수 법적 권리는 보증 약관으로부터 영향을 받지 않습니다. 구입하신 다이슨 제품에 대한 문의 사항이 있는 경우 온라인 도움말, 일반 설명, 다이슨에 관한 유용한 정보가 제공되는 www.kr.dyson.com/support 를 방문해 주십시오.

또는 일련번호와 구입 매장, 구입일에 관한 상세 사항을 준비하여 다이슨 헬프라이에 전화하십시오.

일련번호는 제품 바닥에 있는 명판에 기록되어 있습니다. 서비스가 필요한 경우 다이슨 헬프라인으로 전화하시면 가능한 수리 방법에 대해 상담받으실 수 있습니다. 사용 중인 다이슨 제품이 보증기한 내이고 수리 내용이 보증 내용에 해당될 경우 무료로 수리하여 드립니다. 대한민국에서 판매되는 정식수입제품의 경우 제품 출고 후 2년 품질 보증 등록 절차가 자동으로 이루어 집니다.

### 다이슨 제품 사용자로 등록하시기 바랍니다

신속하고 효율적인 서비스를 받을 수 있도록 하기 위해, 다이슨 제품 사용자로 등록하시기 바랍니다.

- 이메일 등록.
- CN:china.service@dyson.com HK:pidcs@jebsen.com ID:cs.dyson@e-metrox.com KR:help@kr.dyson.com MY:dysoncs@dancom.com.my TH:service@cmg.co.th TW:service@hlh.com.tw
- SG:sg.service@dyson.com
- PH:dysonservice@whiteplanetinc.com
- 다이슨 고객 서비스 헬프라인에 전화 등록.
- 스마트폰 등록. 다이슨 링크 앱을 다운로드하시면 설정의 일부로 등록을 진행합니다.
   등록을 하면 보험 손실이 발생할 경우 귀하가 다이슨 제품 구입자임을 확인할 수 있고, 필요 시 다이슨에서 연락을 드릴 수 있습니다.

#### 2년 제한 보증

다이슨 2년 제한 보증 약관

#### 품질 보증 범위

- 잘못된 소재, 세공 및 기능으로 인해 다이슨 제품에 결함이 발생한 경우 (다이슨의 판단 하에) 제품 구입 또는 배송 후 2년간 수리 및 교체가 가능합니다(부품이 더 이상 이용 가능하지 않거나 생산되지 않는 경우 작동할 수 있는 교체 부품으로 교환해 드립니다).
- 이 보증은 제품을 구입한 국가에서 사용할 때만 유효합니다.

### 보증 범위 예외

- 필터 교환 제품의 필터는 보증 사항이 아닙니다.
   다이슨은 다음의 결과로 인한 제품의 수리나 교체를 보증하지 않습니다
- 권장 제품 유지보수를 수행하지 않음으로 인한 손상.
  태만한 사용이나 관리, 오용, 방치, 부주의한 사용 또는 다이슨 사용 설명서를 따르지
- 않는 제품 조작으로 인한 우연한 손상, 결함.
- 일반적인 국내 가정용 목적 이외의 다른 용도로 제품을 사용한 경우.
- 다이슨의 안내에 따라 부품을 조립하거나 설치하지 않고 사용한 경우.
- 다이슨의 정품이 아닌 부품과 액세서리를 사용한 경우.
- 올바르지 않은 설치(다이슨이 설치한 경우 제외).
- 다이슨이나 다이슨 공식 대리점 이외의 단체가 실시한 수리나 개조.
- 막힌 부분 막힌 부분을 점검하고 청소하는 방법에 관한 자세한 내용은 다이슨 사용 설명서의 '문제 해결' 섹션과 그림을 참조하십시오.
- 정상적인 마모나 손상.
- 배터리 방전 지속 시간의 감소는 배터리의 수명이나 사용으로 인한 것입니다. 보증 범위에 대해 질문이 있을 경우 다이슨으로 연락해 주십시오.

### 보증 범위 요약

- 보증은 구입일(또는 배송일이 나중이라면 배송일)부터 유효합니다.
- 다이슨 제품에 대한 작업을 수행하기 전에 (원본 및 일체의 후속) 배송/구입 증명서를 제공해야 합니다. 해당 증명서가 없는 경우 수행되는 작업에 대해 요금이 부과됩니다. 영수증 또는 배송 증명서를 보관하십시오.
- 모든 작업은 다이슨 또는 공식 대리점에 의해 수행됩니다.
- 대체되는 모든 부품은 다이슨의 소유 자산이 됩니다.
- 보증에 해당되는 다이슨 제품의 수리 또는 교체는 보증 기간을 연장하지 않습니다.
- 보증은 추가적인 혜택을 제공하며 이 혜택이 귀하의 소비자로서의 법적 권리에 영향을 주지는 않습니다.

#### 개인정보보호 관련

### 개인 정보 및 개인 데이터 보호 정책

- 다이슨 제품 또는 다이슨 링크 앱을 등록하는 경우 기본 연락처 정보를 제공해야 합니다. 다이슨 제품을 등록하는 경우:
- 제품을 등록하고 당사의 서비스를 이용하려면 기본 연락처 정보를 제공해야 합니다.

### 다이슨 링크 앱을 등록하는 경우

다이슨 링크 앱을 등록하고 앱에 제품을 안전하게 연결하려면 기본 연락처 정보를 제공해야 합니다.

 등록 시 당사의 마케팅 자료 수신 여부를 선택할 수 있습니다. 다이슨의 마케팅 자료 수신을 선택하면, 특가 판매 상세 정보 및 최신 업데이트 뉴스를 보내 드립니다. 귀하의 정보를 절대로 제3자에게 양도하지 않습니다. 당사에 제공해주신 정보는 다음 사이트에서 볼 수 있는 당사의 개인정보보호정책에 따라 사용합니다. privacy.dyson.com

#### 준수 사항 정보

 해당 무선설비는 전파혼신 가능성이 있으므로 인명안전과 관련된 서비스는 할 수 없습니다.

기자재 명칭(모델명): 특정소출력 무선기기(무선데이터통신 시스템용 무선기기) (DBWIFIBLE01)

- 인증번호: MSIP-CRM-Dys- DBWIFIBLE01
- 인증받은 자의 상호: Dyson Manufacturing Sdn, Bhd
- 제조자/제조국가: Dyson Manufacturing Sdn, Bhd / Malaysia
- 제품 판매를 위해 시장에 적용되는 영문 버전과 해당 현지어 버전 사이에 충돌이 있는 경우, 현지어를 우선합니다.
- 해당 무선설비는 전파혼신 가능성이 있으므로 인명안전과 관련된 서비스는 할 수 없습니다
- 본 기기는 통상 이용 상태의 경우 인체(머리, 몸통)와 20cm 초과하는 거리에서 사용되어야 합니다
- B 급 기기 (가정용 방송통신기자재)
- 이 기기는 가정용(B 급) 전자파적합기기로서 주로 가정에서 사용하는 것을 목적으로 하며, 모든 지역에서 사용할 수 있습니다.

## TH สารบัญ

# เริ่มต้นใช้งาน

109 การลงทะเบียน
110 คำแนะนำด้านความปลอดภัยที่สำคัญ
113 การประกอบ
114 การควบคุม
115 พังก์ชันการทำงานเพิ่มเติม
116 การเชื่อมต่อกับแอพ Dyson Link
118 เมนูข้อมูล
120 โหมดอัตโนมัติ
121 การไหลเวียนของอากาศ
122 โหมดกลางคืน
123 การหมุน

### การบำรุงรักษา

124 การเปลี่ยนฟิลเตอร์แก้ว HEPA 126 การเปลี่ยนฟิลเตอร์คาร์บอน 128 การทำความสะอาด

## ข้อมูลสำคัญ

129 การแก้ไขปัญหา 130ข้อมูลเพิ่มเติม

## เราพร้อมช่วยคุณ

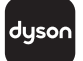

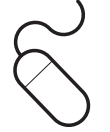

ดาวน์โหลดแอป Dyson Link แอป Dyson Link ให้คุณสามารถควบคุ ตรวจสอบ ปรับแต่งและรับการอัปกรดการตั้งค่าสำหรับอุปกรณ์ของ คุณได้โดยอัตโนมัติบนโทรศัพท์มือถือของคุณ

ค้นแอปาแอพ Dyson Link บน App Store หรือ Google Play

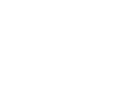

ทางออนไลน์ www.dyson.co.th/support ศูนย์ช่วยเหลือ CN: 4009 202 808 HK: (852) 2926 2300 ID: +62 21 2966 8000 KR: 1588 4253 MY: +603 7969 1313 PH: +632 727 4092 SG: +65 7000 4357546 TH: (+66) 02 229 7190 TW: 0800 251 209

dyson

dyson

CN:china.service@dyson.com HK:pidcs@jebsen.com ID:cs.dyson@e-metrox.com KR:help@kr.dyson.com MY:dysoncs@dancom.com.my PH:dysonservice@whiteplanetinc.com SG:sg.service@dyson.com TH:service@cmg.co.th TW:service@hlh.com.tw

108

dyson 31.10.2017 09:23 - C91610\_TP04\_OPMAN\_FEAST\_X438-OPMAN-91610.indd\_15\_4c0s
### การลงทะเบียน

หลังจากลงพะเบียนการรับประกันระยะเวลา 2 ปี แล้ว อุปกรณ์ Dyson ของท่านจะได้รับสิทธิคุ้มครอง ค่าอะไหล่และค่าแจงเป็นระยะเวลา 2 ปี (ยกเว้นไล้ กรอง) นับจากวันที่ซื้อ ภายได้เรื่อนไขการรับประกัน นี้ อย่างไรก็ตามสิทธิตามกฎหมายของผู้บริโภคปลาย ทางตามความจำเป็นโดยข้อกำหนดของกฎหมาย ประจำชาติซึ่งกำกับการจำหน่ายผลิตภัณฑ์เพื่อผู้ บริ โภคจะไม่ได้รับผลกระทบจากเงื่อนไขการรับประกันนี้ หมายเลขซีเรียลของ

คุณ สามารถดูได้ที่ป้ายข้อมูลสินค้าที่ฐานของเครื่อง

จดบันทึกหมายเลขซีเรียลของอุปกรณ์เพื่อ ใช้อ้างอิงในอนาคต

รูปภาพประกอบนี้ใช้เพื่อเป็นตัวอย่างเท่านั้น

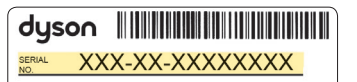

รายละเอียดเล็ก ๆ น้อย ๆ อาจแตกต่างเล็กน้อยจาก ที่ได้แสดงไว้

# 3 ช่องทางง่ายๆ ในการลงทะเบียน เพื่อรับการรับประกัน 2 ปี

ลงทะเบียนด้วยสมาร์ทโฟนของคุณ

ดาวน์โหลดแอป Dyson Link และคุณจะถู กนำไปสู่การลงทะเบียนที่เป็ นส่วนหนึ่งในการติดตั้ง

| $\int$ |  |
|--------|--|
| P      |  |

#### ลงทะเบียนทางโทรศัพท์

โทรศัพท์ติดต่อสายต่วนโดยเฉพาะของปริษัท CN: 4009 202 808 HK: (852) 2926 2300 ID: +62 21 2966 8000 KR: 1588 4253 MY: +603 7969 1313 PH: +632 727 4092 SG: +65 7000 4357546 TH: (+66) 02 229 7190 TW: 0800 251 209

#### ลงทะเบียนทางอีเมล

CN: china.service@dyson.com HK: pidcs@jebsen.com ID: cs.dyson@e-metrox.com KR: help@kr.dyson.com MY: dysoncs@dancom.com.my PH: dysonservice@whiteplanetinc.com SG: sg.service@dyson.com TH: service@cmg.co.th TW: service@hlh.com.tw

# คำแนะนำด้านความปลอดภัยที่สำคัญ

### ก่อนใช้อุปกรณ์นี้ โปรดอ่านวิธีการปฏิบัติและเครื่องหมายเตือนทั้งหมดที่มีอยู่ ในคู่มือนี้และบนตัวอุปกรณ์ด้วย

ในข<sup>ั</sup>ณะที่ใช้งานเครื่องใช้ไฟฟ้า ควรปฏิบัติตามข้อควรระวังขั้นพื้นฐาน รวมถึงข้อ ปฏิบัติดังต่อไปนี้:

# \land คำเตือน

### เครื่องใช้ไฟฟ้าและรีโมทที่มีส่วนประกอบของแม่เหล็ก

- เครื่องกระตุ้นและตัวคุมจังหวะหัวใจ อาจได้รับผลกระทบจากสนามแม่เหล็ก ถ้าคุณหรือคนในบ้านคุณคนใดมีเครื่องกระตุ้นและตัวคุมจังหวะหัวใจ จงหลีก เลี่ยงการนำรีโมทใส่ไว้ในกระเป๋าเสื้อ หรือหลีกเลี่ยงการเข้าใกล้รีโมท
- บัตรเครดิตและอุปกรณ์จัดเก็บข้อมูลอิเล็กทรอนิกส์อาจได้รับผลกระทบจาก แรงแม่เหล็ก ควรเก็บให้ห่างจากรีโมทและบริเวณด้านบนของเครื่องใช้ไฟฟ้า

# <u> ค</u>ำเตือน

### คำเตือนเหล่านี้ใช้กับเครื่องใช้ไฟฟ้าและใช้กับเครื่องมือ อุปกรณ์, เครื่องชาร์จ และ อะแดปเตอร์จ่ายไฟหลักตามความเหมาะสม

### เพื่อลดความเสี่ยง ไฟไหม้ ไฟฟ้าซ็อต หรือ การได้รับบาดเจ็บ:

- อุปกรณ์ Dyson นี้ไม่ได้ออกแบบมาเพื่อใช้งานโดยบุคคล (รวมถึงเด็ก) ที่มี ความบกพร่องทางร่างกาย ประสาทสัมผัส สติปัญญา หรือขาดประสบการณ์ และความรู้ นอกจากบุคคลเหล่านี้จะได้รับการดูแลหรืออบรมวิธีการใช้โดยผู้ที่ รับผิดชอบเพื่อความปลอดภัยในการใช้อุปกรณ์ ไม่ควรให้เด็กทำความสะอาด และบำรุงรักษาอุปกรณ์โดยไม่มีผู้ควบคุมดูแล
- 4. ตรวจสอบให้แนใจว่าส่วนประกอบของอุ่ปกรณ์นั้นถูกประกอบขึ้นอย่างครบ ถ้วนและสอดคล้องกับคำแนะนำก่อนที่จะใช้งานอุปกรณ์

- ห้ามใช้เป็นของเล่น จำเป็นต้องให้ความเอาใจใส่อย่างใกล้ชิดเมื่อใช้งานโดยเด็ก หรือใกล้กับเด็ก เด็กควรได้รับการดูแลเพื่อให้แนใจว่าจะไม่นำอุปกรณ์ไปเล่น
- ใช้ตามคำอธิบายในคู่มือการใช้งานอุปกรณ์ Dyson นี้เท่านั้น ห้ามดำเนินการ บำรุงรักษาอื่นใดนอกจากที่แสดงไว้ในคู่มือนี้หรือตามคำแนะนำจากสายด่วน ของ Dyson
- อุปกรณ์นี้เหมาะสำหรับการนำไปใช้ในพื้นที่แห้งเท่านั้น ห้ามนำไปใช้ภายนอก อาคาร หรือพื้นที่เปียก ห้ามมิให้โดนน้ำและฝน
- 8. ห้ามใช้มือที่เปียกน้ำจับส่วนใดส่วนหนึ่งของปลั๊กหรืออุปกรณ์
- ห้ามใช้งานอุปกรณ์กับสายเคเบิลหรือปลั๊กที่ชำรุดเสียหาย ให้ทิ้งอุปกรณ์ หรือ นำกลับมาที่ศูนย์บริการที่ได้รับอนุญาตเพื่อทำการตรวจสอบและ/หรือซ่อมแซม หากสายเคเบิลที่ให้มาด้วยเกิดชำรุดเสียหาย จะต้องเปลี่ยนโดย Dyson ตัวแทนผู้ให้บริการ หรือบุคคลที่ได้รับการรับรองในลักษณะเดียวกัน เพื่อหลีก เลี่ยงอันตรายที่อาจเกิดขึ้นได้
- หากอุปกรณ์ไม่สามารถทำงานตามที่ควรจะเป็น ถูกกระแทกอย่างแรง ตกพื้น เกิดความเสียหาย ถูกทิ้งไว้กลางแจ้ง หรือตกลงไปในน้ำ ห้ามนำมาใช้และให้ ติดต่อสายด่วนของ Dyson
- ห้ามยึดสายเคเบิลหรือขึงสายเคเบิลจนตึงเกินไป ควรระวังอย่าให้สายเคเบิลอยู่ ใกล้พื้นผิวที่ร้อน
- ห้ามเดินสายเคเบิลไว้ใต้พรม ห้ามใช้พรม พรมปูพื้นขนาดเล็กหรือสิ่งที่คล้ายกัน ปิดทับสายเคเบิล จัดเก็บสายเคเบิลไม่ให้กีดขวางทางเดินและในสถานที่ที่อาจ จะทำให้เกิดการสะดุดหกล้มได้
- ห้ามถอดปลั๊กโดยการดึงที่สายเคเบิล การถอดปลั๊ก ให้จับที่ตัวปลั๊ก ไม่ใช่สาย เคเบิล ไม่แนะนำให้ใช้งานร่วมกับสายต่อพ่วงไฟฟ้า
- 14. ห้ามใส่วัตถุใด ๆ เข้าไปในช่องเปิดหรือตะแกรงทางเข้า ห้ามใช้หากช่องเปิดถูก ปิดกั้นหรืออุดตัน ควรดูแลรักษาให้ปราศจากฝุ่นละออง เศษเส้นใยผ้า เส้นผม และวัตถุอื่นใดที่อาจกีดขวางการไหลเวียนของอากาศได้

- ห้ามใช้สารทำความสะอาดหรือสารหล่อลื่นใด ๆ กับอุปกรณ์นี้ ถอดปลั๊กก่อนที่ จะทำความสะอาดหรือนำไปช่อมบำรุงและก่อนทำการเปลี่ยนตัวกรอง
- ควรถือเครื่องด้วยการจับที่ฐานของอุปกรณ์ ห้ามถือด้วยการหิ้วหัวจ่ายลม
   loop amplifier
- ปิดระบบควบคุมทั้งหมดก่อนถอดปลั๊ก ถอดปลั๊กออกจากเต้าเสียบเมื่อคุณไม่ ได้ใช้เป็นเวลานาน ม้วนเก็บสายเคเบิลให้เรียบร้อยเพื่อป้องกันอันตรายจากการ สะดุดหกล้ม
- ไม่ควรใช้ใกล้กับเตาเผา เตาผิง เตาหุงต้ม หรือสถานที่ใด ๆ ที่มีอุณหภูมิความ ร้อนสูง
- ห้ามใช้ร่วมกันกับ หรือ ถัดจากน้ำหอมปรับอากาศโดยตรง หรือผลิตภัณฑ์ที่ คล้ายกัน ห้ามชีดหรือนำน้ำหอมเข้าไปโดยตรงหรือใกล้กับตัวกรอง เก็บน้ำมัน หอมระเหยและสารเคมีให้ห่างจากอุปกรณ์
- 20. คำเตือน: อันตรายจากการถูกลวกโดยสารเคมีและการสำลักควันหรือไอสาร ระเหย เก็บแบตเตอรี่ให้พ้นจากเด็ก ผลิตภัณฑ์นี้ประกอบไปด้วยแบตเตอรี่ลิเธี ยมแบบแบน/กระดุม ถ้าแบตเตอรี่ลิเธียมแบบแบน/กระดุมทั้งใหม่หรือที่ใช้แล้ว ถูกกลืนเข้าสู่ร่างกาย มันอาจจะเป็นสาเหตุที่ทำให้เกิดการไหม้ภายใน และทำให้ เสียชีวิตได้ภายใน 2 ชั่วโมง ตรวจให้แนใจว่าช่องใส่แบตเตอรี่นั้นพร้อมสมบูรณ์ อยู่เสมอ ถ้าช่องใส่แบตเตอรี่นั้นปิดไม่สมบูรณ์ ต้องหยุดการใช้ผลิตภัณฑ์ นำ แบตเตอรี่ออกจากเครื่อง และเก็บให้พ้นจากมือเด็ก หากคุณคิดว่าแบตเตอรี่ ถูกกลืนเข้าไป หรือเข้ามาในส่วนหนึ่งส่วนใดของร่างกาย ให้ทำการพบแพทย์ โดยทันที
- 21. ในขณะที่คุณเปลี่ยนใส้กรอง ให้คอยระวังนิ้วมือของคุณด้วย
- 22. อุปกรณ์นี้จะต้องใช้ร่วมกับอุปกรณ์จ่ายไฟฟ้าที่ให้มาด้วยเท่านั้น

# อ่านและเก็บคู่มือนี้ไว้

้เครื่องใช้ไฟฟ้า Dyson นี้มีจุดประสงค์เพื่อการใช้งานในครัวเรือนเท่านั้น

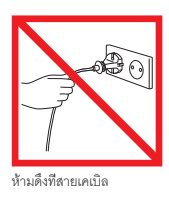

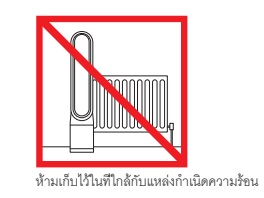

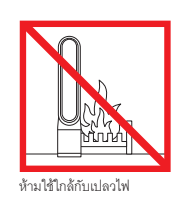

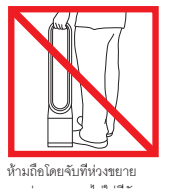

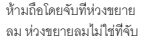

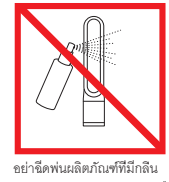

หอม เช่น สเปรย์ปรับอากาศหรือ น้ำหอม ใกล้ไก้บตัวกรองหรืออุปกรณ์

### การประกอบ

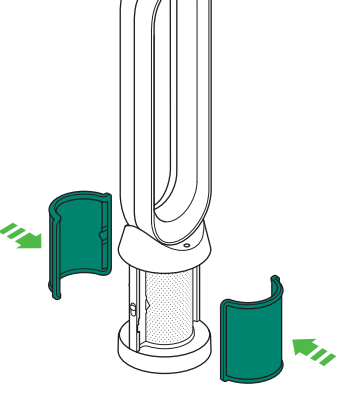

ใช้มือทั้งสองข้างยกตัวเครื่องออกจากกล่อง อย่างระมัดระวังโดยจับที่ฐานของอุปกรณ์ เท่านั้น

อย่ายกออกโดยจับที่วงแหวนห่วงจ่ายลม

นำฟิลเตอร์คาร์บอนออกจากกล่องแล้วเอาออกจาก แพ็คเกจห่อหุ้ม

ติดฟิลเตอร์คาร์บอนทั้งสองชิ้นเข้ากับตัวอุปกรณ์

นำฟิลเตอร์แก้ว HEPA ออกจากแพ็คเกจห่อหุ้ม แล้วดัน เข้าไปในปลอกจนเข้าที่ดี

x2

#### วางปลอกให้ตรงกับตำแหน่งบนฐานแล้วกดเบาๆ จน กระทั่งมีเสียงคลิกเข้าที่

วางรีโมทไว้ด้านบนของอุปกรณ์โดยหันด้านปุ่มลง

เสียบปลั๊กแล้วเปิดสวิตช์

clik

 $\bigcirc$ 

### การควบคุม

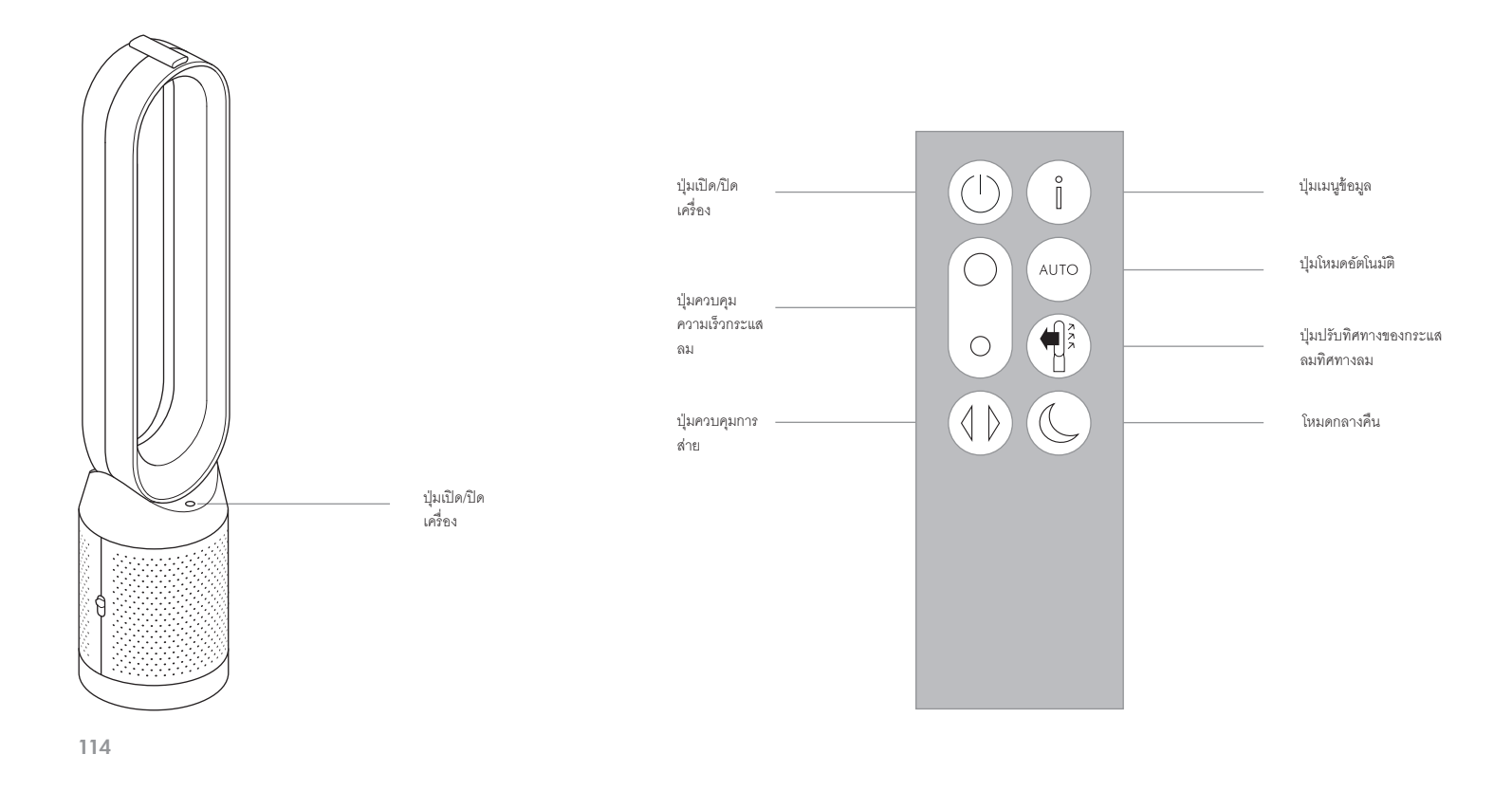

dyson 31.10.2017 09:23 - C91610\_TP04\_OPMAN\_FEAST\_X438-OPMAN-91610.indd\_15\_4c0s

## ฟังก์ชันการทำงานเพิ่มเติม

#### ปุ่มเปิด/ปิด เครื่อง

กดปุ่มเปิด/ปิดสวิตช์บนอุปกรณ์หรือชีโมทเพื่อหยุดการทำงานของเครื่องฟอกอากาศ อุปกรณ์จะคอยตรวจวัดคุณภาพของอากาศอยู่อย่างต่อเนื่อง

การตรวจวัดอย่างต่อเนื่อง ฟังก์ชันการทำงาตรวจวัดอย่างต่อเนื่องจะ:

รวบรวมข้อมูลด้านสภาพแวดล้อมโดยรอบ (ดูทีหมวด "เมนูช้อมูล") แสดงประวัติคุณภาพอากาศบนหน้าจอและในแอป Dyson Link เปิดใช้งานการตรวจวัดอย่างต่อเนื่องตลอดเวลาจนกว่าจะมีการเลือกใช้โหมดสแตนบาย

#### การสแตนด์บาย

ในการหยุดการตรวจวัดอย่างต่อเนื่อง ให้กดปุ่มโหมดอัตโนมัติค้างไว้ 5 วินาที

ในการออกจากโหมดสแตนบายและเปิดใช้งานอุปกรณ์ใหม่อีกครั้ง ให้กดปุ่มสวิตซ์เปิด/ปิด บนอุปกรณ์หรือบบรีโมท

### การเชื่อมต่อกับแอพ Dyson Link

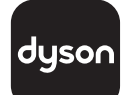

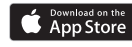

### Google Play

แอป Dyson Link ให้คุณสามารถควบคุม ตั้งเวลา ตรวจสอบ และปรับแต่งการตั้งค่า อุปกรณ์ของคุณได้จากโทรศัพท์มือถือ

จดรหัส Wi-Fi ของคุณที่นี่

Wi-Fi จะเปิดการใช้งานเป็นค่าตั้งต้น สำหรับการปิดหรือเปิดการใช้งาน Wi-Fi ให้กดปุ่ม ON/OFF บนอุปกรณ์ค้างไว้เป็นเวลา 5 วินาที เสียบปลั๊กอุปกรณ์เข้ากับแหล่งจ่ายไฟฟ้าหลักแล้วเปิดสวิตช์

ตรวจสอบให้แนใจว่า คุณได้เชื่อมต่อเข้ากับเครือข่าย Wifi เรียบร้อยแล้ว

ตรวจสอบว่ามือถือของคุณใช้งานรแอปกับแอฟได้ เปิดมือถือ เชื่อมต่อเครือ ข่าย Wi-Fi และเปิดใช้งาน Bluetooth

ถ้าคุณยังไม่มีแอป Dyson Link คุณจะต้องดาวน์โหลดจาก App Store หรือ Google Play

เปิดแอป Dyson Link แล้วทำตามคำแนะนำเพื่อสร้างบัญชีผู้ใช้ไหมใน กรณีที่คุณยังไม่มี

ทำตามคำแนะนำบนหน้าจอเพื่อจับคู่อุปกรณ์ของคุณเข้ากับแอป Dyson Link

ในตอนี้คุณสามารถใช้แอป Dyson Link สร้างการตั้งค่าแบบกำหนดเอง, ติดตามข้อมูลจากอุปกรณ์, ควบคุมอุปกรณ์, กำหนดตารางการใช้ และรับ ทราบข่าวสารล่าสุดกับการอัปเกรดระบบเสมอ

Apple และไลไก้ Apple เป็นเครื่องหมายการค้าของ Apple Inc. ที่จดทะเบียนในสหรัฐยเมริกาและประเทศขึ้นๆ App Store เป็นเครื่องหมายบริการของ Apple Inc. ที่จดทะเบียนใน สหรัฐยเมริกาและประเทศขึ้นๆ

Google Play และโลโก้ Google Play เป็นเครื่องหมายการค้าของ Google Inc.

ถ้าคุณพบบัญหาในการดาวน์โหลดแอป Dyson Link หรือการจับคู่ อุปกรณ์ของคุณ ก่อนขึ้นให้ตรวจสอบว่าเชื่อมต่อกับเครือข่าย Wi-Fi และ เปิดใช้งาน Bluetooth บนมือถือแล้ว และลองอีกครั้ง

หากคุณยังคงพบปัญหาในการดาวน์โแอปแอพ หรือการจับคู่กับอุปกรณ์ ของคุณ โปรดติดต่อสายด่วนของ Dyson

dyson 31.10.2017 09:23 - C91610\_TP04\_OPMAN\_FEAST\_X438-OPMAN-91610.indd\_15\_4c0s

### เมนูข้อมูล

เลื่อนดูตัวเลือกเพื่อตรวจสอบการทำงานอุปกรณ์ของคุณ

เมนูจะช่วยให้คุณสามารถเข้าถึงข้อมูลเกี่ยวกับสารก่อ มฉภาวะในอากาศ รวมทั้งอุณหภูมิและระดับความขึ้น อีกด้วย

เมื่อพบว่ามีสารก่อมลภาวะชนิดใดชนิดหนึ่งที่ทำให้ คุณภาพอากาศลดลง สัญลักษณ์มลภาวะนั้นจะแสดงขึ้น ที่ส่วนแสดงสถานะของเครื่อง

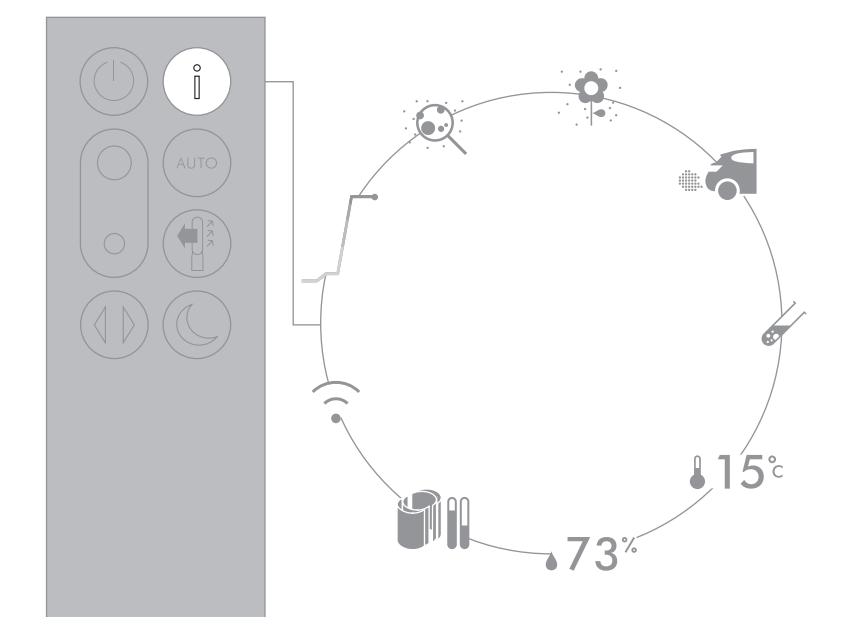

dyson 31.10.2017 09:23 - C91610\_TP04\_OPMAN\_FEAST\_X438-OPMAN-91610.indd\_15\_4c0s

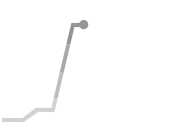

**คุณภาพอากาศภายในอาคาร - 12 วินาที** ตรวจสอบคุณภาพอากาศด้วยกราฟที่แสดงข้อมูล 12 วินาทีล่าลุด

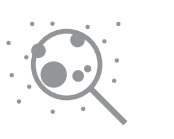

อนุภาคฝุ่นละออง (PM2.5) อนุภาคฝุ่นละอองขนาดไม่เกิน 2.5 ไมครอน แขวนลอย อยู่ในอากาศที่เราหายใจ ประกอบด้วยควันไฟ แบคทีเรีย และสารก่อภูมิแพ้

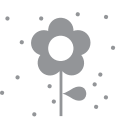

อนุภาคฝุ่นละออง (**PM10**)

อนุภาคฝุ่นละอองขนาดใหญ่ขึ้น ขนาดไม่เกิน 10 ไมครอน แขวนลอยอยู่ในอากาศที่เราหายใจ ประกอบด้วย ฝุ่น รา และละอองเกสร

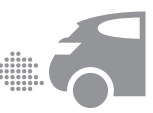

ในโตรเจน ไดออกไซด์ และก๊าซออกซิไดส์อื่นๆ

ก๊าซที่อาจเป็นอันตรายเหล่านี้ถูกปล่อยออกมาในอากาศ จากการเผาไหม้ เช่น การเผาไหม้ของก๊าซในขณะปรุง อาหาร หรือการปล่อยไอเสียควันเสียจากยานพาหนะ

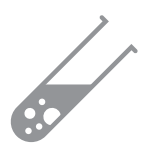

สารประกอบอินทรีย์ระเหยง่าย (VOC) VOC มักมีกลิ่นที่สามารถเป็นอันตรายได้ สามารถพบได้ ในผลิตภัณฑ์ทำความสะอาด สี และเฟอร์นิเจอร์โหม่

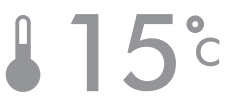

อุณหภูมิภายในอาคาร ตรวจสอบอุณหภูมิห้องเพื่อช่วยรักษาสภาพแวดล้อมที่ให้ ความรู้สึกสบาย

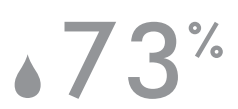

**ความชื้นภายในอาคาร** ปริมาณไอน้ในอากาศ แสดงค่าเป็นเปอร์เซ็นต์ของ ความชื้นสูงสุดที่เป็นไปได้ในอุณหภูมิบัจจุบัน

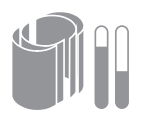

ตัวกรอง อายุฟิลเตอร์ที่เหลือจะแสดงอยู่บนส่วนแสดงผลและจะ แสดงสัญลักษณ์บอกเมื่อถึงเวลาต้องเปลี่ยนฟิลเตอร์

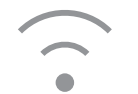

₩i-Fi สถานะการเชื่อมต่อเครือข่าย Wi-Fi ในปัจจุบัน

### โหมดอัตโนมัติ

เมื่อเลือกใช้งานในโหมดอัตโนมัติ เซ็นเซอร์ที่ติดตั้งอยู่ ภายในจะปรับเปลี่ยนการตั้งค่าของอุปกรณ์เพื่อให้ สอดคล้องกับคุณภาพอากาศอย่างชาญฉลาด

อุปกรณ์จะหยุดการทำงานชั่วคราวเมื่อเซ็นเซอร์ตรวจจับ ได้ว่า คุณภาพอากาศถึงระดับที่กำหนดไว้แล้ว

เซ็นเซอร์จะทำการตรวจวัดคุณภาพของอากาศอยู่อย่างต่อ เนื่อง หากระดับคุณภาพอากาศเริ่มจะแย่ดง เซ็นเซอร์จะ สั่งเปิดเครื่องเพื่อเริ่มทำงานอีกครั้ง

ปรับการตั้งค่าโหมดอัตในมัติและการตั้งค่าคุณภาพอากาศ ของคุณด้วยแอป Dyson Link

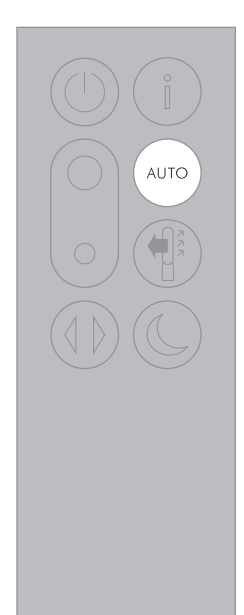

120

dyson 31.10.2017 09:23 - C91610\_TP04\_OPMAN\_FEAST\_X438-OPMAN-91610.indd\_15\_4c0s

# ฟังก์ชันการทำงานเพิ่มเติม

#### ปุ่มเปิด/ปิด เครื่อง

กดปุ่มเปิด/ปิดสวิตช์บนอุปกรณ์หรือรัโมทเพื่อหยุดการ ทำงานของเครื่องฟอกอากาศ อุปกรณ์จะคอยตรวจวัด คุณภาพของอากาศอยู่อย่างต่อเนื่อง

#### การตรวจวัดอย่างต่อเนื่อง

ฟังก์ชันการทำงาตรวจวัดอย่างต่อเนื่องจะ:

รวบรวมข้อมูลด้านสภาพแวดล้อมโดยรอบ (ดูทีหมวด "เมนูข้อมูล") แสดงประวัติคุณภาพอากาศบนหน้าจอและในแอป Dyson Link เปิดใช้งานการตรวจวัดอย่างต่อเนื่องตลอดเวลาจนกว่าจะ มีการเลือกใช้โหมดสแตนบาย

#### การสแตนด์บาย

ในการหยุดการตรวจวัดอย่างต่อเนื่อง ให้กดปุ่มโหมด อัตโนมัติค้างไว้ 5 วินาที

ในการออกจากโหมดสแตนบายและเปิดใช้งานอุปกรณ์ ใหม่อีกครั้ง ให้กดปุ่มสวิตช์เปิด/ปิดบนอุปกรณ์หรือบน รีโมท

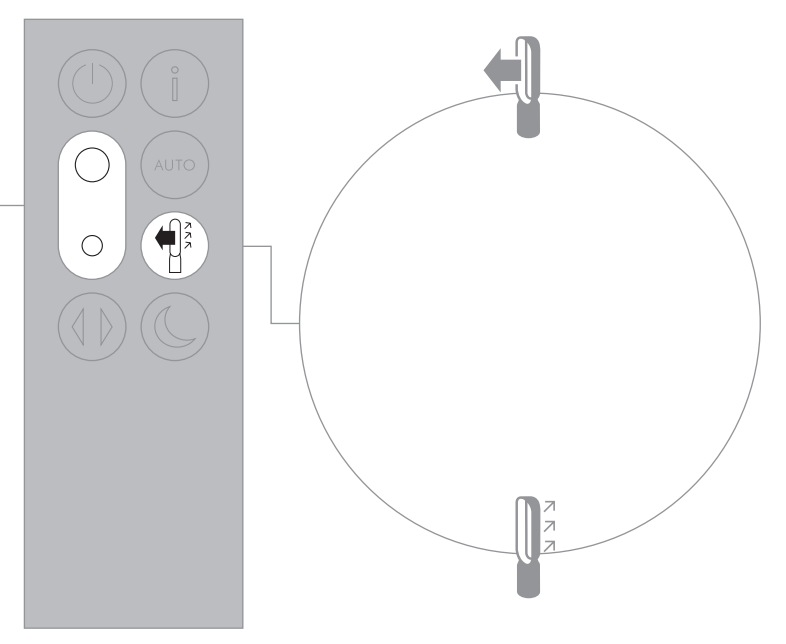

≈1-10

### ใหมดกลางคืน

ใหมดกลางคืนจะหรี่แสงส่วนแสดงสถานะเครื่อง และ เครื่องจะทำงานเงียบขึ้น ทำให้เหมาะสำหรับใช้ระหว่าง นอนพักผ่อน

หากมีการตั้งค่าโหมดอัตโนมัติแล้ว โหมดกลางคืนจะลด ความเร็วกระแสลมลงให้อยู่ในช่วงระหว่าง 1 ถึง 4

คุณสามารถเปลี่ยนช่วงค่ากระแสลมได้ระหว่าง 1-10 ได้ ด้วยตนเอง

ปรับแต่งการตั้งค่าโหมดกลางคืนของคุณในแอป Dyson Link

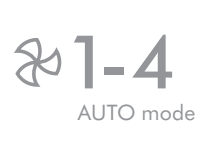

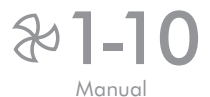

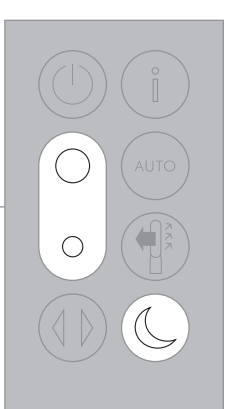

### การหมุน

กดปุ่ม Oscillation (หมุน) เพื่อเลื่อนและเลือกค่าตั้งแต่ 0° ถึง 350°

ปรับแต่งการตั้งค่าการหมุนเครื่องในแอป Dyson Link แล้วจะพบตัวเลือกเมื่อคุณเลื่อนดู

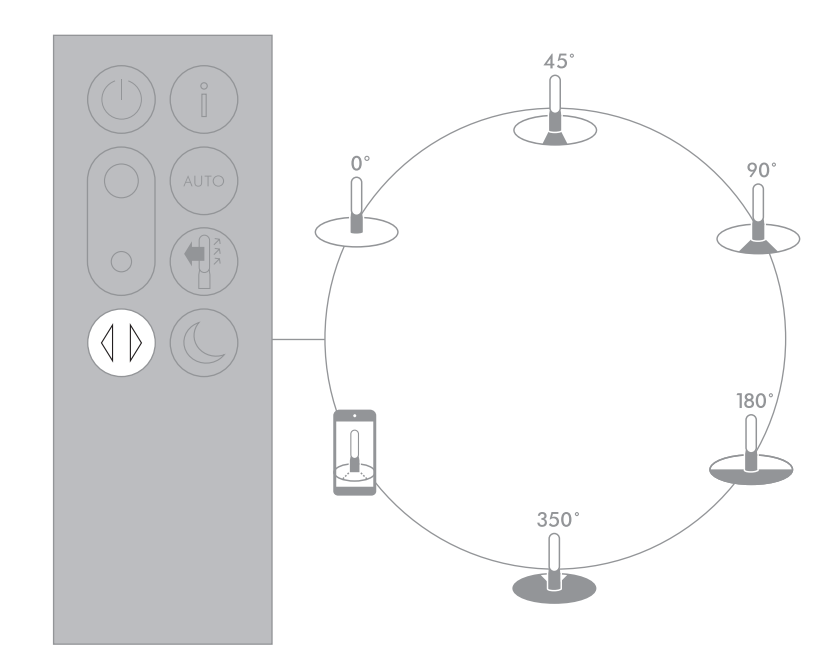

# การเปลี่ยนฟิลเตอร์แก้ว HEPA

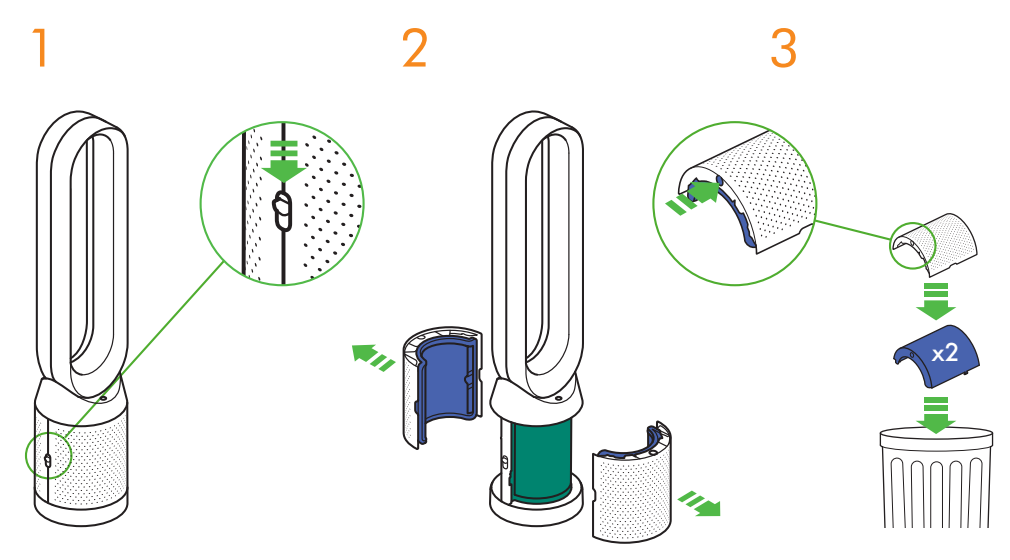

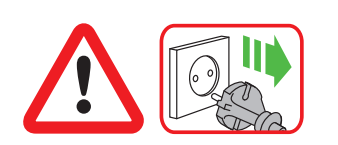

ข้อสำคัญ: ถอดปลั๊กอุปกรณ์ก่อนเปลี่ยนฟิลเตอร์ เสมอ

เมื่ออุปกรณ์ตรวจจับได้ว่าฟัลเตอร์แก้ว HEPA ซึ่งไม่ สามารถล้างได้ถึงเวลาต้องเปลี่ยน ส่วนแสดงสถานะเครื่อง จะปรากฏแถบทีบสีม่วงขึ้น

กำจัดฟิลเตอร์ที่ใช้แล้วตามกฎระเบียบของท้องถิ่น

ถอดปล์ ๊กออกจากแหล่งจ่ายไฟฟ้าหลัก

สไลด์ปุ่มลงทั้งสองด้าเพื่อถอดปลอก

ปลอกจะปลดพิลเตอร์แก้ว HEPA ที่ติดตั้งอยู่

ทึ่งพิลเตอร์แก้ว HEPA ลงถังโดยตรงโดยกดปุ่มสีม่วงทั้ง สองปุ่มบนปลอก

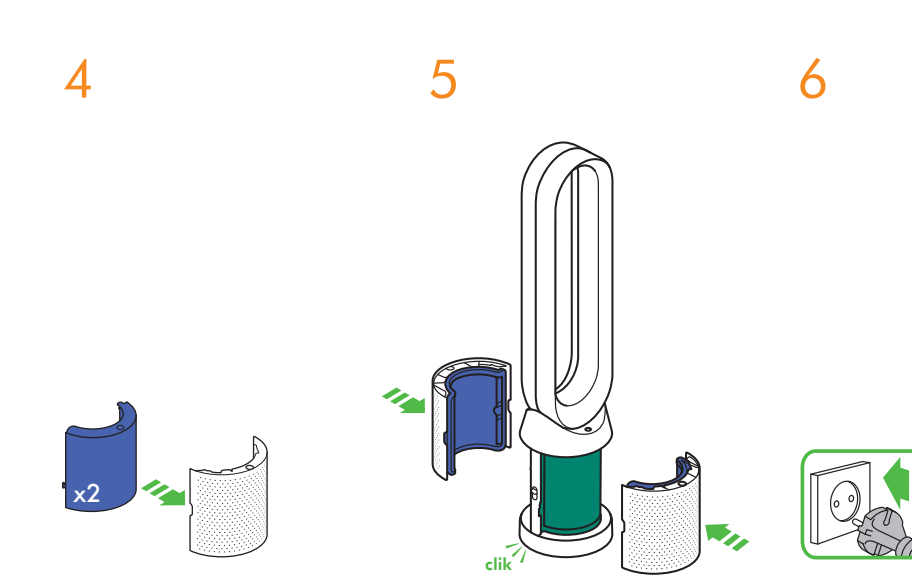

ดันฟิลเตอร์แก้ว HEPA อันใหม่เข้าไปในปลอกจนเข้าที่ดี

ดันปลอกเข้าไปจนคลิกเข้าที่ในตำแหน่งเดิมบนฐาน

เสียบปลั๊กอุปกรณ์เข้ากับแหล่งจ่ายไฟฟ้าหลักแล้วเปิด สวิตข์

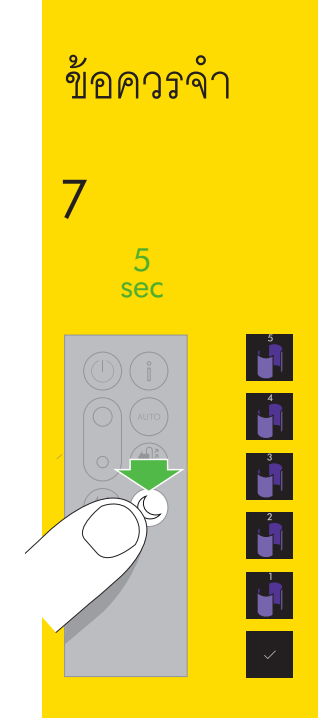

กดปุ่มโหมดกลางคืนบนรีโมทค้างไว้

ส่วนแสดงสถานะบนตัวเครื่องจะนับถอยหลังจากห้าวินาที แล้วกลับมาที่ค่าตั้งต้น ระดับของฟิลเตอร์แก้ว HEPA จะ ถูกวีซ็ต จากนั้นอุปกรณ์ก็จะพร้อมใช้งาน

### การเปลี่ยนฟิลเตอร์คาร์บอน

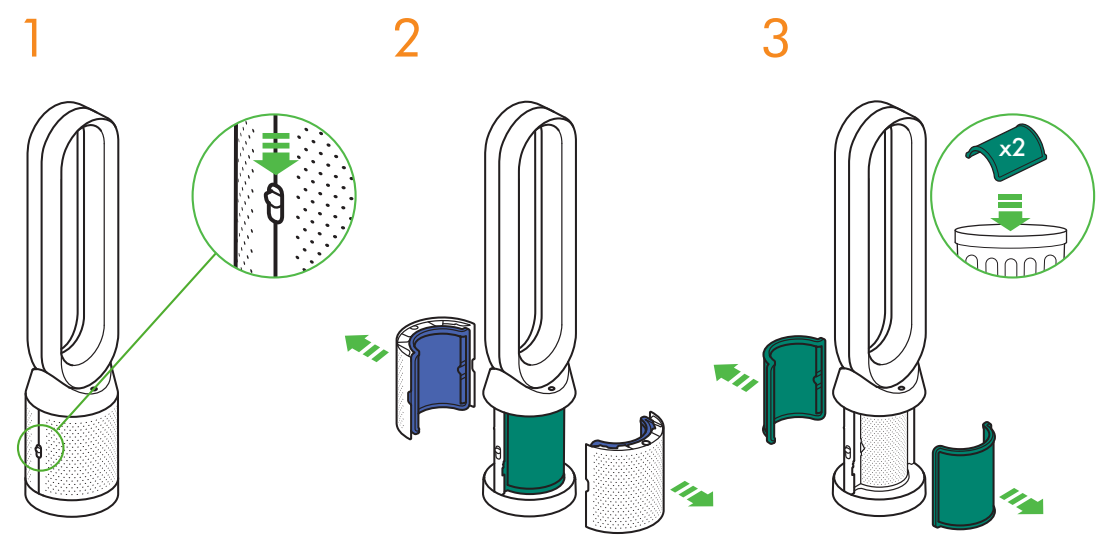

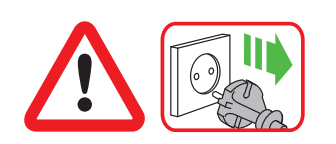

ข้อสำคัญ: ถอดปลั้กอุปกรณ์ก่อนเปลี่ยนฟิลเตอร์ เสมอ

เมื่ออุปกรณ์ตรวจจับได้ว่าฟิลเตอร์คาร์บอนซึ่งไม่สามารถ ล้างได้ ถึงเวลาต้องเปลี่ยน ส่วนแสดงสถานะบนเครื่องจะ แสดงแถบทีบสีเซียวขึ้น

กำจัดฟิลเตอร์ที่ใช้แล้วตามกฎระเบียบของท้องถิ่น

ถอดปล์ ๊กออกจากแหล่งจ่ายไฟฟ้าหลัก

สไลด์ปุ่มลงทั้งสองค้าเพื่อถอดปลอก

ปลอกจะปลดฟ์ลเตอร์แก้ว HEPA ที่ติดตั้งอยู่

ทึ่งพิลเตอร์แก้ว HEPA ลงถังโดยตรงโดยกดปุ่มสีม่วงทั้ง สองปุ่มบนปลอก

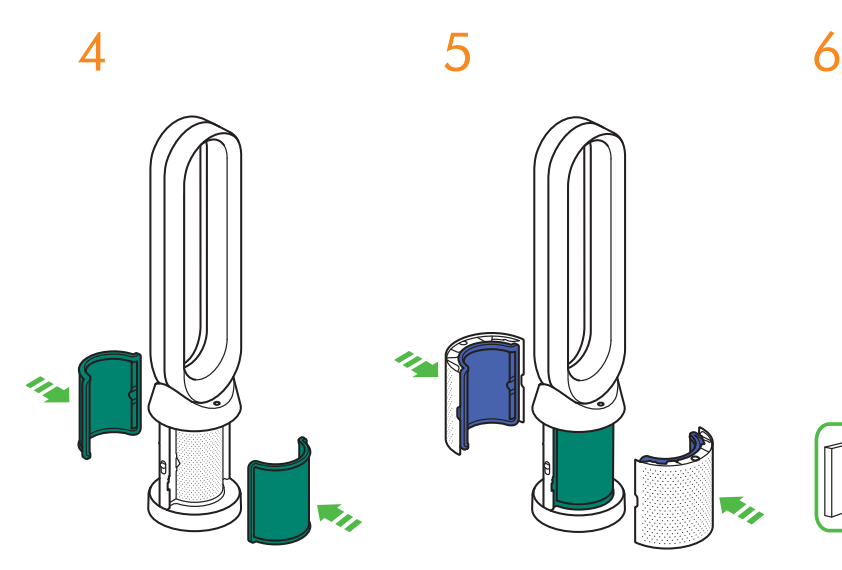

ดันพิลเตอร์คาร์บอนอันใหม่ไปบนฐานจนเข้าที

ดันปลอกเข้าไปจนคลิกเข้าที่ในตำแหน่งเดิมบนฐาน

เสียบปลั๊กอุปกรณ์เข้ากับแหล่งจ่ายไฟฟ้าหลักแล้วเปิด สวิตข์

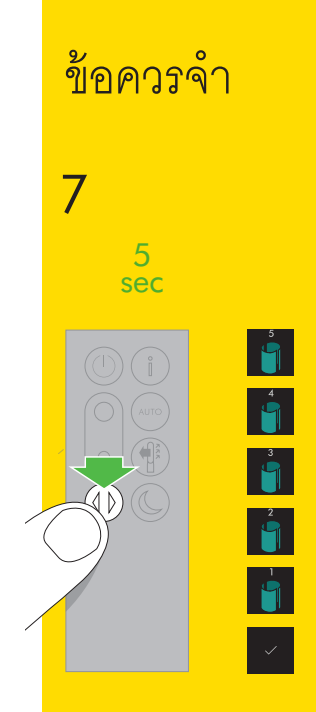

กดปุ่มส่ายบนรีโมทค้างไว้

ส่วนแสดงสถานะบนตัวเครื่องจะนับถอยหลังจากห้าวินาที แล้วกลับมาที่ค่าตั้งต้น ระดับของฟิลเตอร์คาร์บอนจะถูก รีขขิด จากนั้นอุปกรณ์ก็จะพร้อมใช้งาน

### การทำความสะอาด

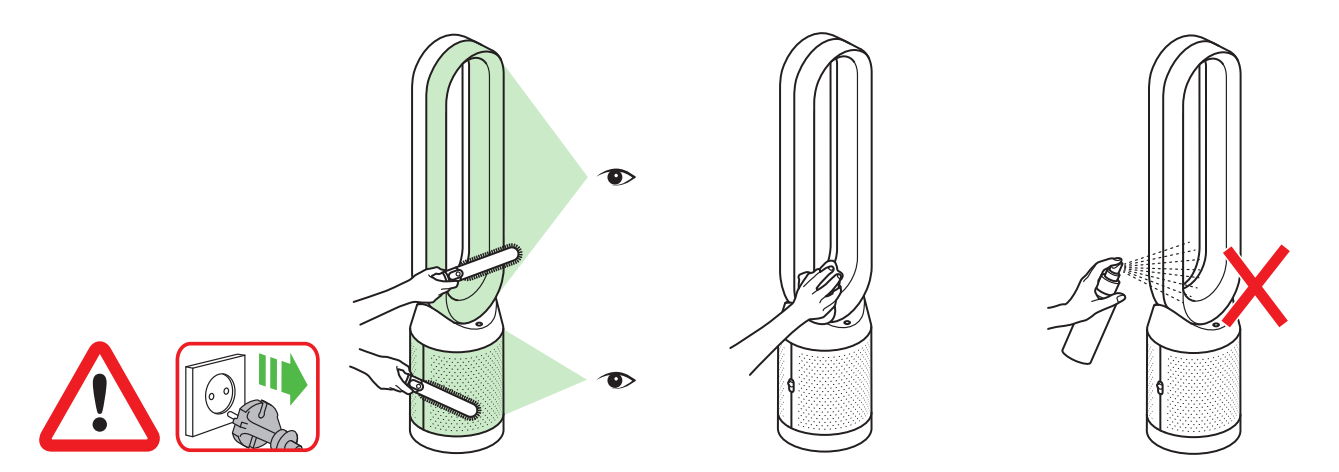

เพื่อให้แน้ใจว่าอุปกรณ์ทำงานได้อย่างมีประสิทธิภาพ ควร ทำความสะอาดและตรวจสอบหาเศษสิ่งอุดตันเป็นประจำ

ถอดปลั๊กอุปกรณ์ออกจากแหล่งจ่ายไฟฟ้าหลักก่อน ทำความสะอาด มองหาเศษสิ่งอุดตันในรูดูดลมเข้าบนฟิลเตอร์ และช่อง เล็กๆ ในหัวจ่ายลมวงแหวน

ใช้แปรงขนนุ่มกำจัดฝุ่นและเศษต่างๆ

ฝุ่นละอองอาจจะสะสมอยู่ที่พื้นผิวของเครื่อง บัดฝุ่นออก จากหัวจ่ายลม ฟิลเตอร์ และส่วนประกอบอื่นๆ ด้วยผ้า แห้งหรือผ้าเบียกบิดหมาด ห้ามใช้ผงซักฟอกหรือสารขัดเงาทำความสะอาดอุปกรณ์

### การแก้ไขปัญหา

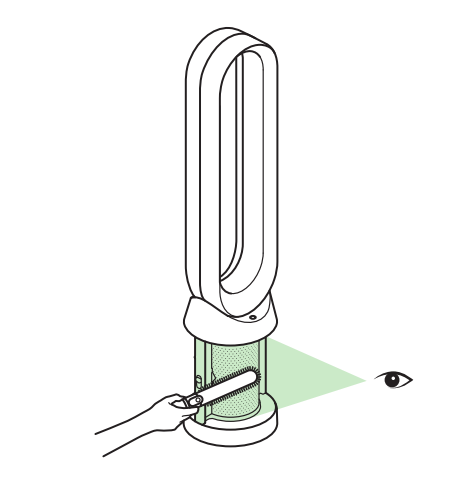

สำหรับข้อมูลและความช่วยเหลือเพิ่มเติม: ทางออนไลน์: www.dyson.coth/support ทางโทวศัพท์: CN: 4009 202 808 HK: (852) 2926 2300 ID: +62 21 2966 8000 KR: 1588 4253 MY: +603 7969 1313 PH: +632 727 4092 SG: +65 7000 4357546 TH: (+66) 02 229 7190 TW: 0800 251 209 หากอุปกรณ์ถูกใช้โดยไม่ติดฟิลเตอร์ หรือไม่มีการเปลี่ยน ฟิลเตอร์เมื่อมีการแจ้งเตือน อาจทำให้เกิดการอุดตันได้ การกำจัดเศษสิ่งอุดตัน:

ถอดปลอกฟิลเตอร์ออกแล้วมองหาสิ่งอุดตันในรูดูคลม เข้าใต้ฟิลเตอร์

ใช้แปรงขนนุ่มกำจัดฝุ่นและเศษต่างๆ

หากมีรหัสข้อมิดพลาดปรากฏขึ้น เบื้องดันให้ทดลอง ถอดปลั๊กอุปกรณ์ออกก่อนที่จะเสียบปลั๊กกลับเข้าไป ใหม่อีกครั้ง

ถ้าโค้ดข้อผิดพลาดยังแสดงอยู่ ให้ติดต่อสายด่วนให้ความ ช่วยเหลือของ Dyson

### ข้อมูลเพิ่มเติม

#### การควบคุมโดยไม่ใช้รีโมท

• สามารถควบคุมอุปกรณ์ได้ผ่านทาง แอป Dyson Link ของคุณ

#### การเชื่อมต่อแอป DYSON LINK

- คุณต้องเชื่อมต่ออินเทอร์เน็ตอยู่เพื่อให้แอป Dyson Link ทำงาน
- อุปกรณ์สามารถเชื่อมต่อกับเครือข่ายทั้งแบบ 2.4GHz หรือ 5GHz ซึ่งใช้ได้กับเราท์เตอร์ส่วน ใหญ่ ตรวจสอบเอกสารประกอบของเราท์เตอร์ของคุณเกี่ยวกับการใช้งานร่วมกัน
- แลพ Dyson Link ด้องใช้เสี่ยมต่อกับอุปกรณ์ที่ใช้ iOS เวอร์ชั่น iOS version 10° เป็นชั้นด่ำ หรืออุปกรณ์ Android ที่ใช้ Android เวอร์ชั่น 5 เป็นอย่างน้อย
- อุปกรณ์มือถือของคุณต้องรองรับ Bluetooth 4.0 (Bluetooth พลังงานต่ำ) เพื่อตั้งค่าการเชื่อมต่อกับอุปกรณ์ Dyson ตรวจสอบสเปคเครื่องว่าสามารถใช้งานร่วมกันได้หรือไม่
  - โปรโตคอล Wi-Fi ที่รองรับ:
  - IEEE802.11a
  - IEEE802.11b (ไม่แนะนำ)
  - IEEE802.11g
  - IEEE802.11n

#### ชิ้นส่วนที่สามารถเปลี่ยนได้

#### การเปลี่ยนแบตเตอรี่

#### \Lambda ข้อควรระวัง

- คลายน็อดช่องใส่แบตเตอรี่ที่รีโมท เปิดฐานแบตเตอรี่ออกมาและดึงเพื่อถอดแบตเตอรี่ออก
- ห้ามใส่แบตเตอรี่กลับด้านและทำการลัดวงจรแบตเตอรี่
- อย่าพยายามที่จะรื้อหรือชาร์จกระแสไฟให้กับแบตเตอรี่ เก็บให้พ้นจากไฟ
- ทำตามคำแนะนำของผู้ผลิตแบตเตอรี่ เมื่อติดตั้งแบตเตอรี่ก้อนใหม่ (แบตเตอรี่ชนิด CR 2032)
- ใส่น้อดที่รีโมทเสมอ

#### ไส้กรองชนิดที่ไม่สามารถล้างได้

- ใส้กรองของคุณไม่สามารถล้างและนำกลับมาใช้ไหม่ได้
- สำหรับการเปลี่ยนไส้กรองของคุณ โปรดทำตามขั้นตอนที่แสดง
- หากไม่สามารถเปลี่ยนไส้กรองเมื่อถึงกำหนดอาจทำให้ความสามารถในการทำงานหรือลักษณะของผลิตภัณฑ์เปลี่ยนแปลงไป
- ได้กรองใหม่สามารถซื้อได้ที่ www.dyson.co.th/support

#### ปุ่มโหมดอัตโนมัติ

 จำเป็นต้องใช้ระยะเวลาอย่างน้อย 6 วันหลังจากใช้งานเป็นครั้งแรกในการสอบเทียบเซ็นเซอร์สำหรับอุปกรณ์นี้ในช่วงระยะเวลาดังกล่าว อุปกรณ์อาจจะมีความไวต่อ VOCs (เช่น กลิ่น) มากกว่าปกติ

#### ข้อมูลการกำจัดขยะ

- ผลิตภัณฑ์ Dyson ผลิตโดยวัสดุรีไซเคิลคุณภาพสูง ให้ทำการรีไซเคิลหากเป็นไปได้
- การทิ้งหรือการรีไซเคิลแบตเตอรี่ให้ปฏิบัติตามกฎระเบียบหรือข้อกำหนดของท้องถิ่น
- เก็บแบตเตอรี่ใช้แล้วให้ห่างจากมือเด็ก เนื่องจากอาจก่อให้เกิดอันตรายหากกลืนเข้าไป
- ใส้กรองของคุณไม่สามารถล้างและนำกลับมาใช้ไหม่ได้
- การทิ้งชุดตัวกรองที่ใช้แล้ว ให้ปฏิบัติตามข้อบัญญัติหรือระเบียบข้อบังคับของท้องถิ่น
- ควรถอดแบตเตอรี่ออกจากผลิตภัณฑ์ก่อนนำไปทิ้ง

#### ฝ่ายบริการลูกค้าของ DYSON

#### ขอขอบคุณที่เลือกซื้ออุปกรณ์ DYSON

หลังจากลงทะเบียนการรับประกัน 2 ปีแล้ว อุปกรณ์ Dyson ของท่านจะได้รับความคุ้มครองค่ายะไหล่และค่าแรงเป็นเวลา 2 ปี นับคั้งแค่วัน ที่ชื่อ ภายได้ร้อกำหนายรอกกรรับประกัน หากท่านมีปัญหาใด ๆ เกิดขึ้นกับอุปกรณ์ Dyson ของท่าน โปรดไปที่เร็บไขด์ wwwdyson. cothsupport เพื่อค้นหาความช่วยแหลียออนไลน์ วีดีและนำทั่วไป และร้อมูลที่เป็นประโยชน์เกี่ยวกับ Dyson เข้าไปที่ wwwdyson.coth เพื่อค้นหาความช่วยแหลียออนไลน์ วีดีโอเลชาอิต คำแนะนำทั่วไป และร้อมูลที่เป็นประโยชน์เกี่ยวกับ Dyson หมายเอชชีโยชาของคุณ สามารถดูได้ที่ป้ายร้อมูลสินค้าที่ฐานของเครื่อง

หากอุปกรณ์ Dyson ของท่านจำเป็นต้องเข้ารับการบริการข่อม โปรดติดต่อสายด่วนของ Dyson เพื่อปรึกษาหาวิธีการ แก้ไขที่สามารถทำได้ หากอุปกรณ์ Dyson ของท่านยังอยู่ในระยะเวลาการรับประกันและยังคงมีสิทธิคุ้มครองการช่อมนั้น อยู่ จะได้รับการช่อมโดยไม่เสียค่าใช้จ่าย

#### โปรดลงทะเบียนในฐานะเจ้าของอุปกรณ์ DYSON

เพื่อข่วยให้เราแนใจว่าคุณรับบริการที่มีประสิทธิภาพและรวดเร็ว โปรคลงทะเบียนเป็นเจ้าของผลิตภัณฑ์อุปกรณ์ Dyson มีสามข่องทางในการลงทะเบียน:

- ทางคีเมล
  - CN:china.service@dyson.com
- HK pidcs@jebsen.com
- ID:cs.dyson@e-metrox.com
- KR:help@kr.dyson.com
- MY:dysoncs@dancom.com.my
- TH:service@cmg.co.th
- TW:service@hlh.com.tw
- SG:sg.service@dyson.com
- PH dysonservice@whiteplanetinc.com
- โทรศัพท์ติดต่อสายด่วนฝ่ายบริการลูกค้าของ Dyson
- โทรศัพท์มีอถือ ดาวน์โหลด Dyson Link app และคุณจะถูกนำไปสู่การลงทะเบียนที่เป็นส่วนหนึ่งในการติดตั้ง เป็นการขึ้นขั้นความเป็นเจ้าของอุปกรณ์ Dyson ของท่าน ในกรณีที่เอกสารการรับประกัน สูญหาย และยังช่วยให้พวกเราสามารถติดต่อกับท่านได้หากจำเป็น

#### การรับประกันแบบมีเงื่อนไขระยะเวลา 2 ปี

ข้อกำหนดและเงื่อนไขของ DYSON ในการรับประกันแบบมีเงื่อนไข ระยะเวลา 2 ปี

#### สิ่งที่ครอบคลุมการรับประกัน

- การข่อมหรือเปลี่ยนอุปกรณ์ Dyson ของท่าน (ขึ้นอยู่กับคุลพิมิจของ Dyson) หากพบข้อบกพร่องอันเนื่องมาจากวัสดุมีปัญหา ให้มีอแรงงาน หรือฟังก์ชั่นการใช้งาน ภายในระยะเวลา 2 ปีนับจากวันที่ชื่อหรือวันที่ส่งมอบ (หากอะไหลไม่สามารถหาได้ในท้องดลาดหรือเลิกผลิตแล้ว Dyson จะเปลี่ยนเป็นอะไหล่ที่ใช้ทดแทนกันได้)
- การรับประกันนี้จะมีผลบังคับใช้เมื่อใช้อุปกรณ์ในประเทศที่ซื้อเท่านั้น

#### สิ่งที่ไม่ครอบคลุมการรับประกัน

- การเปลี่ยนใส้กรอง ได้กรองไม่ได้รับความคุ้มครองภายใต้การรับประกัน
   Dyson ไม่รับประกันการข่อมหรือเปลี่ยนผลิตภัณฑ์ ซึ่งมีข้อบกพร่องอันเนื่องมาจากสาเหตุดังนี้:
- ความเสียหายที่เกิดจากการไม่บำรุงรักษาอุปกรณ์ตามที่แนะนำ
- ความเสียหายอันเนื่องมาจากอุบัติเหตุ ข้อมิดพลาดที่เกิดจากกางใช้หรือการดูแลรักษาโดยประมาทเลินเล่อ การใช้ที่มีควัดถุประสงค์ การปล่อย ปละละเลย การใช้งานหรือการคัดการกับอุปกรณ์โดยขาดความระมัดระวัง ซึ่งไม่เป็นไปตามคู่มือการใช้งานของ Dyson
- ใช้อุปกรณ์นอกเหนือจากวัตถุประสงค์การภายภายใช้งานภายในครัวเรือนตามปกติ
- ใช้อะไหล่ที่ไม่ได้ประกอบหรือติดตั้งตามคำแนะนของ Dyson
- ใช้อะไหล่หรืออุปกรณ์เสริมที่ไม่ใช่ขึ้นส่วนของแท้จาก Dyson
- การติดตั้งผิดวิธี (ยกเว้นเมื่อ Dyson เป็นผู้ติดตั้ง)
- การช่อมหรือการดัดแปลงโดยบุคคลอื่นนอกจาก Dyson หรือตัวแทนที่ได้รับอนุญาต
- เศาสิ่งอุดตัน โปรดข้างชิงหัวชื่อ "การแก้ไขปัญหา" และภาพประกอบในคู่มือการใช้งานของ Dyson ฉบับ นี้ สำหรับรายละเอียดวิธีการตรวจหาและกำจัดเศษสิ่งอุดตัน
- การสึกหรอและเสียหายตามปกติ (เช่น ฟิวส์ และอื่น ๆ)
- ระยะเวลาการใช้พลังงานของแบตเตอรี่จะลดลงตามอายุหรือสภาพการใช้งาน (ตามความเหมาะสม) หากท่านมีข้อสงสัยเกี่ยวกับสิ่งที่ครอบคลุมการรับประกันของท่าน โปรคติดต่อเจ้าหน้าที่ของ Dyson

#### สรุปสิ่งที่ครอบคลุม

- การรับประกันจะมีผลบังคับใช้นับจากวันที่ชื่อ (หรือวันที่ส่งมอบ หากส่งมอบหลังจากวันที่ชื่อ)
- ท่านจะต้องแสดงหลักฐาน (ทั้งสันอบับและหลักฐานอื่นที่ทำขึ้นในภายหลัง) เกี่ยวกับการส่ง/ชื่อสินค้า ก่อนที่อุปกรณ์ Dyson ของท่านจะได้รับ การดำเนินการใด ๆ หากไม่มีหลักฐานดังกล่าว ท่านจะต้องเสียค่าใช้จ่ายในการดำเนินการต่าง ๆ โปรดเก็บไบเสร็จหรือโบส่งสินค้าไว้
- งานช่อมทั้งหมดจะดำเนินการโดยเจ้าหน้าที่ของ Dyson หรือตัวแทนที่ได้รับอนุญาตแล้ว
- ขึ้นส่วนอะไหล่ที่ได้รับการเปลี่ยนจาก Dyson แล้ว จะตกเป็นทรัพย์สินของ Dyson
- การข่อมหรือเปลี่ยนอุปกรณ์ Dyson ของท่านภายใต้การรับประกันนี้ จะไม่เป็นการขยายระยะเวลารับประกัน
- การรับประกันเป็นการให้สิทธิประโยชน์เพิ่มเดิม และไม่มีผลกระทบต่อสิทธิตามกฎหมายของท่านในฐานะผู้บริโภค

#### ข้อมูลเกี่ยวกับการป้องกันข้อมูลที่สำคัญ

#### การป้องกันความเป็นส่วนตัวและข้อมูลความเป็นส่วนตัว

คุณจะต้องให้ข้อมูลการติดต่อที่สามารถติดต่อได้ เมื่อคุณลงทะเบียนผลิตภัณฑ์ Dyson ของคุณ หรือ กับทางแอป Dyson Link ของคุณ เมื่อทำการลงทะเบียนผลิตภัณฑ์ Dyson ของท่าน

ท่านจะต้องให้ข้อมูลการติดต่อที่สามารถติดต่อได้ เพื่อลงทะเบียนผลิตภัณฑ์ และช่วยให้เราสามารถสนับสนุนการประกันของท่าน

#### เมื่อคุณลงทะเบียนผ่านทางแอป DYSON LINK

คุณจะต้องให้ข้อมูลการติดต่อที่สามารถติดต่อได้ เพื่อลงทะเบียนแอป Dyson Link สิ่งนี้จะทำให้เราเชื่อมโยงผลิตภัณฑ์ของคุณเข้ากับ ตัวอย่างของ App ได้อย่างปลอดภัย

 เมื่อท่านลงทะเบียน ท่านจะได้รับโอกาสที่จะเลือกรับหรือไม่รับการติดต่อสื่อสารจากทางเรา เมื่อท่านเลือกที่จะรับการติดต่อสื่อสารจาก Dyson เราจะทำการส่งรายธะเขียดร้อเสนอพิเศษและข่าวเกี่ยวกับบวัดกรรมล่าสุดต่าง ๆ ของเราไปให้ เราไม่เคยชายข้อมูลของท่านให้กับผู้อื่น และ เราใช้ขอมูลเพียงแค้ที่ท่านให้กับเรา ตามที่เรากำหนดไว้ในนโยบายความเป็นส่วนด้วยองเรา ซึ่งสามารถเข้าไปดูได้ที่เว็บไขต์ของเราที่ privacy. dyson.com

# ID Daftar Isi

### Persiapan

135 Registrasi
136 PETUNJUK KESELAMATAN PENTING
139 Perakitan
140 Kontrol
141 Fungsi tambahan
142 Menghubungkan ke aplikasi Dyson Link
144 Menu informasi
146 Mode Auto
147 Aliran udara
148 Mode malam
149 Osilasi

### Pemeliharaan

150 Mengganti filter HEPA kaca152 Mengganti filter karbon154 Membersihkan

Informasi penting

155 Pemecahan Masalah 156 Informasi tambahan

### Kami siap membantu

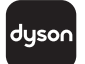

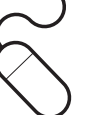

Unduh aplikasi Dyson Link Aplikasi Dyson Link memungkinkan Anda untuk mengontrol, menjadwalkan, memantau, dan menyesuaikan setelan untuk peralatan dari perangkat seluler Anda.

Cari aplikasi Dyson Link di App Store atau Google Play. Online www.dyson.co.id/support

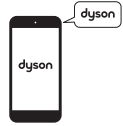

Pusat dukungan CN: 4009 202 808 HK: (852) 2926 2300 ID: +62 21 2966 8000 KR: 1588 4253 MY: +603 7969 1313 PH: +632 727 4092 SG: +65 7000 4357546 TH: (+66) 02 229 7190 TW: 0800 251 209 CN:china.service@dyson.com HK:pidcs@jebsen.com ID:cs.dyson@e-metrox.com KR:help@kr.dyson.com MY:dysoncs@dancom.com.my PH:dysonservice@whiteplanetinc.com SG:sg.service@dyson.com TH:service@cmg.co.th TW:service@hlh.com.tw

134

dyson 31.10.2017 09:23 - C91610\_TP04\_OPMAN\_FEAST\_X438-OPMAN-91610.indd\_15\_4c0s

### Registrasi

Setelah Anda mendaftarkannya untuk mendapatkan garansi 2 tahun, peralatan Dyson Anda akan ditanggung untuk suku cadang (tidak termasuk filter) dan jasa selama 2 tahun sejak tanggal pembelian, dengan tunduk pada persyaratan dan ketentuan garansi. Namun demikian, hak hukum konsumen akhir yang tidak dapat dikesampingkan berdasarkan undang-undang nasional yang berlaku yang mengatur penjualan barang-barang konsumen tidak terpengaruh oleh ketentuan jaminan.

Nomor seri Anda dapat ditemukan di pelat rating pada bagian bawah peralatan. Catat nomor seri Anda untuk rujukan di masa depan.

Ilustrasi ini hanyalah contoh.

Rincian-rincian kecil mungkin sedikit berbeda dari yang ditampilkan.

### 3 cara mudah untuk mendaftarkan garansi 2 tahun Anda

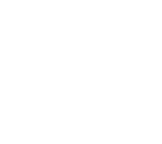

#### MENDAFTAR DENGAN TELEPON PINTAR ANDA

Unduh app Dyson Link dan Anda akan dipandu mendaftar sebagai bagian dari pengaturan.

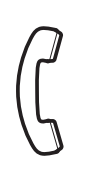

# Daftar melalui email

CN: china.service@dyson.com HK: pidcs@jebsen.com ID: cs.dyson@e-metrox.com KR: help@kr.dyson.com MY: dysoncs@dancom.com.my PH: dysonservice@whiteplanetinc.com SG: sg.service@dyson.com TH: service@cmg.co.th TW: service@hlh.com.tw

#### Daftar melalui telepon

Hubungi Saluran Layanan Pelanggan kami.

CN: 4009 202 808 HK: (852) 2926 2300 ID: +62 21 2966 8000 KR: 1588 4253 MY: +603 7969 1313 PH: +632 727 4092 SG: +65 7000 4357546 TH: (+66) 02 229 7190 TW: 0800 251 209

### PETUNJUK KESELAMATAN PENTING

### SEBELUM MENGGUNAKAN PERALATAN INI, BACA SEMUA PETUNJUK DAN TANDA PERINGATAN DI DALAM PETUNJUK INI DAN PERALATAN

Ketika menggunakan peralatan listrik, tindakan pencegahan dasar harus selalu ditaati, seperti berikut ini:

# 🛆 PERINGATAN

### PERALATAN DAN KENDALI JARAK JAUH BERISI MAGNET.

- Pemacu jantung atau defibrilator dapat terganggu oleh medan magnet yang kuat. Jika Anda atau salah seorang di tempat Anda tinggal memakai pemacu jantung atau defibrilator, hindari menempatkan kendali jarak jauh di saku atau dekat dengan alat tersebut.
- 2. Kartu kredit dan media penyimpanan elektronik dapat terganggu oleh magnet, dan harus dijauhkan dari kendali jarak jauh serta bagian atas peralatan.

# ▲ PERINGATAN

Peringatan-peringatan ini berlaku terhadap peralatan, dan tergantung situasi, juga terhadap semua perangkat, aksesori, pengisi daya atau adaptor arus.

# UNTUK MENGHINDARI RISIKO KEBAKARAN, SENGATAN LISTRIK, ATAU CEDERA:

- 3. Peralatan Dyson ini tidak dimaksudkan untuk digunakan oleh mereka (termasuk anak-anak) yang memiliki keterbatasan kemampuan fisik, panca indera, atau mental, atau kurang pengalaman dan pengetahuan, kecuali jika mereka telah diberi pengarahan atau petunjuk oleh seseorang yang bertanggung jawab mengenai cara penggunaan peralatan ini untuk memastikan mereka dapat menggunakannya secara aman. Pembersihan dan pemeliharaan alat tidak boleh dilakukan oleh anak-anak tanpa pengawasan.
- 4. Pastikan peralatan telah dirakit secara lengkap sesuai petunjuk sebelum digunakan.
- 5. Jangan biarkan alat ini dijadikan mainan. Diperlukan perhatian khusus ketika peralatan digunakan oleh atau di dekat anak-anak. Anak-anak harus diawasi untuk memastikan

bahwa mereka tidak bermain-main dengan peralatan ini.

- 6. Gunakan hanya sesuai Petunjuk Penggunaan Dyson ini. Jangan lakukan pemeliharaan selain yang ditunjukkan di dalam petunjuk ini, atau disarankan oleh Saluran Bantuan Dyson.
- 7. HANYA sesuai untuk lokasi kering. Jangan gunakan di luar ruangan atau di atas permukaan basah, dan jangan terkena air atau hujan.
- 8. Jangan pegang bagian apa pun dari steker atau peralatan dengan tangan basah.
- 9. Jangan operasikan peralatan dengan kabel atau steker yang rusak. Buang peralatan atau kembalikan ke tempat servis resmi untuk pemeriksaan dan/atau perbaikan. Kabel catu daya yang rusak hanya boleh diganti oleh Dyson, agen servis resmi atau teknisi berpengalaman agar terhindar dari bahaya.
- Apabila peralatan tidak bekerja sebagaimana seharusnya, telah terkena benturan, terjatuh, rusak, dibiarkan di luar ruang, atau terjatuh ke dalam air, jangan gunakan dan hubungi Saluran Bantuan Dyson.
- 11. Jangan meregang kabel atau melindasnya. Jauhkan kabel dari permukaan panas.

- 12. Jangan letakkan kabel di bawah karpet. Jangan tutupi kabel dengan karpet, pelapis atau penutup serupa. Jauhkan kabel dari area lalu lintas dan letakkan de tempat yang orang tidak mudah tersandung olehnya.
- 13. Jangan mencabut steker dengan menarik kabel. Untuk mencabut steker, pegang steker, bukan kabel. Penggunaan kabel ekstensi tidak disarankan.
- 14. Jangan masukkan benda apa pun ke dalam bukaan atau kisi saluran-masuk. Jangan gunakan dalam keadaan bukaan tersumbat; bebaskan dari debu, serat kain, rambut, dan apa pun yang dapat menghambat aliran udara.
- 15. Jangan gunakan bahan pembersih atau pelumas pada peralatan ini. Cabut steker sebelum pembersihan atau melakukan pemeliharaan.
- 16. Selalu bawa peralatan dengan memegang bagian bawah, jangan mengangkatnya dengan memegangi ampli loop.
- Matikan semua pengendali sebelum mencabut steker. Cabut steker dari stopkontak ketika tidak digunakan dalam waktu lama. Agar terhindar dari bahaya tersandung, gulung kabel dengan aman.

- 18. Jangan gunakan di dekat tungku pembakaran, perapian, kompor, atau sumber panas bersuhu tinggi lainnya.
- 19. Jangan gunakan bersamaan dengan atau langsung berdampingan dengan penyegar ruangan atau produk sejenis. Jangan menyemprot atau mengoleskan parfum secara langsung pada atau di dekat saringan. Jauhkan minyak esensial dan bahan kimia dari peralatan.
- 20. PERINGATAN: Bahaya Luka Bakar Kimia dan Tersedak. Jauhkan baterai dari jangkauan anak-anak. Produk ini menggunakan baterai sel kancing/koin litium. Jika tertelan atau masuk ke tubuh, baterai sel kancing/koin litium dapat mengakibatkan luka bakar serius pada bagian dalam dan menimbulkan kematian dalam waktu kurang dari 2 jam. Selalu lindungi

kompartemen baterai dengan sempurna. Jika kompartemen baterai tidak menutup sempurna, hentikan penggunaan produk, lepas baterai, dan jauhkan dari anak-anak. Jika Anda curiga baterai telah tertelan atau memasuki bagian tubuh mana pun, segera cari pertolongan medis.

- 21. Saat melepas atau mengganti filter, perhatikan jari-jari Anda.
- 22. Peralatan ini hanya bisa digunakan jika menggunakan unit catu daya yang disertakan.

### **BACA DAN SIMPAN** PETUNJUK INI PERALATAN DYSON INI HANYA UNTUK

PENGGUNAAN RUMAH TANGGA

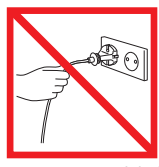

Jangan menarik kabel.

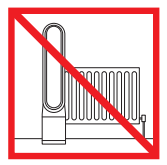

Jangan disimpan di dekat sumber panas.

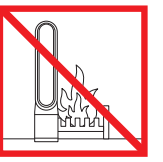

Jangan digunakan di dekat api terbuka.

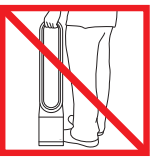

Jangan dibawa dengan memegang ampli loop udara. Ampli loop udara bukanlah pegangan.

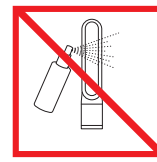

Jangan semprotkan produk beraroma misalnya pengharum ruangan atau parfum di dekat filter atau peralatan.

### Perakitan

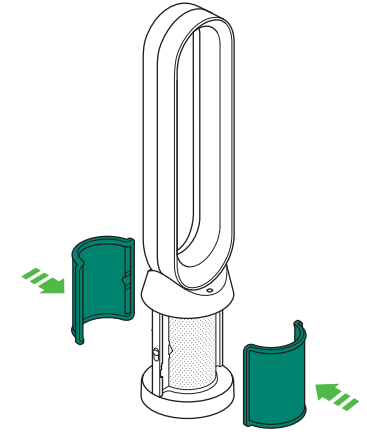

Gunakan kedua tangan untuk mengeluarkan peralatan dari kotak, hati-hati dengan menahan bagian bawah peralatan saja.

Jangan mengeluarkan dengan mengangkat loop ampli. Keluarkan filter karbon dari kotak dan buka bungkus pelindung.

Pasang filter karbon pada peralatan. Lepas filter HEPA kaca dari bungkus pelindungnya dan tekan ke dalam selubung hingga kencang.

x2

Tempatkan selubung ke dasar dan tekan perlahan hingga berbunyi klik di tempatnya.

Tempatkan kendali jarak jauh di bagian atas peralatan dengan tombol-tombol menghadap ke bawah.

Colokkan dan nyalakan.

clik

### Kontrol

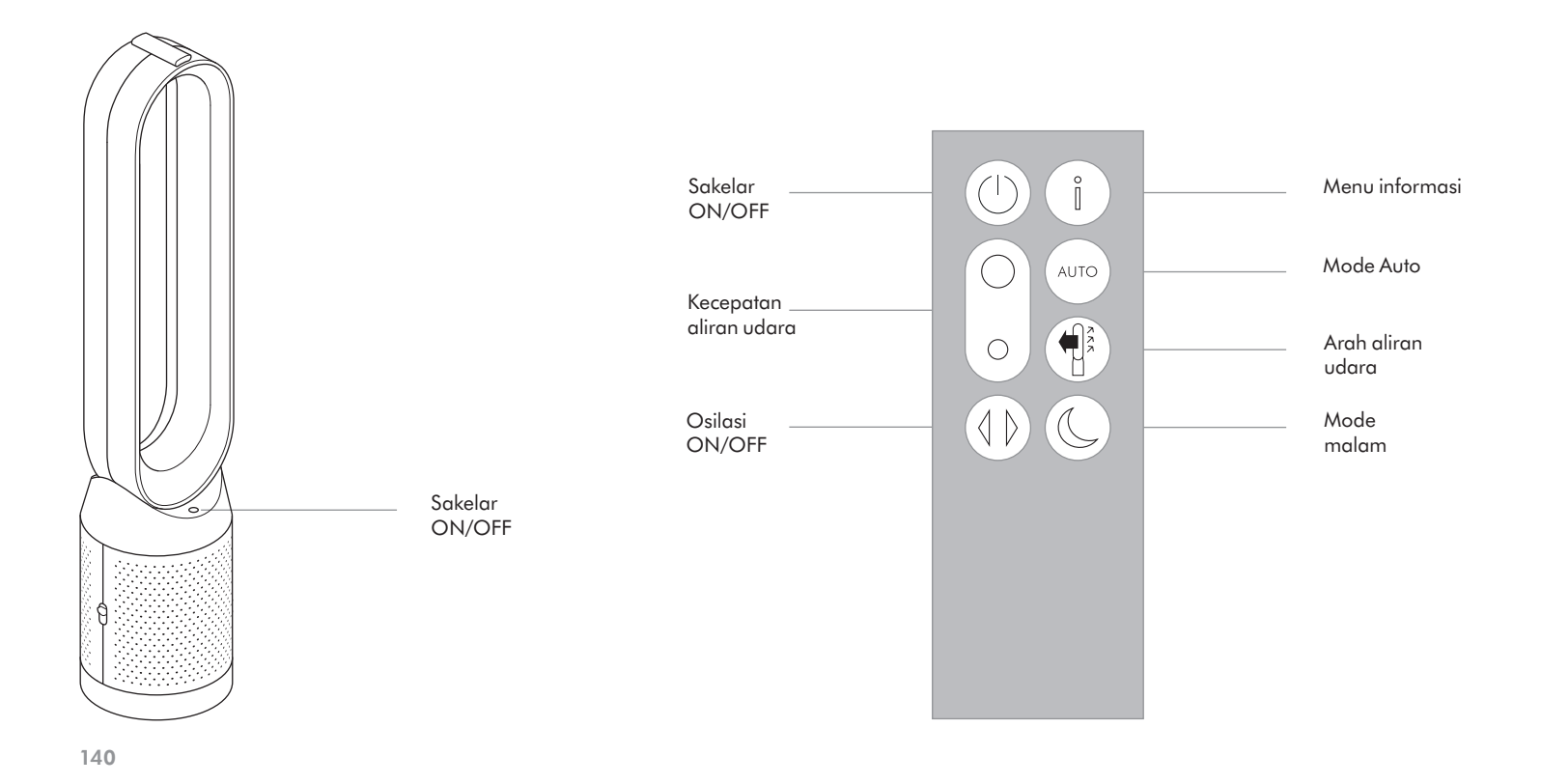

dyson 31.10.2017 09:23 - C91610\_TP04\_OPMAN\_FEAST\_X438-OPMAN-91610.indd\_15\_4c0s

### Fungsi tambahan

#### Sakelar ON/OFF

Tekan tombol Daya ON/OFF pada alat atau remote kontrol untuk menghentikan alat pembersih. Alat akan terus memantau kualitas udara.

Pemantauan terus menerus Fungsi pemantauan terus menerus akan:

Kumpulkan informasi lingkungan yang luas (lihat bagian "Menu informasi"). Izinkan riwayat informasi kualitas udara ditampilkan di layar dan aplikasi Dyson Link. Pemantauan terus menerus selalu aktif kecuali jika mode siaga dipilih.

#### Siaga

Untuk menghentikan pemantauan terus menerus, tekan terus tombol mode Otomatis selama 5 detik.

Untuk keluar dari mode siaga dan mengaktifkan kembali alat, tekan tombol Daya ON/OFF pada alat atau remote kontrol.

### Menghubungkan ke aplikasi Dyson Link

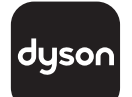

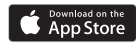

### Google Play

Aplikasi Dyson Link memungkinkan Anda untuk mengontrol, menjadwalkan, memantau, dan menyesuaikan setelan untuk peralatan dari perangkat seluler Anda.

Catat kata sandi Wi-Fi Anda di sini.

Wi-Fi diaktifkan secara bawaan. Untuk menonaktifkan atau mengaktifkan Wi-Fi, tekan dan tahan tombol ON/OFF pada alat selama 5 detik. Sambungkan peralatan Anda ke stopkontak listrik induk dan nyalakan.

Pastikan Anda terhubung ke jaringan wifi.

Pastikan perangkat seluler Anda kompatibel dengan aplikasi, nyala, tersambung dengan jaringan Wi-Fi dan Bluetooth aktif.

Jika Anda belum memiliki aplikasi Dyson Link, maka Anda harus mengunduhnya dari App Store atau Google Play.

Buka aplikasi Dyson Link dan ikuti petunjuk untuk membuat akun baru jika Anda belum memiliki.

Ikuti petunjuk pada layar untuk memasangkan peralatan Anda dengan aplikasi Dyson Link.

Sekarang Anda bisa menggunakan aplikasi Dyson Link untuk membuat setelan khusus, memantau informasi dari peralatan, mengendalikan peralatan, menjadwalkan penggunaan, serta memutakhirkan dengan peningkatan sistem.

Jika Anda mengalami masalah dalam mengunduh aplikasi Dyson Link atau memasangkan perangkat Anda; pertama, pastikan Anda tersambung dengan jaringan Wi-Fi dan Bluetooth pada perangkat seluler Anda aktif, lalu coba lagi.

Jika Anda terus mengalami masalah dalam mengunduh aplikasi atau memasangkan perangkat Anda, silakan hubungi Saluran Layanan Pelanggan Dyson.

Apple dan logo Apple adalah merek dagang Apple Inc., yang terdaftar di AS dan negara-negara lain. App Store adalah tanda layanan Apple Inc., yang terdaftar di AS dan negara-negara lain. Google Play dan logo Google Play adalah merek dagang Google Inc.

dyson 31.10.2017 09:23 - C91610\_TP04\_OPMAN\_FEAST\_X438-OPMAN-91610.indd\_15\_4c0s

### Menu informasi

Gulirkan pada opsi untuk memantau kinerja peralatan Anda.

Menu juga akan memungkinkan Anda mengakses informasi mengenai polutan di udara dan suhu serta tingkat kelembapan.

Jika jenis polutan tertentu menyebabkan kualitas udara turun, simbol untuk polutan tersebut akan muncul pada tampilan.

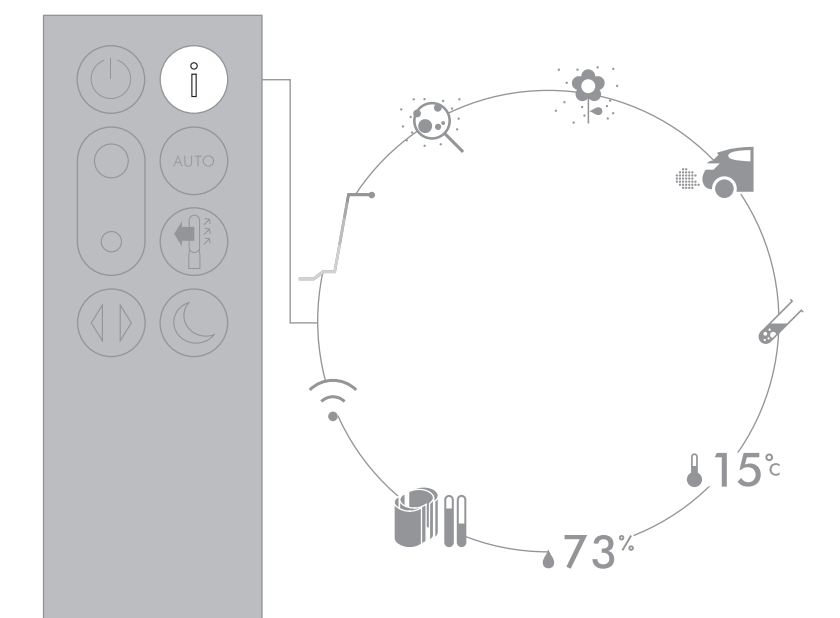
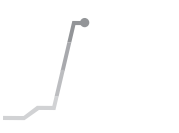

Kualitas udara dalam ruang -12 detik Pantau kualitas udara saat ini dengan grafik yang menunjukkan data 12 detik terakhir.

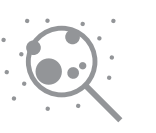

Materi partikulat (PM2.5) Partikel mikroskopis berukuran hingga 2,5 mikron, melayanglayang di udara yang kita hirup. Partikel ini mencakup asap, bakteri, dan alergen.

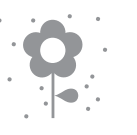

Materi partikulat (PM10)

Partikel mikroskopis lebih besar yang berukuran hingga 10 mikron, melayang-layang di udara yang kita hirup. Partikel ini mencakup debu, jelaga, dan polen.

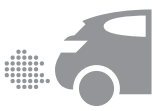

## Nitrogen dioksida dan gas oksidasi lain

Gas yang berpotensi membahayakan ini dilepaskan ke udara melalui pembakaran, misalnya pembakaran gas saat memasak dan pada emisi gas buang kendaraan bermotor.

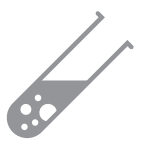

Senyawa organik volatil SOV biasanya adalah bau yang berpotensi membahayakan. SOV dapat ditemukan di produk pembersih, cat, dan perabotan baru.

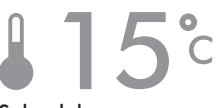

Suhu dalam ruang Pantau suhu kamar untuk membantu menjaga lingkungan tetap nyaman.

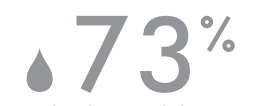

Kelembapan dalam ruang Jumlah uap air di udara, ditunjukkan sebagai persentase kelembapan maksimum yang dimungkinkan pada suhu saat itu.

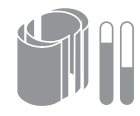

Filter Masa pakai yang tersisa filter ditampilkan di layar dan akan menunjukkan kapan kedua filter perlu diganti.

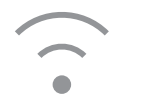

Wi-Fi Status sambungan ke jaringan Wi-Fi saat ini.

## Mode Auto

Saat mode Auto dipilih, sensor terpasang akan dengan cerdas menyesuaikan peralatan berdasarkan kualitas udara.

Peralatan akan berhenti sementara setelah sensor mendeteksi bahwa tingkat kualitas udara yang diinginkan telah tercapai.

Sensor akan terus memantau kualitas udara, menyalakan peralatan kembali saat kualitas udara turun.

Sesuaikan mode Auto dan setelan kualitas udara Anda dalam aplikasi Dyson Link.

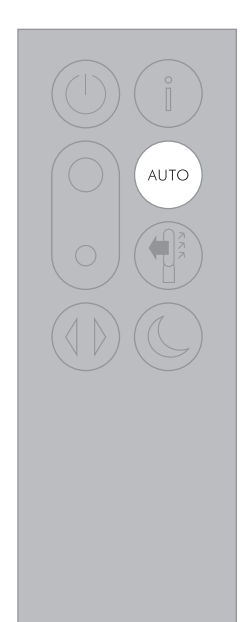

146

dyson 31.10.2017 09:23 - C91610\_TP04\_OPMAN\_FEAST\_X438-OPMAN-91610.indd\_15\_4c0s

## Fungsi tambahan

## Sakelar ON/OFF

Tekan tombol Daya ON/OFF pada alat atau remote kontrol untuk menghentikan alat pembersih. Alat akan terus memantau kualitas udara.

## Pemantauan terus menerus

Fungsi pemantauan terus menerus akan:

Kumpulkan informasi lingkungan yang luas (lihat bagian "Menu informasi"). Izinkan riwayat informasi kualitas udara ditampilkan di layar dan aplikasi Dyson Link. Pemantauan terus menerus selalu aktif kecuali jika mode siaga dipilih.

## Siaga

Untuk menghentikan pemantauan terus menerus, tekan terus tombol mode Otomatis selama 5 detik.

Untuk keluar dari mode siaga dan mengaktifkan kembali alat, tekan tombol Daya ON/OFF pada alat atau remote kontrol.

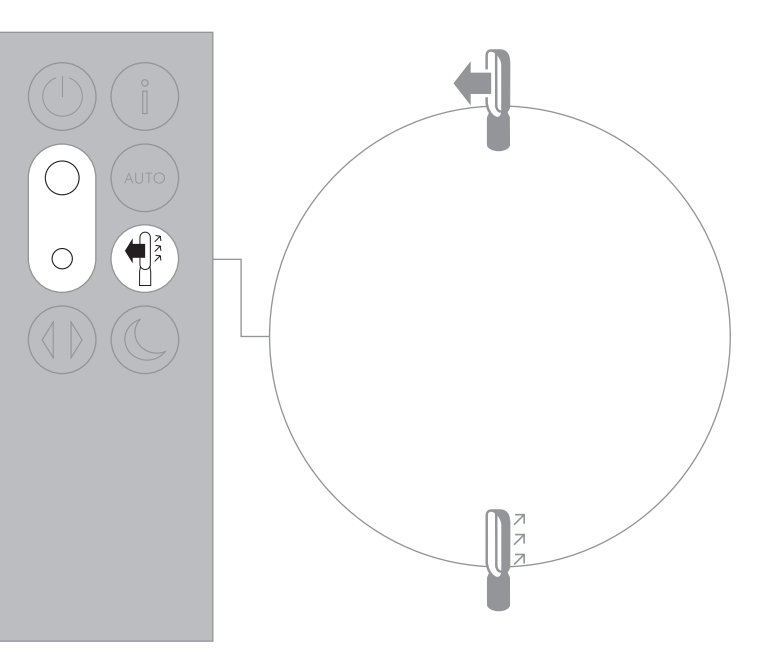

≈1-10

# Mode malam

Mode malam akan meredupkan tampilan dan peralatan akan beroperasi lebih pelan, cocok untuk digunakan saat Anda tidur.

Jika mode Auto telah diatur, mode Malam akan mengurangi kecepatan aliran udara dengan rentang mulai 1 hingga 4.

Anda dapat mengubah aliran udara secara manual dari 1-10.

Sesuaikan setelan mode Malam di aplikasi Dyson Link.

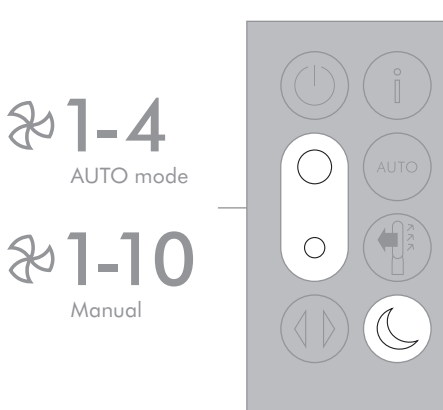

Manual

# Aliran udara

Udara akan terus dipurifikasi, baik udara yang diatur untuk mengalir dari depan maupun dari belakang.

Untuk pembersihan pada mode kipas, pilih arah aliran udara ke depan.

Untuk pembersihan tanpa mode kipas dari depan, pilih arah aliran udara ke belakang.

Tekan tombol kecepatan Aliran udara dan kurangi kecepatan aliran udara.

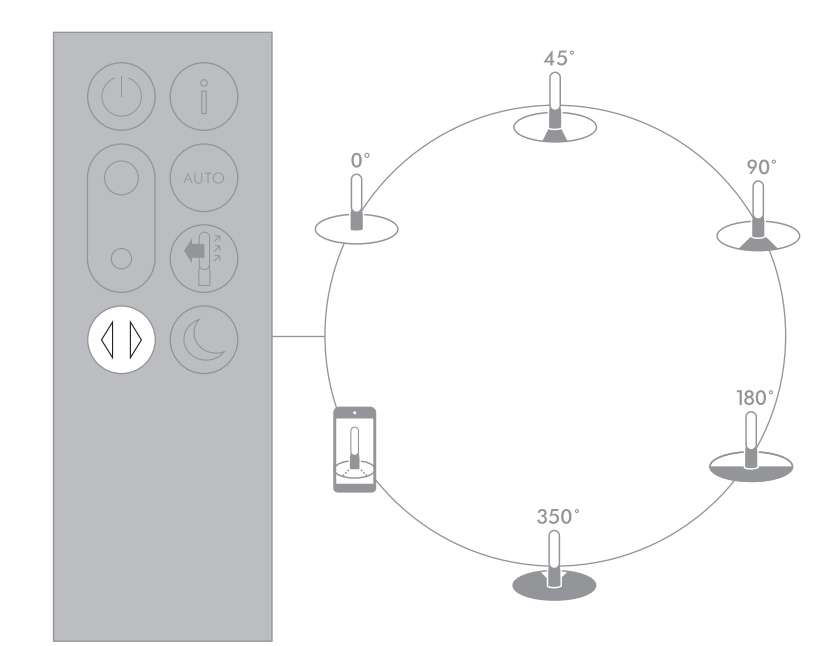

# Mengganti filter HEPA kaca

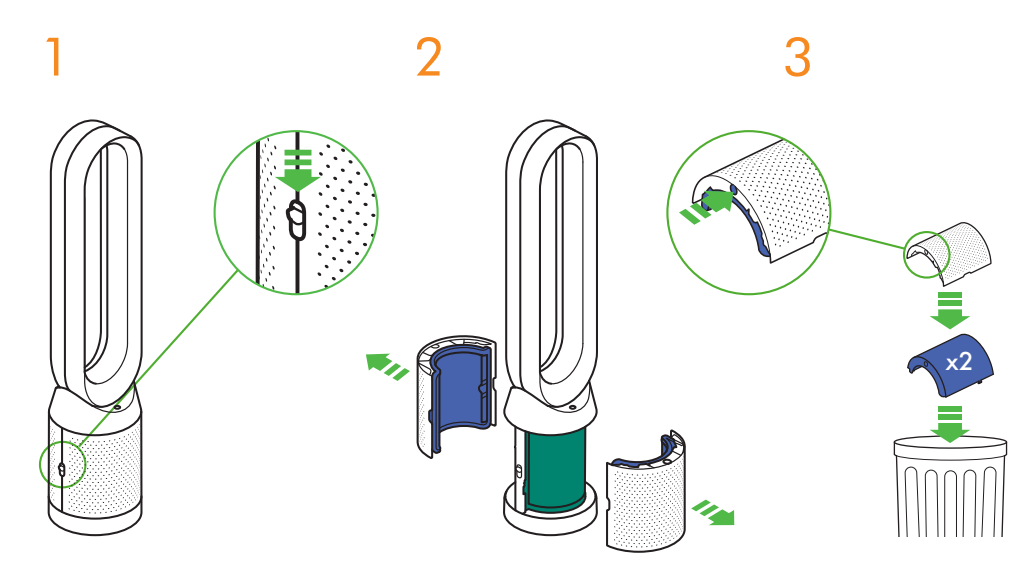

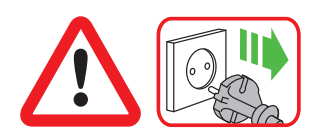

Penting: Selalu lepaskan sambungan peralatan sebelum mengganti filter.

Saat peralatan mendeteksi bahwa filter HEPA kaca yang tidak dapat dicuci perlu penggantian, tampilan pada peralatan akan menunjukkan bilah ungu tua.

Buang unit filter bekas sesuai peraturan setempat.

Lepaskan peralatan dari stop kontak listrik induk.

Geser tombol ke bawah pada kedua sisi selubung.

Selubung akan lepas dengan filter HEPA kaca terpasang. Kosongkan filter HEPA kaca langsung ke dalam penampung kotoran dengan menekan kedua tab merah pada selubung.

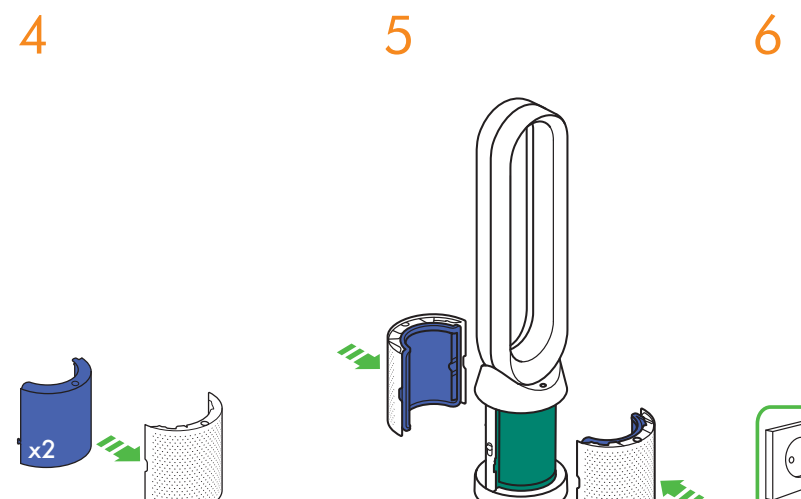

clil

Tekan filter HEPA kaca baru ke dalam selubung sampai kencang. Tekan selubung sampai berbunyi klik lagi pada posisinya di bagian dasar.

Sambung peralatan ke stopkontak listrik induk dan nyalakan.

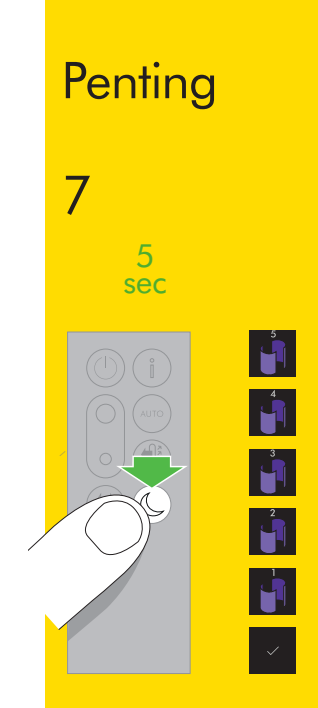

TekanTekan dan tahan tombol mode Malam pada kendali jarak jauh.

Tampilan pada peralatan akan menghitung mundur dari lima, dan mengakhirinya dengan layar default. Tingkat filter HEPA kaca akan disetel ulang dan peralatan siap digunakan.

# Mengganti filter karbon

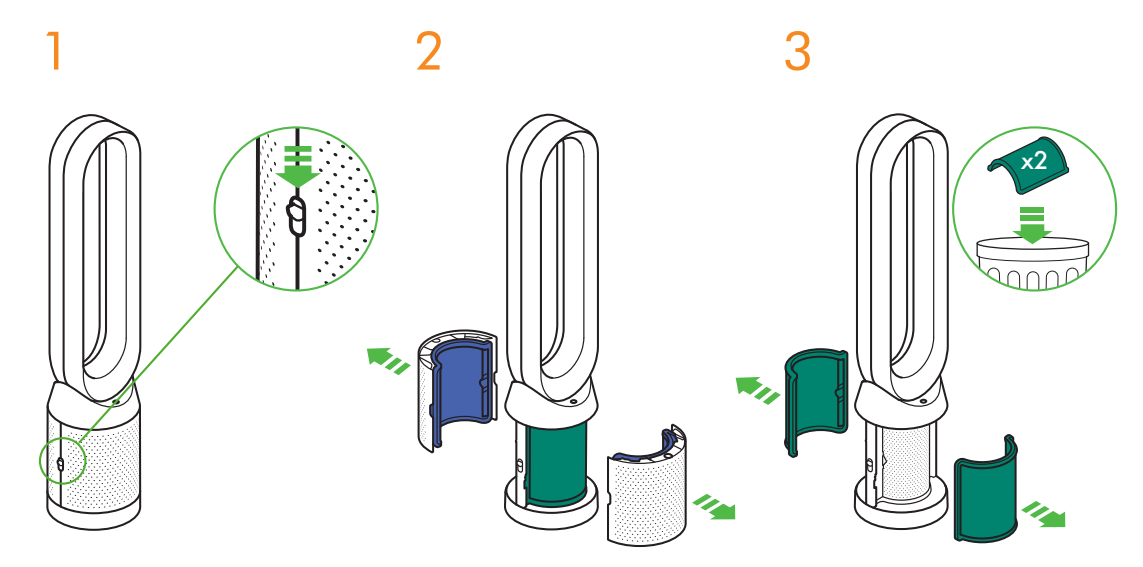

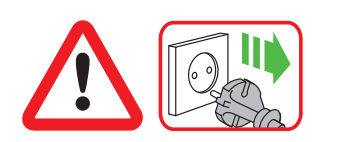

Penting: Selalu lepaskan sambungan peralatan sebelum mengganti filter.

Saat peralatan mendeteksi bahwa filter karbon yang tidak dapat dicuci perlu penggantian, tampilan pada peralatan akan menunjukkan bilah hijau solid.

Buang unit filter bekas sesuai peraturan setempat.

152

Lepaskan peralatan dari stop kontak listrik induk.

Geser tombol ke bawah pada kedua sisi selubung.

Selubung akan lepas dengan filter HEPA kaca terpasang. Untuk melepaskan filter karbon: tarik tab pada kedua sisi filter.

Buang filter karbon di penampung kotoran.

dyson 31.10.2017 09:23 - C91610\_TP04\_OPMAN\_FEAST\_X438-OPMAN-91610.indd\_15\_4c0s

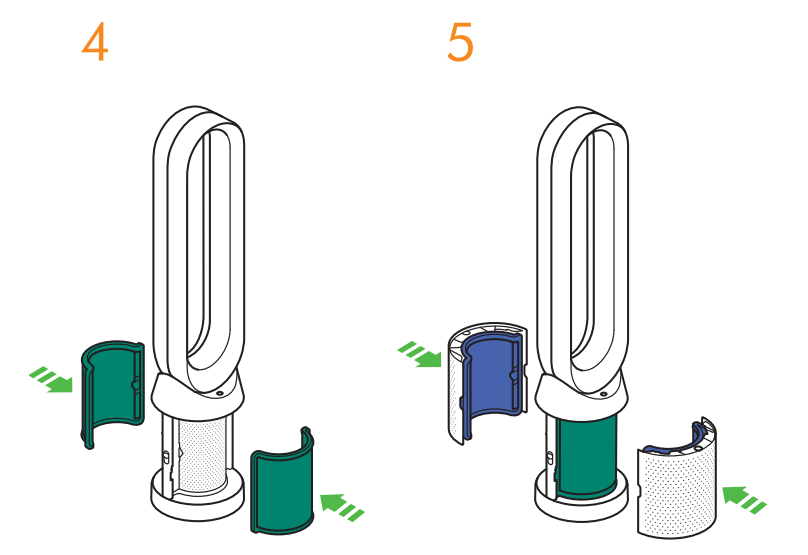

Tekan filter karbon baru pada bagian dasar sampai kencang.

Tekan selubung sampai berbunyi klik lagi pada posisinya di bagian dasar.

6

Sambung peralatan ke stopkontak listrik induk dan nyalakan.

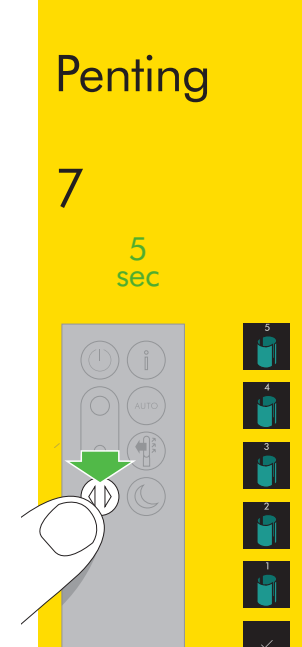

Tekan dan tahan tombol Osilasi pada kendali jarak jauh.

Tampilan pada peralatan akan menghitung mundur dari lima, dan mengakhirinya dengan layar default. Tingkat filter karbon akan disetel ulang dan peralatan siap digunakan.

## Membersihkan

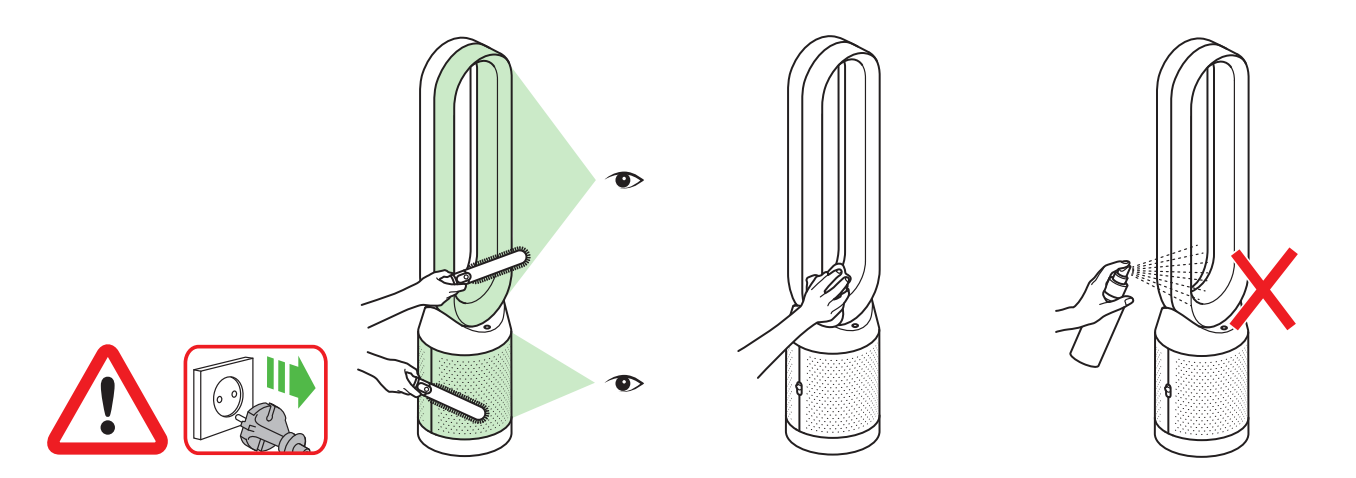

Untuk memastikan bahwa peralatan Anda bekerja dengan efisien, penting untuk membersihkan dan memeriksa sumbatan secara teratur.

Lepaskan peralatan Anda dari stop kontak listrik induk sebelum membersihkan. Cari penyumbatan di lubang saluran masuk udara pada filter dan bukaan kecil dalam ampli loop.

Gunakan sikat lembut untuk menghilangkan debu dan kotoran. Debu dapat terakumulasi pada permukaan mesin. Bersihkan tumpukan debu dari ampli loop, unit filter, dan komponen lain dengan kain kering atau lembap. Jangan menggunakan detergen atau pemoles untuk membersihkan peralatan.

## Pemecahan masalah

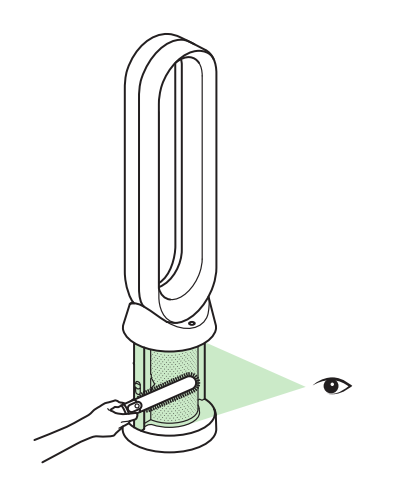

Untuk informasi dan dukungan lebih lanjut: Online: www.dyson.co.id/support Via telepon: CN: 4009 202 808 HK: (852) 2926 2300 ID: +62 21 2966 8000 KR: 1588 4253 MY: +603 7969 1313 PH: +632 727 4092 SG: +65 7000 4357546 TH: (+66) 02 229 7190 TW: 0800 251 209

Jika peralatan digunakan tanpa filter terpasang atau filter belum diganti saat diminta, penyumbatan dapat terjadi. Untuk membersihkan sumbatan:

Lepaskan selubung filter dan cari penyumbatan dalam lubang saluran masuk udara di bawah filter.

Gunakan sikat lembut untuk menghilangkan debu dan kotoran. Jika kode kesalahan ditampilkan, pertama coba cabut steker alat lalu sambungkan lagi. Jika kode kesalahan terus ditampilkan, hubungi Saluran Layanan Pelanggan Dyson.

## Informasi tambahan

## PENGENDALIAN TANPA KENDALI JARAK JAUH

• Peralatan dapat dikendalikan lewat app Dyson Link.

## KONEKTIVITAS APLIKASI DYSON LINK

- Anda harus memiliki sambungan internet langsung agar aplikasi Dyson Link dapat bekerja.
- Peralatan dapat tersambung ke jaringan 2.4GHz maupun 5GHz yang meliputi hampir sebagian besar router modern. Periksa dokumentasi router untuk kompatibilitas.
- Aplikasi Dyson Link memerlukan perangkat iOS dengan iOS versi 10\* terbaru atau perangkat Android dengan minimal Android versi 5.
- Perangkat seluler Anda harus memiliki dukungan Bluetooth 4.0 (Bluetooth Rendah Energi) untuk menyetel sambungan dengan peralatan. Periksa spesifikasi kompatibilitas perangkat Anda.
  - Mendukung protokol Wi-Fi:
  - IEEE802.11a
  - IEEE802.11b (tidak disarankan)
  - IEEE802.11g
  - IEEE802.11n

## KOMPONEN YANG DAPAT DIGANTI

## PENGGANTIAN BATERAI

## 

- Lepaskan wadah baterai pada kendali jarak jauh. Longgarkan bagian bawah dan tarik untuk melepas baterai.
- · Jangan pasang terbalik atau melakukan sambungan pendek pada baterai.
- Jangan membongkar atau mengisi ulang baterai. Jauhkan dari api.
- Ikuti petunjuk produsen ketika memasang baterai baru (baterai tipe CR 2032).
- Pasang kembali sekrup pada kendali jarak jauh.

## UNIT FILTER SEKALI PAKAI

- Unit filter ini tidak dapat dicuci dan didaur ulang.
- Untuk mengganti unit filter, lakukan langkah-langkah seperti ditunjukkan.
- Tidak mengganti filter ketika diminta dapat mengakibatkan perubahan pada kinerja dan penampilan produk.
- Unit filter baru dapat dibeli di www.dyson.co.id/support.

## MODE AUTO

 Sensor perlu waktu 6 hari sejak mesin pertama kali digunakan untuk melakukan kalibrasi. Selama periode ini, mesin mungkin lebih peka terhadap VOCs (misalnya bau) daripada biasanya.

### INFORMASI PEMBUANGAN

- Produk-produk Dyson terbuat dari bahan berkualitas tinggi yang dapat didaur ulang. Sedapat mungkin, lakukanlah daur ulang.
- Buang atau daur ulang baterai sesuai dengan peraturan setempat.
- Jauhkan baterai bekas dari anak-anak karena ini dapat berbahaya jika tertelan.
- Unit filter ini tidak dapat dicuci dan didaur ulang.
- Buang unit filter yang habis pakai sesuai dengan peraturan atau hukum setempat.
- Baterai harus dilepas dari produk sebelum pembuangan produk.

## LAYANAN PELANGGAN DYSON

## TERIMA KASIH TELAH MEMBELI PERALATAN DYSON

Setelah garansi 2 tahun didaftarkan, peralatan Dyson Anda akan mendapatkan perlindungan suku cadang (tidak termasuk filter) dan jasa perbaikan selama 2 tahun sejak tanggal pembelian, berdasarkan persyaratan dan ketentuan garansi. Akan tetapi, hak legal konsumen akhir yang tidak dapat dikesampingkan berdasarkan undangundang nasional yang berlaku yang mengatur penjualan barang-barang konsumen tidak terpengaruh oleh persyaratan garansi. Jika Anda memiliki pertanyaan tentang peralatan Dyson Anda, kunjungi www.dyson.co.id/support untuk bantuan online, petunjuk umum, dan keterangan bermanfaat tentang Dyson.

Atau, Anda dapat menghubungi Saluran Bantuan Dyson dengan nomor seri dan perincian dari mana/kapan Anda membeli alat tersebut.

Nomor seri Anda dapat ditemukan di pelat rating pada bagian bawah peralatan. Jika peralatan Dyson Anda memerlukan perawatan, hubungi Saluran Layanan Pelanggan Dyson agar kita dapat membahas opsi-opsi yang tersedia. Jika peralatan Dyson Anda dalam garansi, dan garansi mencakup perbaikan tersebut dilakukan, perbaikan akan dilakukan secara gratis.

## MOHON MENDAFTAR SEBAGAI PEMILIK PERALATAN DYSON

Untuk membantu kami memastikan Anda menerima layanan segera dan efisien, mohon mendaftar sebagai pemilik peralatan Dyson. Ada tiga cara untuk melakukannya:

- Lewat e-mail
  - CN:china.service@dyson.com HK:pidcs@jebsen.com
  - ID:cs.dyson@e-metrox.com
  - KR:help@kr.dyson.com
  - MY:dysoncs@dancom.com.my
  - TH:service@cmg.co.th
  - TW:service@hlh.com.tw
  - SG:sg.service@dyson.com
  - PH:dysonservice@whiteplanetinc.com
- Menelepon Saluran Layanan Pelanggan Dyson.
- Telepon Pintar. Unduh aplikasi Dyson Link dan Anda akan dipandu mendaftar sebagai bagian dari pengaturan.

Ini akan mengkonfirmasi kepemilikan Anda atas peralatan Dyson dalam hal terjadi kerugian asuransi, dan memungkinkan kami menghubungi Anda bila diperlukan.

### GARANSI TERBATAS 2 TAHUN SYARAT DAN KETENTUAN DARI GARANSI TERBATAS 2 TAHUN DYSON

### APA SAJA YANG DIJAMIN

- Perbaikan atau penggantian peralatan Dyson Anda (atas kebijakan Dyson) apabila ditemukan cacat akibat ketidaksempurnaan bahan, pengerjaan, atau fungsi dalam kurun waktu 2 tahun sejak tanggal pembelian atau penyerahan (jika suku cadang sudah tidak lagi tersedia atau tidak lagi diproduksi maka Dyson akan menggantinya dengan suku cadang yang berfungsi sama).
- Garansi ini berlaku hanya bila peralatan digunakan di negara tempat peralatan tersebut dijual.

### APA SAJA YANG TIDAK DIJAMIN

- Penggantian unit filter. Filter peralatan tidak tercakup dalam garansi.
  Dyson tidak menjamin perbaikan atau penggantian produk jika cacat diakibatkan oleh:
- Kerusakan akibat tidak menjalankan perawatan sebagaimana yang disarankan.
- Kerusakan tidak disengaja, masalah akibat kelalaian dalam penggunaan atau perawatan, penyalahgunaan, pengabaian, pengoperasian yang tidak hati-hati, atau penanganan peralatan yang tidak sesuai dengan Petunjuk Penggunaan Dyson.
- Penggunaan peralatan untuk keperluan selain keperluan rumah tangga sehari-hari.
- Penggunaan suku cadang yang tidak dirakit atau dipasang sesuai petunjuk dari Dyson.
- Penggunaan suku cadang dan aksesori yang bukan komponen asli Dyson.
- Pemasangan tidak sempurna (kecuali dipasang oleh Dyson).
- Perbaikan atau perubahan yang dilakukan oleh pihak-pihak selain dari Dyson atau agen-agen resminya.
- Penyumbatan Harap merujuk ke bagian 'Pemecahan Masalah' dan ilustrasi dalam Petunjuk Penggunaan Dyson ini mengenai cara mencari dan membersihkan penyumbatan.
- Aus biasa (mis. sekring dll.)
- Berkurangnya daya baterai karena usia baterai atau pemakaian (sesuai ketentuan). Jika Anda ragu terhadap apa saja yang dicakup oleh garansi, silakan hubungi Dyson.

#### **RINGKASAN JAMINAN**

- Garansi berlaku mulai tanggal pembelian (atau tanggal penyerahan, jika ini lebih belakangan).
- Anda wajib memberikan bukti penyerahan/pembelian (asli dan salinannya) sebelum pekerjaan perbaikan dapat dilakukan atas peralatan Dyson Anda. Tanpa bukti tersebut, pekerjaan apa pun yang dilakukan akan dikenai biaya. Simpan bukti pembelian atau nota penyerahan Anda.
- Semua pekerjaan akan dilakukan oleh Dyson atau agen resminya.
- Suku cadang apa pun yang diganti oleh Dyson akan menjadi milik Dyson.
- Perbaikan atau penggantian peralatan Dyson yang ada dalam garansi tidak akan memperpanjang masa garansi.
- Garansi memberikan manfaat yang bersifat tambahan dan tidak memengaruhi hak Anda sebagai konsumen di bawah hukum.

### INFORMASI PERLINDUNGAN DATA PENTING

#### PRIVASI DAN PERLINDUNGAN DATA PRIBADI

- Anda akan diminta memberikan kepada kami informasi kontak dasar saat mendaftarkan Produk Dyson atau Apk Dyson Link milik Anda Saat mendaftarkan Produk Dyson:
- Anda akan diminta memberikan informasi kontak pribadi Anda untuk mendaftarkan produk dan memperoleh dukungan garansi dari kami.

### JIKA MENDAFTAR LEWAT APK DYSON LINK

Anda diminta memberikan informasi kontak dasar untuk mendaftarkan Apk Dyson Link sehingga kami dapat menautkan produk Anda ke Apk yang Anda minta

 Setelah mendaftar, Anda punya kesempatan untuk memilih apakah Anda ingin menerima komunikasi dari kami atau tidak. Jika Anda memilih untuk menerima komunikasi dari Dyson, kami akan mengirimi Anda informasi penawaran istimewa dan kabar inovasi terbaru kami. Kami tidak pernah menjual informasi Anda kepada pihak ketiga dan hanya menggunakan informasi yang Anda berikan kepada kami sesuai ketentuan kebijakan privasi yang dapat dilihat di situs web kami privacy.dyson.com

dyson 31.10.2017 09:23 - C91610\_TP04\_OPMAN\_FEAST\_X438-OPMAN-91610.indd\_15\_4c0s

dyson 31.10.2017 09:23 - C91610\_TP04\_OPMAN\_FEAST\_X438-OPMAN-91610.indd\_15\_4c0s